# 情報活用研修における基礎的な内容の習得を図る e-Learningの在り方に関する研究

- オンライン研修システムの構築と教材の開発を中心に - (第1報)

情報教育室

- 佐々木 秀治 柳田 秀雄
- 鈴木 利典 高橋 淳
- 谷木 啓恭

研究協力校

岩手県立紫波高等学校

研究の概要

この研究は、ネットワークを用いて自己研修できるオンライン 研修システムの構築と教材の開発を中心に、情報活用研修にお ける基礎的な内容の習得を図る e-Learning の在り方を明らかに しようとするものである。 本年度は、2年次研究の第1年次として、次の成果を得た。 オンライン研修システムと4本のオンライン研修教材を 開発し、「いわて教育情報ネットワーク」に公開したこと Web 上で入力可能なアンケートページを作成し、インタ ーネットに公開したこと オンライン研修システムと教材を用いた e-Learning 研修 を実施する見通しをもてたこと

キーワード: e-Learning オンライン研修 自己研修

### 研究目的

「教育の情報化」の推進により、各学校でコンピュータや情報通信ネットワークを活用できる環 境が整いつつある。その環境を各教科における指導の充実のために活用することが大切であり、分 かりやすい授業を展開して児童生徒に確かな学力を定着させることが期待されている。そのため、 すべての教員が各教科においてコンピュータ等を用いて指導できるようにするための研修を充実さ せる必要がある。

しかし、急速に進展している情報機器やソフトウエアに対応した基本的な操作や活用についての 研修を希望する研修者も多いため、当センターの情報活用研修においては基礎的な内容の習得に時 間を要し、授業での具体的な活用方法まで研修を深めることができない現状がみられる。

このような状況を改善するためには、コンピュータ等を学習指導に生かす基礎的な内容を身に付けたうえでセンター等での研修に参加できる環境が必要である。そのためには、学校において自己 評価をしながら繰り返し研修できる教材を提供し、ネットワークの双方向性を生かした支援ができ るオンライン研修システムを用いたe-Learningの導入が有効である。このことにより、集合研修に 参加した研修者は、各教科におけるコンピュータ等の具体的な活用についての研修を一層深めるこ とができると考える。

そこで、この研究は、ネットワークを用いて自己研修できるオンライン研修システムの構築と教 材の開発を中心に、情報活用研修における基礎的な内容の習得を図るe-Learningの在り方を明らか にし、コンピュータ等を用いた学習指導の充実に役立てようとするものである。

#### 研究仮説

情報活用研修において、次に示すオンライン研修システムを用いたe-Learningを行えば、基礎的な内容の習得を図ることができるであろう。

1 自己評価をしながら繰り返し研修に取り組むことができる教材を研修者に提供する。

- 2 習得状況や活用状況を確認するためのアンケートをもとに研修者を支援する。
- 3 質問・回答をやりとりすることができる電子掲示板と電子メールで研修者を支援する。

#### 研究の年次計画

この研究は、平成15年度から平成16年度にわたる2年次研究である。

第1年次(平成15年度)

情報活用研修における基礎的な内容の習得を図るe-Learningの在り方に関する基本構想の立案、 研修試案の作成、オンライン研修システムの構築、オンライン研修教材の開発 第2年次(平成16年度)

オンライン研修教材の開発、活用実践、結果の分析と考察、研究のまとめ

#### 本年度の研究内容と方法

## 1 研究の目標

オンライン研修システムの構築と教材の開発を行いながら、情報活用研修における基礎的な内 容の習得を図るe-Learningの在り方に関する基本構想を立案し、研修試案を作成する。

## 2 研究の内容

(1) 情報活用研修における基礎的な内容の習得を図るe-Learningの在り方に関する基本構想の立案

情報活用研修において、基礎的な内容の習得を図るe-Learningはどうあればよいか検討する。

- (2) 情報活用研修における基礎的な内容の習得を図るe-Learning研修試案の作成 基本構想に基づいて、基礎的な内容の習得を図るための研修試案を作成する。
- (3) オンライン研修システムの構築 基本構想に基づいて,オンライン研修システムを構築する。
- (4) オンライン研修教材の開発 基本構想に基づいて,オンライン研修教材を開発する。

## 3 研究の方法

(1) 文献法

先行研究及び関係する文献を参考にして、基礎的な内容の習得を図るe-Learning及びオンライン研修システム,オンライン研修教材についての基本構想を立案する。

(2) 教材開発

先行研究及び関係する文献を参考にして、オンライン研修教材を開発する。

4 研究協力校

岩手県立紫波高等学校

研究結果の分析と考察

#### 1 情報活用研修における基礎的な内容の習得を図るe-Learningの在り方に関する基本構想

#### (1) 情報活用研修における基礎的な内容の習得を図ることについての基本的な考え方

内閣総理大臣直属のバーチャル・エージェンシー「教育の情報化プロジェクト」は、「2005 年度を目標に,全ての小中高等学校等からインターネットにアクセスでき,全ての学級のあら ゆる授業において教員及び生徒がコンピュータを活用できる環境を整備する」ことを目標とし た政策を明示した。これを受けて,文部科学省は,全ての教員がコンピュータを使って教科指 導等ができるようにするための研修をより充実させるよう各都道府県に求めるとともに,平成 14年8月に報告書「IT で築く確かな学力」を提言した。

当総合教育センター情報教育室が実施する研修講座においては,コンピュータを使って教科 指導等ができるようにするために,情報機器やソフトウエアに関する基礎的な内容について習 得を図りながら,授業での具体的な活用方法に関する研修をすすめている。

本研究は,当総合教育センター情報教育室が実施してきたこれらの研修を土台としてすすめ るものであり,本研究の「情報活用研修」を,当総合教育センター情報教育室が実施している 研修講座のうち,「コンピュータを使って教科指導等ができるようにするための研修」と位置 付ける。

コンピュータを使って教科指導等ができるようになるためには,情報機器やソフトウエアに 関して習得すべき基礎的な内容があると考える。この「内容」とは,「知識とスキル(技能) のこと」(Mark J.Rosenberg 2002)であり,「習得する」とは,「身に付けること,できるよう になる」ことと考える。

これらのことから,「情報活用研修における基礎的な内容の習得を図る」とは,「コンピュ ータを使って教科指導等ができるようにするための研修において,情報機器やソフトウエアに 関する基礎的な知識と技能を身に付け,基礎的な操作をできるようにする」ことととらえた。

#### (2) 情報活用研修において基礎的な内容の習得を図ることにe-Learningを用いる意義

情報化社会といわれる今日,情報機器やソフトウエアは日々進展している。これらの基本的 な操作や活用についての研修を希望する研修者も多く,当総合教育センター情報活用研修にお いては,基礎的な内容の習得に時間を要し、授業での具体的な活用方法まで研修を深めること

ができないでいることがある。さらに,要望する内容 が多岐にわたり,単位時間内にこれら全ての要望を解 決することが困難なことがある。この改善策の1つと して,技能習熟度別のコース設定や情報機器及びソフ トウエア別のコース設定で研修をすすめてきている。

「e-Learning」は, Electronic Learningの略で「電 子技術を使った学習」と訳され(三浦邦夫 2001),「ネ ットワークを使った学習」形態の総称である(先進学 習基盤協議会 2001)。具体的には,「ネットワークの利 用」,「インターネット技術を利用して学習内容や情報 が学習者へ届けられる仕組み」,「情報が学習者の目的 に最適な状態で提供され,知識と技能や効率を上げる 仕組み」が条件となる(森田正康 2003)。e-Learning の概略(坂本昂 2003)を【図1】に,長所(国立教育 政策研究所 2003)を【表1】に示す。

このe-Learningを情報活用研修に生かして使えば, 学校で研修に取り組むことや要望・質問・回答をやり とりすること,研修に関する情報を交換すること,習 得状況や活用状況を確認することが容易になる。

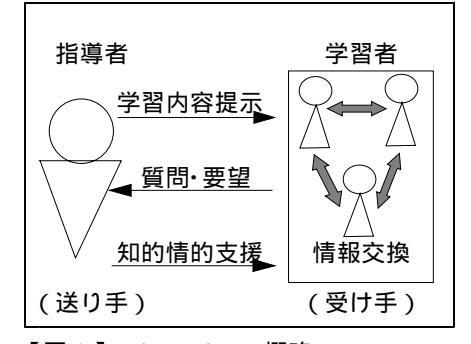

【図1】e-Learningの概略

| 【表1】e-Learningの長所 |
|-------------------|
| いつでも研修できる         |
| どこでも研修できる         |
| 繰り返し研修できる         |
| 進捗状況を確認できる        |
| 習得状況を確認できる        |
| 自分の目的に合わせて研修できる   |
| 自分の理解度に合わせて研修できる  |
| 自分のペースで研修できる      |
| 研修時間以外でも質疑応答ができる  |
| 研修に必要な情報を入手できる    |
| 旅費及び宿泊費等が削減できる    |

このことにより,研修者は,情報機器やソフトウエアに関する基礎的な知識と技能を身に 付けて,当総合教育センターでの集合研修に参加することができ,各教科におけるコンピュー 夕等の具体的な活用方法についての研修を一層深めることができると考える。現在行っている 情報活用研修とe-Learningを取り入れた場合の情報活用研修を【図2】に示す。

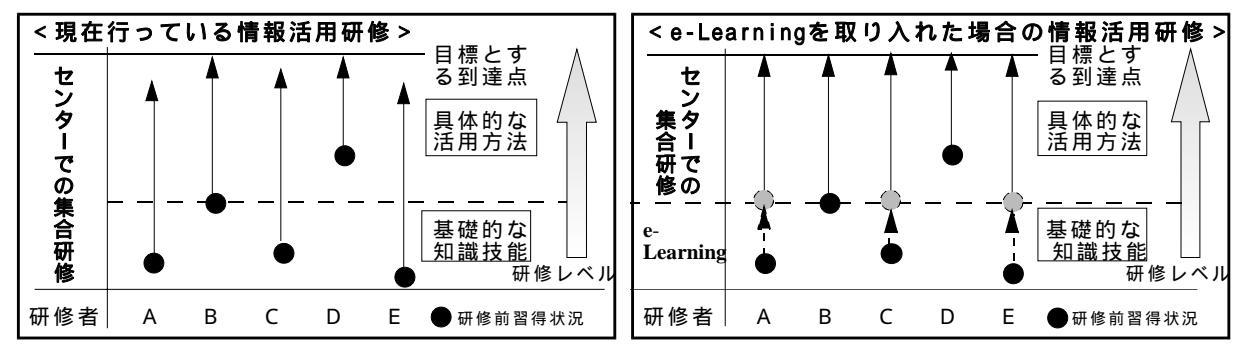

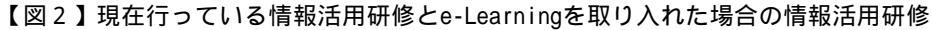

## (3) 情報活用研修における基礎的な内容の習得を図るe-Learningの在り方

本研究でのe-Learningは研修を目的としている。そこで, e-Learningを行うためのシステム を「オンライン研修システム」,開発する教材を「オンライン研修教材」と呼ぶこととする。 情報活用研修において基礎的な内容の習得を図るためのe-Learningを実現するために,学校に あるコンピュータで 自己評価しながら繰り返し研修に取り組むことができる, 習得状況や 活用状況を確認することができる, 要望・質問・回答をやりとりすることができる,オンラ イン研修システムを構築する。また,よりよいシステム及び教材に改善していくため,研修成 果の評価を行う必要がある。本研究では,「カークパトリックの4段階評価法」(Kirkpatrick 1975,先進学習基盤協議会 2002)をもとに作成した【表2】の評価法を用いることとする。

 レベル
 評価内容
 方
 法

 Level1(反応)
 満足度
 研修直後のアンケート

 Level2(学習)
 習得度
 研修直後のアンケート,テスト,レポート,データ,研修記録

 Level3(行動)
 活用度
 1 ~ 数ヶ月後のアンケート(教育活動での活用状況)

 Level4(成果)
 貢献度
 1 ~ 数ヶ月後のアンケート(児童生徒の変容,校務の効率化)

【表2】「カークパトリックの4段階評価法」をもとに作成した研修成果の評価法

#### ア 自己評価しながら繰り返し研修に取り組むことができる教材

本研究では,基礎的な内容の習得を目的としたオンライン研修教材を提供する。そのため に,旧情報処理教育室及び旧教育工学室,そして現情報教育室での研究成果である教育工学 的手法,CAI教材,ハイパーテキスト型教材,インターネット技術,マルチメディア技術, データベース技術を生かし, 未習得の知識と技能に関する部分を選択して取り組める, 何度も繰り返し取り組める, 基礎的な知識の理解を促すために段階を踏んで取り組める,

基礎的な技能の理解を促すために画像を見ながら取り組める, 機種に依存することなく 特別なソフトがなくても取り組める, 進捗状況や研修結果を確認できる,教材を開発し, ネットワークを介して研修者に提供する。研修教材には,研修目標と研修内容が確認できる 画面を用意する。学習記録の個人情報を保護するため,ユーザ名とパスワードによる認証機 能をつける。教材開発は研修担当者が行い,教材管理はシステム担当者が行う。

イ 習得状況や活用状況を確認することができるアンケート

情報機器やソフトウエアに関する基礎的な知識と技能の習得状況や学校での活用状況を確認するために,事前アンケートをWeb上で実施する。このことにより,研修者は,研修する必要のある内容を明確にするとともに,研修目的をもつことができると考える。そして,研修担当者は,使用すべきオンライン研修教材を指示することができ,集計することにより集合研修の内容を吟味することができる。

また,オンライン研修直後にアンケート等を実施する。このことにより,研修者は,オン ライン研修で身に付いた基礎的な知識や技能を確認することができると考える。そして,研 修担当者は,満足度及び習得度を把握することができる。これは,【表2】に示した「カー クパトリックの4段階評価法」のLevel1及びLevel2に該当する。

さらに,オンライン研修の約1~数ヶ月後に事後アンケートをWeb上で実施する。このこ とにより,研修担当者は,研修者の活用状況及び学校での成果を把握することができる。こ れは,【表2】に示した「カークパトリックの4段階評価法」のLevel3及びLevel4に該当す る。

これらのアンケートを必要に応じて実施し,集計結果を考察することにより,オンライン

研修教材の改善点が明確になると考える。アンケート作成・集計は研修担当者が行う。

- ウ 研修者個人に対して支援することができる電子メール機能
  - あらかじめ身に付いている知識や技能には個人差があるため,オンライン研修中につまず く可能性がある。基礎的な内容の習得を図るためには,研修者個々に生じたつまずきを解決 していく必要がある。そこで,研修者個人に対する支援を電子メールで行う。研修者は,研 修中に生じた疑問を電子メールで質問する。研修担当者は,質問に対する回答をし,進捗状 況や習得状況を見ながら助言を行う。必要があれば解決するために必要な資料を送付する。 このことにより,研修者一人一人の疑問やつまずきを解決することができると考える。メー ルは,既に研修者が取得しているアドレスを使うことにより,アドレスを複数もつことによ る混乱を防ぐ。また,オンライン研修中でも,研修担当者へメールを送信することができる ようにする。
- エ 研修者全員に対して支援することができる電子掲示板機能

研修者個人から寄せられた疑問や要望の中には,研修者全員に還元するべきものもある。 また,研修者同士による教え合いにより,基礎的な内容の習得がより図られる場合がある。 そこで,研修者全員に対する支援を行う電子掲示板を設ける。研修者は,研修中の疑問を掲 示板に投稿し,課題として共有化し,お互いに情報を交換しながら解決を図る。研修担当者 は,研修者同士で解決できない問題に対する回答を行う。また,講座に対する要望を掲示板 で回答する。このことにより,お互いがお互いをスキルアップする体制をつくり,全体のレ ベルアップを図ることができると考える。掲示板機能は,オンライン研修システム内に設け て,研修中でもすぐに質問や疑問を投稿できるようにする。

オ オンライン研修の進め方

オンライン研修は,前述したア~エの機能を用いながら,5つの段階を踏んで実施する。

(P) 分析の段階

関連研修講座の成果と課題や事前アンケートをもとに,基礎的な知識や技能の習得状況 を分析する。

(イ) 設計の段階

分析をもとに,研修目標,研修内容,教材,評価方法を検討し,設定・設計する。教材 に映像,アニメーション,写真,イラスト,音声を加えること,アンケート,テスト,レ ポートを加えることを検討する。

(ウ) 開発の段階

設計をもとに,既に開発してある教材を選択する。新たに開発する必要があるときには, 研修目標をもとに,研修内容を下位目標に分け,下位目標1つを1フレームとする教材を 開発する。

(I) 実施の段階

オンライン研修を実施する。研修直後のアンケートまでを含む。

(オ) 評価の段階

「カークパトリックの4段階評価法」をもとに作成した研修成果の評価を用いて,研修 成果の評価を行う。考察をもとに,(ア)~(I)を改善する。 (4) 情報活用研修における基礎的な内容の習得を図るe-Learningの在り方に関する基本構想図

これまで述べてきた基本構想を次の【図3】に示す。

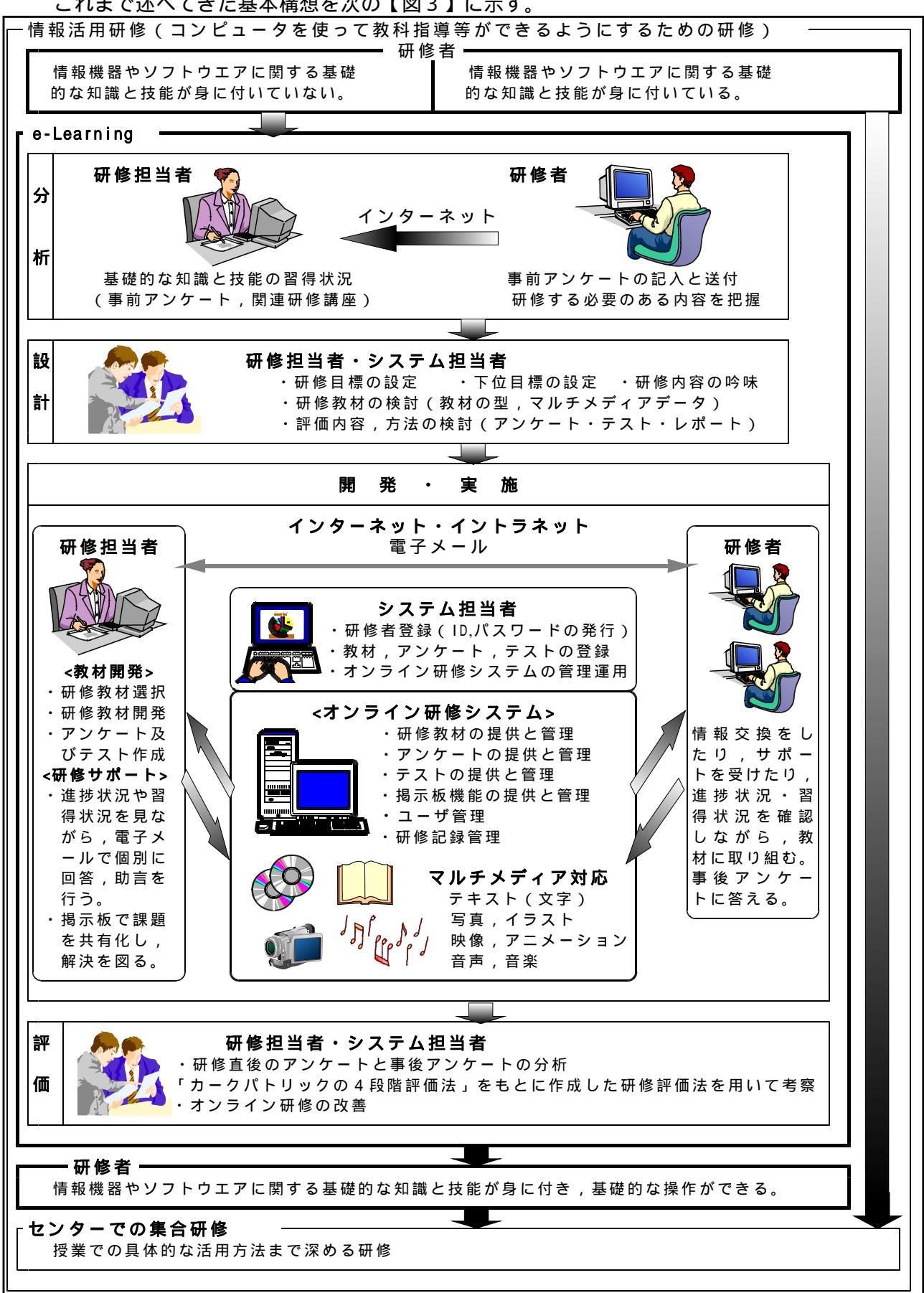

<sup>【</sup>図3】情報活用研修における基礎的な内容の習得を図るe-Learningの在り方に関する基本構想図

# 2 情報活用研修における基礎的な内容の習得を図るe-Learning研修試案

基本構想をもとに作成した研修試案を次の【表3】に示す。

| 【表3】 | 】情報活用研修における | 基礎的な内容の習得を図 | るe-Learning研修試案 |
|------|-------------|-------------|-----------------|
|      |             |             |                 |

| 11     |                                                                                                    |   |                                                                                                    | 留音占                                                                                                    |
|--------|----------------------------------------------------------------------------------------------------|---|----------------------------------------------------------------------------------------------------|----------------------------------------------------------------------------------------------------|
| 事前準備の段 | 1 リーフレット及びWebページ<br>で研修講座を案内する。<br>2 事前アンケートを作成する。<br>3 事前アンケートをWebに登録<br>する。<br>4 オンライン研修教材を開発す               |   | WI IN E                                                                                                 | 1 Webページには、「センター<br>での研修を充実したものにす<br>るため,講座前にオンライン<br>研修を実施する」ことを記載<br>する。                                                               |
| 階      | る。<br>6 決定通知,実施要項等を発送<br>する。                                                                                   |   | 5 研修講座を申し込む。                                                                                            | <ol> <li>実施要項には、Webによる事<br/>前アンケートの実施について<br/>記載する。</li> </ol>                                                                           |
| 分析の段階  | 7 事前アンケートへの記入をメ<br>ールとFAXにより研修者へ連絡<br>する。                                                                      |   | 8 事前アンケートをWeb上で記<br>入し,担当者へ送付する。                                                                        | <ul> <li>7 研修者が,事前に,オンラ<br/>インで研修する内容を把握で<br/>きるようにする。アンケート<br/>には,ユーザ名とパスワード<br/>の登録欄を設けて記入を促す。</li> <li>9 e-Learningを設計するため</li> </ul> |
| ±      | 9 事前アンケートを分析する。                                                                                                |   |                                                                                                    | に,研修者が既に習得してい<br>る知識や技能をまとめる。                                                                                                    |
| 設計の段階  | 10 e-Learningを設計する。                                                                                            |   |                                                                                                    | 10 アンケートの分析をもとに,<br>研修者の実態に応じて,研修<br>者毎にオンライン研修の目標<br>を設定し,研修内容を吟味し<br>て,教材と評価方法を検討す<br>る。                                               |
| 開発の段   | 11 オンライン研修教材を選定す<br>る。                                                                                         |   |                                                                                                    | 11 e-Learningに必要なオンラ<br>イン研修教材を選定する。必<br>要に応じてオンライン研修教<br>材を改善する。                                                                        |
| ·<br>階 | 12 研修者用ユーザ名とパスワードを登録する。                                                                                        |   |                                                                                                    | 12 事前アンゲートに記入して<br>あるユーザ名とパスワードを<br>オンライン研修システムに登<br>録する。                                                                                |
| 実施の段階  | <ul> <li>13 研修者が取り組むオンライン<br/>研修教材をメールとFAXにより<br/>連絡する。</li> <li>14 ユーザ名とパスワードを研修<br/>者へメールにより連絡する。</li> </ul> |   |                                                                                                    | 13 研修者によって取り組む教<br>材が異なることに注意する。<br>疑問点解決のための電子掲示<br>板と電子メールの利用を促す。<br>研修者の所属校が「いわて教                                                     |
|        |                                                                                                    |   | <ol> <li>15 指示されたオンライン研修教<br/>材に取り組む。</li> <li>16 他の研修者へ疑問点を質問し<br/>たり、情報を交換したりする(掲<br/>示板)。</li> </ol> | 育情報ネットワーク」未接続<br>校の場合には,教材CDを発送<br>する。                                                                                                   |
|        | 17 掲示板を閲覧し、場合によっ<br>ては回答する。                                                                                    |   | 18 研修担当者へ疑問点を質問す<br>る (メール、FAX )                                                                        | 17 他の研修者からの回答かな<br>い場合には,担当者が回答す<br>る。                                                                                                   |
|        | 19 研修者へ回答する。                                                                                                   |   | 20 疑問占が解決され 教材を田                                                                                        | 19 メールによる質問であって<br>も,全ての研修者が理解して<br>おく必要がある場合には、場                                                                                        |
|        | 21 オンライン研修の進捗状況を<br>確認しながら,つまずいている<br>研修者をメールか電話で支援す                                                           |   | いてオンライン研修に取り組むことができる。                                                                                   | 示板へ記載する。<br>21 教材に取り組めないでいる<br>研修者に問いかけを行い、つ<br>まずいている場合には、克服<br>できるとうに支援する                                                              |
|        | 22 <sup>®</sup> オンライン研修を終了した研<br>修者にメール,掲示板,FAXに<br>より,アンケート記入の連絡を<br>する。                                      |   | 23 オンライン研修教材実施直後<br>にアンケートを記入し,担当者<br>へ送付する。(教材に含まれる<br>マンケート)                                          | 22 オンライン研修教材の中に<br>アンケートを組み込み,研修<br>者が研修直後に無理なく応え<br>ることができるように配慮す<br>る。                                                                 |
| 評価の段   | 24 オンライン研修実施直後のア<br>ンケートを分析し,4段階評価<br>法のLevel1及びLevel2について<br>老察する。                                            | * |                                                                                                    | 24 オンライン研修に対する満<br>足度と研修内容の習得度をま<br>とめる。                                                                                                 |
| 階      | 25 ゼンダーでの集合研修につい<br>てメールとFAXで連絡する。                                                                             |   |                                                                                                    | 25 研修者が,センターで研修<br>しやすい雰囲気をつくりなが<br>ら,研修内容や期日の確認を<br>行う。                                                                                 |
|        |                                                                                                    | t | ンターでの集合研修                                                                                               |                                                                                                    |

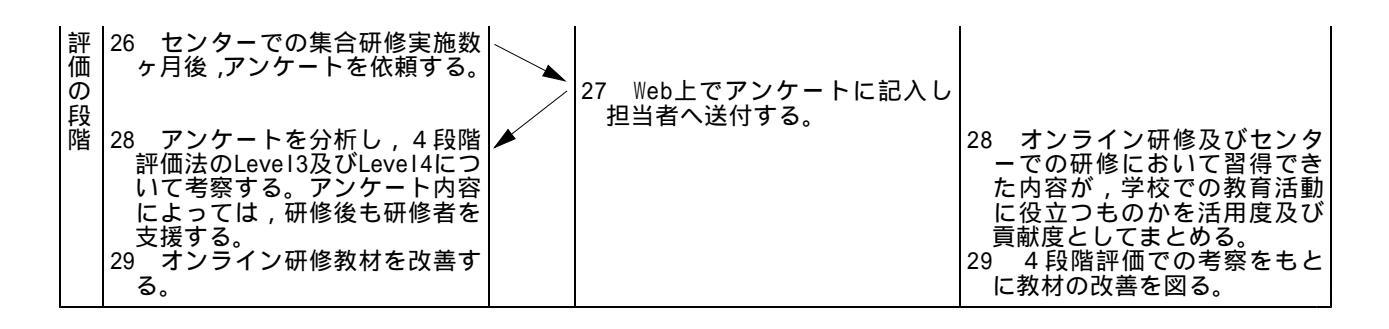

## 3 オンライン研修システムの構築及びオンライン研修教材の開発

#### (1) オンライン研修システムの構築及び教材開発の目標

基本構想をもとに「基礎的な内容の習得を図る」ためのオンライン研修システムの構築及び教 材開発の目標を次のように設定した。

- ア 動画や静止画を見ながらコンピュータ操作について研修できるフレーム型のマルチメディア 教材を作成・提供できる。
- イ オンライン研修の進捗状況や習得状況が学習履歴として記録できる。
- ウ オンライン研修直後に実施するためのアンケートを作成・提供でき,集計できる。
- エ 疑問点について質疑応答したり お互いに情報交換したりする電子掲示板機能を提供できる。
- オ 研修中に電子メールで疑問点について質疑応答することができる。
- カ 特別なソフトを用いることなしにネットワークで提供できる。
- キ 事前及び数ヶ月後に実施するためのWeb上で入力可能なアンケートを作成・集計できる。

#### (2) オンライン研修システムの構築及び教材開発の留意点

本研究の中心となるオンライン研修システムの構築及び教材開発を行うに当たって,目標を達 成するために,特に留意した点を以下にまとめる。

ア オンライン研修システムを構築するために、「いわて教育情報ネットワーク」で当総合教育 センターに導入された「e-Navigware V6.0」(富士通インフォソフトテクノロジ社製)を用い ることとした。「e-Navigware V6.0」は、「e-Navigware Server」「e-Navigware教材作成キッ ト」「e-Navigware 学習管理」の3つからなる。

「e-Navigware教材作成キット」は、あらゆるマルチメディアデータを扱うことができ、1 つのHTMLファイルを1つのフレームとして扱い、解説学習型、ドリル型、アンケート型、テス ト型のマルチメディアCAI教材を作成することやServerに登録することができる。また、教材 テンプレートが付属しており、文字やデータを配置するだけで教材を作成できる。研修者は、 特別なソフトを用意することなく、コンピュータに付属しているブラウザを用いて、Serverに 登録してある教材で研修できる。

「e-Navigware Server」は、「e-Navigware教材作成キット」で作成した教材を、イントラ ネットを介して研修者に提供するためのソフトである。また、研修者専用のユーザ名とパスワ ードを登録できるため、進捗状況や習得状況等の個人情報を保護することができる。さらに、 教材を学習しながら、電子掲示板を利用する機能が付属している。

「e-Navigware 学習管理」は,研修の進捗状況や研修したことによる習得状況を記録し,自動的に集計するためのソフトである。分析や評価,採点処理を自動的に行う機能もある。研修者は,自分の進捗状況及び習得状況を確認することができ,研修担当者は,研修者全体の進捗

状況及び習得状況を把握することができる。

以上のことから,「e-Navigware V6.0」を用いることにより,前述した目標のア~カを達成 することができる。

イ Web上で入力可能なアンケートを作成・集計するために、「XMLテンプレートクリエーター」 (Justsystem社製)を用いることとした。このソフトと「一太郎13」(Justsystem社製)を共 に使うことで、データを集計・管理できるXML(eXtensible Markup Language)形式ファイル を作成することができる。このことにより、前述した目標のキを達成することができる。

研修担当者は,ワープロでアンケートを作成し,Webページにリンクを張って公開する。研 修者は,ブラウザでアンケートに入力して送信ボタンを押す。研修担当者は,自分宛に届いた メールに添付されているアンケートをワープロ上で集計する。集計結果を成形・分析する必要 があるときには,表計算ソフトで行う。

## (3) 構築したオンライン研修システム

基本構想に基づいて,目標にしたがいオンライン研修システムを構築した。本研究で構築した オンライン研修システムは,大きく2つからなる。1つは,教材を用いながらオンライン研修を すすめるもので,当総合教育センターにあるe-Learningサーバに「e-Navigware」で構築し,「い わて教育情報ネットワーク」に公開した。(以下,「Cyber Education」。「Cyber Education」は,

NTTコムウェアの登録商標 である。)もう1つは,事 前事後に研修者の習得状 況と学校での活用状況を 調べるもので,岩手県庁 にあるWebサーバにHTMLと XMLを用いて構築し,イン ターネットに公開した。 (以下,「アンケートペー ジ」)そして,2つへの入 口としてWebサーバにトッ プページを設け,インタ ーネットに公開した。ネ ットワーク上のこれらの 構成を,【図4】に示す。

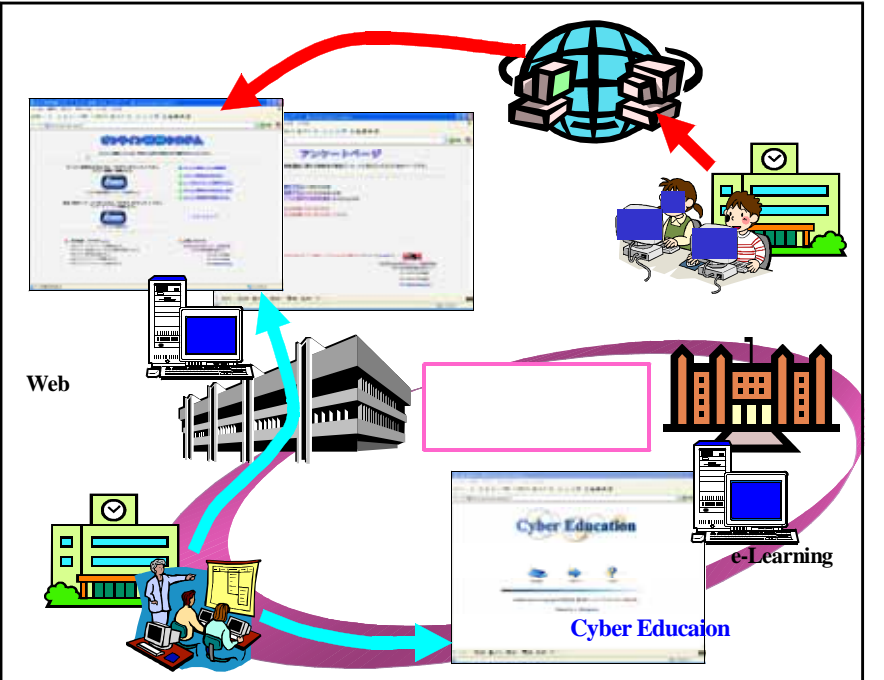

【図4】オンライン研修システムの構成

平成16年2月17日現在,「いわて教育情報ネットワーク」への接続を完了している学校は県立 学校と盛岡市立高等学校の計101校である。「いわて教育情報ネットワーク」はイントラネット のため,未接続校に所属する研修者には,接続までの間,オンライン研修教材をHTMLで再構築し, CD-R教材として貸与することとする(著作権上の理由から貸与のみ)。

#### (4) オンライン研修システムの概要

**ア オンライン研修システムトップページ** 次頁の【図5】に示すように,オンライン研修システムトップページは,オンライン研修シ ステムへの入り口となっている。左側には、「Cyber Education」と「アンケートページ」への 入り口となる「Enter」ボタンを配置した。右側には、「オンライン研修システム利用規程」「オ ンライン研修システムを利用するために必要な手続き」「ユーザ名とパスワードの取得方法」「オ ンライン研修の進め方」「オンライン研修教材の登録方法」各ページへのリンクを配置した。

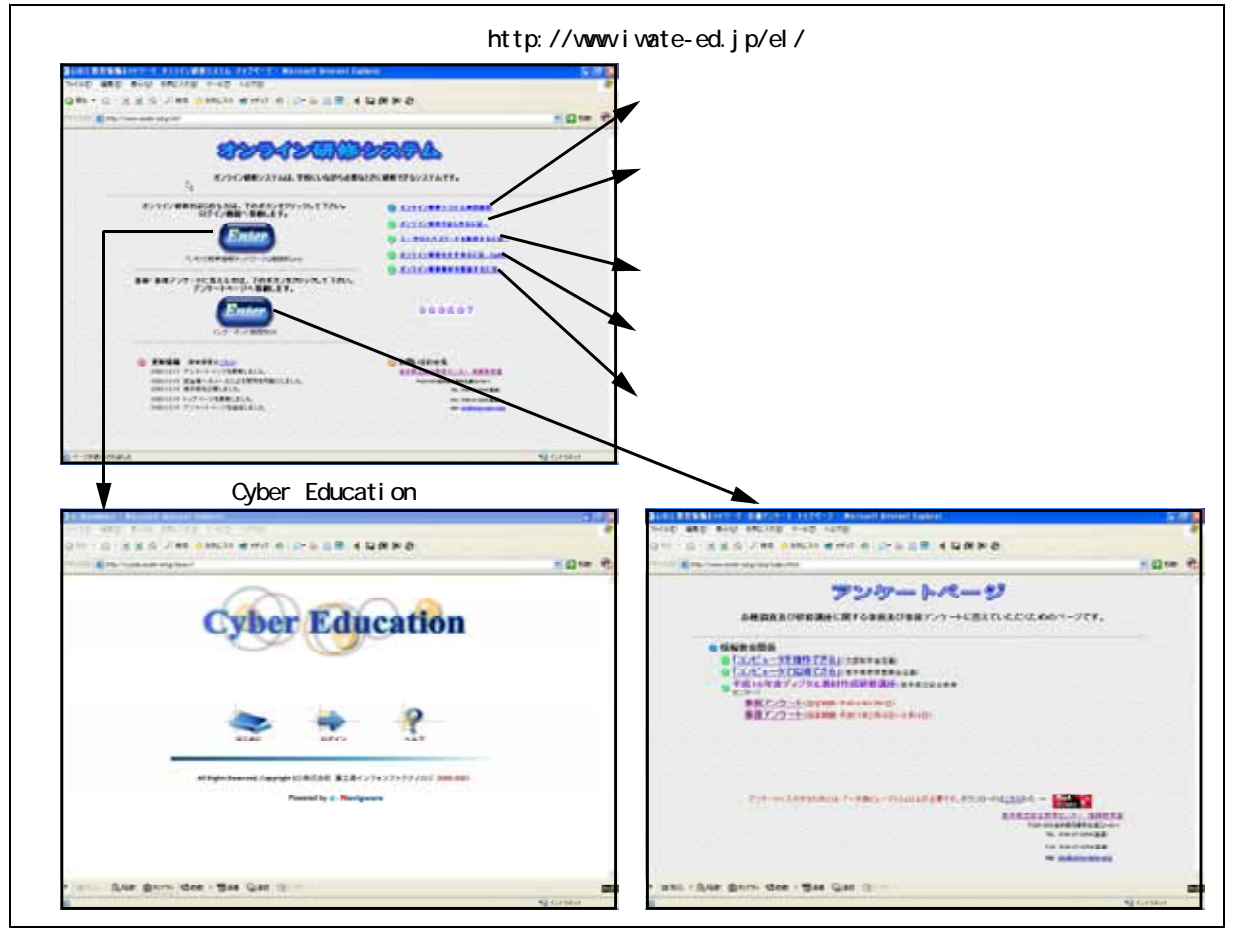

【図5】オンライン研修システムトップページの構成

# イ Cyber Education

「Cyber Education」は,オンライン研 修システムの本体部分である。

# (ア) ユーザ認証

オンライン研修システムは,研修者の 学習履歴を記録するため,個人情報を保 護する必要がある。そこで,右の【図6】 に示す「Cyber Education」のトップペ ージに,ユーザ認証を行う「ログイン」 ページへ移動するためのボタンを設けた。 次頁【図7】に示す「ログイン」ページ の該当する欄に,ユーザ名とパスワード をそれぞれ入力することにより,「Cyber Education」へログインできる。

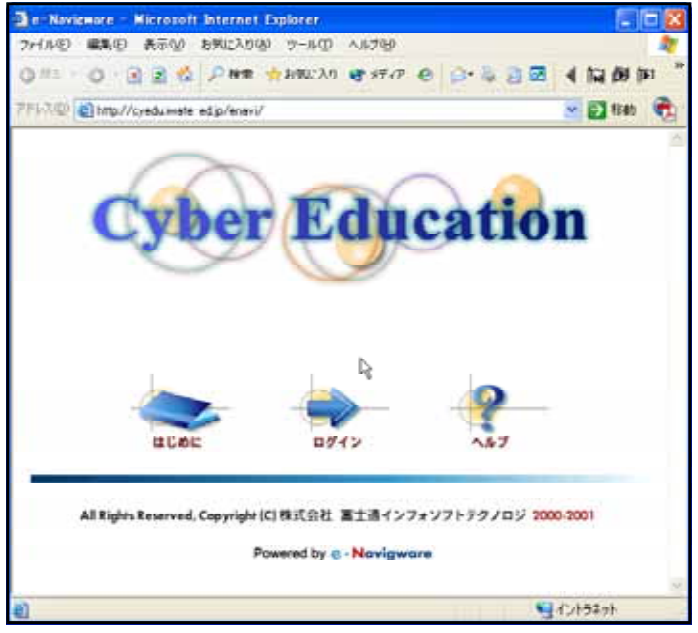

【図6】Cyber Educationトップページ

さらに,Cyber Educationトップページには,操作方法解説ページへ移動するための「ヘルプ」 ボタンを設けた。【図8】に示す操作方法解説ページでは,「Cyber Education」の使い方や各ボ タンの説明を閲覧できるようにした。

| an - Hangwain (1945) - Matsualt Internet Liphone    |            |
|-----------------------------------------------------|------------|
| 2+140 MRU #20 ERU350 2+40 4879                      |            |
| ONI-O-BUILD PAR AMAGIN MENTER OF & BER              | 4 52 09 04 |
| 1113 al mal/ordurent adapteration pturends of taken | - 🗋 tas 📆  |
| Cyber Education                                     | 0242       |
| ユーザ&とバスワードを入力して、(START) ギジンをジックして(どろい)              |            |
| 3-98:                                               |            |
| /13.9-Pi                                            |            |
| R                                                   |            |
| TANT                                                |            |
| <u> </u>                                            |            |
|                                                     |            |
|                                                     |            |
|                                                     |            |
|                                                     |            |
|                                                     | 1          |
| ()<-??#TRUEL                                        | 1245894    |

【図7】ログインページ

- CT 10 H S.P. 2000 . 27/0 305.27 27.53 00 -Navigware 165 7+7#RIL & & LON # 18.00 (11) di 00010110 BH 27 COLUMN 1 14565 11111 8525 19971

【図8】操作方法解説ページ

# (イ) 講座一覧ページ

ログインに成功すると,研修者にと って研修する教材が一目でわかるよう に,右の【図9】に示す「講座一覧」 が表示される。研修者によって,研修 する必要のある内容が異なることか ら,研修すべき教材のみが表示される ようにした。

講座一覧の下には,疑問点を解決す るための電子掲示板や電子メールによ る質問方法が表示される「お知らせ」 を用意した。

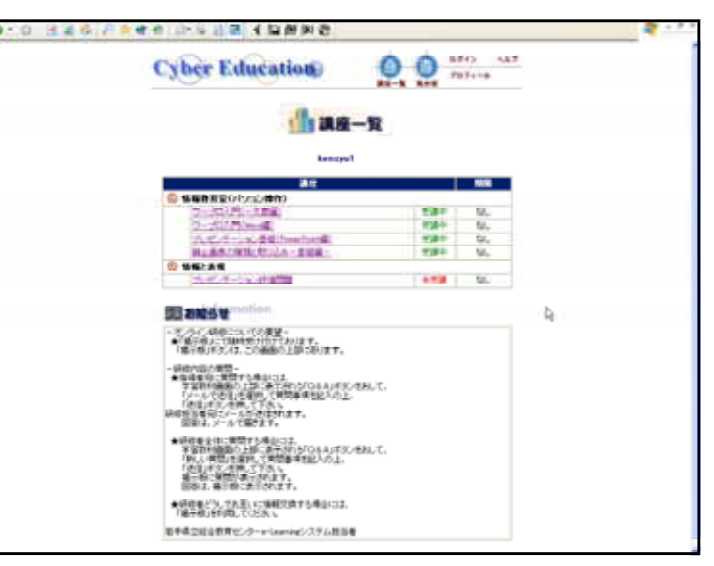

【図9】講座一覧ページ

(ウ) オンライン研修教材ページ

講座一覧に表示されている教材名をマウスで選 択すると,オンライン研修教材ページが表示され る。例として「プレゼンテーション基礎」ページ を右の【図10】に示す。

教材は、「学習」「テスト」「レポート」「アンケ ート」の4つに分類され、それぞれのページへ移 動するボタンを配置してある。また、研修する目 的を明確にできるように、研修内容を確認するた めの「講座の概要」ページへ移動するボタンや進 捗状況を確認するための「学習状況」ページへ移 動するボタンを用意した。どの教材を選択しても、 表示されるページは同様の構成にしてある。

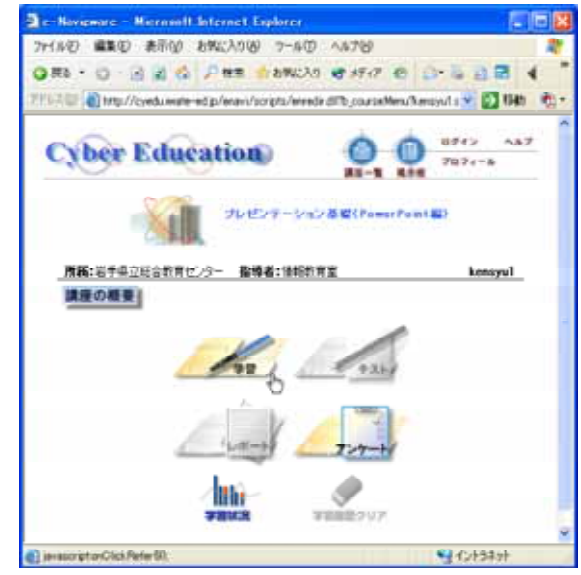

【図10】プレゼンテーション基礎ページ

### (I) 講座の概要ページ

オンライン研修教材ペー ジにある「講座の概要」ボ タンをマウスで選択すると、 右の【図11】に示す「講座 の概要」ページが表示され る。研修の目標,研修の進 め方,研修内容,研修中の 注意事項を確認するための ものである。必要となるソ フトについても記載した。

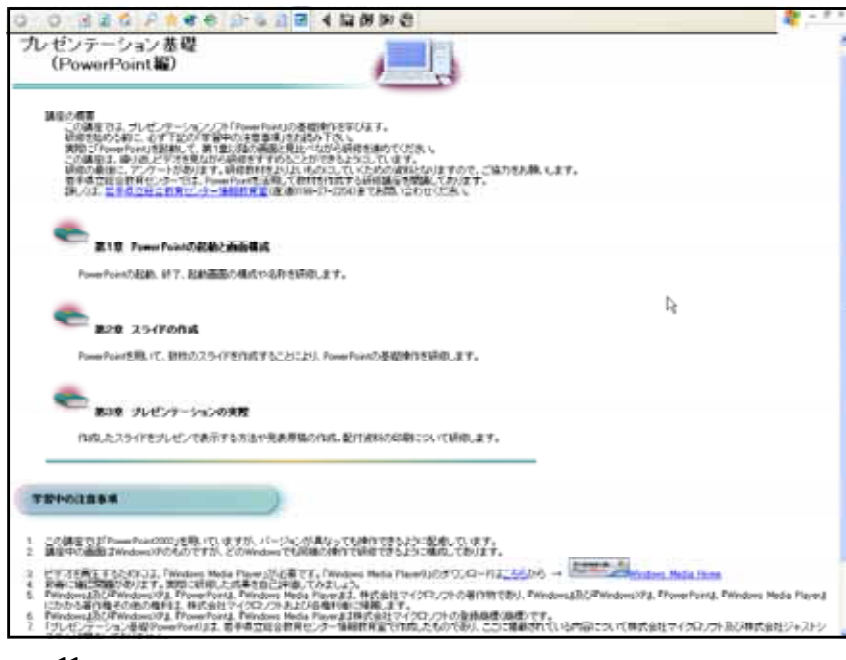

【図11】講座の概要ページ

(オ) 「学習」教材ページ

オンライン研修教材ページにある「学習」教材のボタンを選択すると、【図12】に示す「学習」

教材ページが表示され る。ここには,学習項 目が示される。これら の学習項目は,教育工 学的手法を用いて目標 分析を行った結果,得 られた下位目標である。 上にある学習項目から 順に研修していくこと により,下位目標が順 に達成され,最終的な 研修の目標を達成する javascriptonClick Refer(3) ことができるように教 【図12】 学習教材ページ

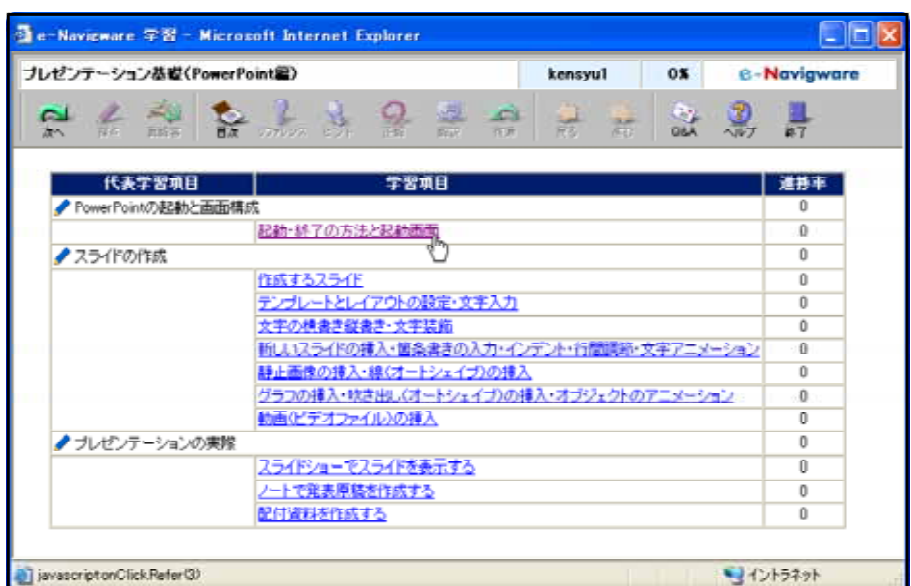

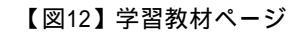

材構造を工夫した。さらに,下位目標をグルーピングしたものを代表学習項目とした。

基本的に「e-Navigware V6.0」による研修教材の構造はフレーム型CAI教材と同一である。一 般的にフレーム型CAI教材では,下位にある学習項目が上位にある学習項目の前提条件になり, あらかじめ用意されたフローチャートにしたがって学習を進める。しかし,本研究で進めるオン ライン研修の場合,研修者によっては,習得済みの学習項目と未習得の学習項目があると考えら れることから,未習得の学習項目だけ選択しても研修できるようにする必要がある。そこで,八 イパーテキスト型教材の構造を生かして、必要に応じて、未習得の学習項目から別の未習得の学 習項目へ進めることができるように改善した。

(カ) 「アンケート」教材ページ

オンライン研修教材ページにある「アンケート」教材 のボタンを選択すると、【図13】に示す「アンケート」 教材ページが表示される。アンケート名を選択すると、 右下【図14】に示すアンケート教材が表示される。

このアンケートは,オンライン研修直後に実施するた 【図13】アン・ めのものでオンライン研修による習得度と満足度を調査す るものである。

研修者は,必要事項を入力した後,教材上部にある「提 出」アイ<u>ユン</u>をクリックする。

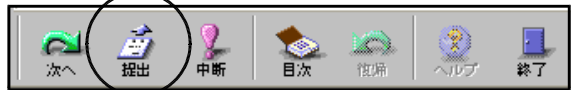

研修者が提出したアンケートは、「e-Navigware Server」 に蓄積され、自動的に集計される。研修担当者は、この集 計結果を分析して、研修評価のLevel1(満足度)とLevel2 (習得度)に関する考察を行い、オンライン研修改善のた めの資料にする。

| 静止而作の被領と取り込 | 0-068-  | kencyst = | e - Navigware      |
|-------------|---------|-----------|--------------------|
| en 2 h      | 1 🕂 🔍 📕 | ļ         | Constant in a sold |
|             | 1720-10 | 620       | C 1.90             |
|             |         |           |                    |

#### 【図13】アンケート教材ページ

| 729-1 )                                           |                                                                                                    |
|---------------------------------------------------|----------------------------------------------------------------------------------------------------|
|                                                   | HT-7-PRESERVED BEFY SAME AND BEAUT, B<br>NAMES - STATE AND BEET AND THE AND THE A |
| ● さのんや雑品書をなどのアキスト(文字)老(4)                         | 有行事状。无论。                                                                                                    |
| 0 124<br>0 1245 - 1                               |                                                                                                    |
| ・ イリストや軍者を継入することができましたか。                          |                                                                                                    |
| 0.12%<br>0.12%35-31                               |                                                                                                    |
| ● オートンム・バアを除って非を引くことができました                        | 2.                                                                                                    |
| 0 1845<br>0 1845 st                               |                                                                                                    |
| ● オートシュイクを用いて回(税を成し)を得入でき                         | ましたかい                                                                                                    |
| 0.125                                             |                                                                                                    |
| · STORBARDARDERS.                                 |                                                                                                    |
| 0 1245<br>0 1245 - 55                             |                                                                                                    |
| <ul> <li>mail:/?????/(6)@#A.F622070F#L</li> </ul> | the state of the state of the s    |
| O tPh<br>O tPhb at                                |                                                                                                    |
| • 70.0502/M#40007622078ELA                        | b.,                                                                                                    |
| O tes<br>O test                                   |                                                                                                    |
| <ul> <li>3.94954-MR0188L535</li> </ul>            |                                                                                                    |
| 0 184<br>0 1840-st                                |                                                                                                    |
| ノードに充下を入りして発表所知らして日期が                             | CONTRACTOR .                                                                                                    |
| Otes                                              |                                                                                                    |
| · Englishertysiate.                               |                                                                                                    |
| 0 1211<br>0 1210 vt                               |                                                                                                    |
| anto-oc-elest.estrick-trigget                     | 070.035                                                                                                    |
| Orestau                                           |                                                                                                    |
| <ul> <li>このむうら研想に外代の思想的またの</li> </ul>             | 18. v.                                                                                                    |
|                                                   | 10                                                                                                    |
|                                                   | -                                                                                                    |
| • 00530-00888000000                               | (6) 御史(2015)                                                                                                    |
|                                                   |                                                                                                    |
| CAMERIA, PARIS BETAR ST.                          |                                                                                                    |
| 5.7                                               | 54. ARMALTY25-LEL25.                                                                                                    |
| NOL READERATION - MARRIELE                        | #1100-21-32543.4 TAIR-101-2-2.5.1.                                                                                                    |

(キ) 進捗状況確認

オンライン研修教材ページにある「学習状況」 ボタンをマウスで選択すると,右の【図15】に 示す「学習状況」ページが表示される。この画 面で,「学習」教材進捗状況や「アンケート」教 材の提出状況を研修者自身で確認することがで きる。オンライン研修が終了するのは,「進捗率」 が100%になったときに設定してある。

|                      | · 如此无知道 中一年四 人生于四                                                                                                    |                           |
|----------------------|----------------------------------------------------------------------------------------------------|---------------------------|
| ) #5 · O · 🗟 🖻       | 🖞 🔎 🕸 🛣 📩 85623.0 🔮 8547                                                                                                    | e o-1 1 3 8 4             |
| #U3.@ €http://cyedui | weter-ed.jp/enevi/scripts/erredr.dPb_courseS                                                                                                    | tato?kenoyul a 👻 🛃 1746 🕴 |
| Cyber Ed             | ucation ()                                                                                                    | 094> A87<br>7074-k        |
| h                    |                                                                                                    | 31 (11 (2)                |
| <b>1</b>             | at was disc allow -                                                                                                    | 0 g 8 -                   |
| 所属:岩手母立综合和           | 作育センター 香椿着:信相批育室                                                                                                    | kensyw1                   |
|                      | . <b>b</b> . 31 25 37→ 2015                                                                                                    |                           |
|                      | ▲ 宇宙開始→2004/01/16                                                                                                    |                           |
|                      |                                                                                                    |                           |
| 1                    | ※ 前回年翌日→2004/01/20                                                                                                    |                           |
| · · ·                | #回学習日→2004/01/20                                                                                                    |                           |
| · · ·                | 第回学習日→2004/01/20<br>二 学習日数→28<br>低 学習時間→1399分                                                                                                    | L <sub>6</sub>            |
|                      | Y         FilleTWEH→2004/01/20           IIII         IIIIIIIIIIIIIIIIIIIIIIIIIIIIIIIIIIII                                                                                                    | C <sub>6</sub>            |
|                      | Y         ###Y8H - 2004/01/20           #         # # # # # - 28           ()         # # # # # = 1399%           #         # # # # = 084           ()         # # # # = 084           ()         # # # # = 144                                                                                                    | D <sub>a</sub>            |
| 722-1                | 第回年第日-2001/01/20       第日日日-2001/01/20       第日日-2001/01/20       第日日-2001/01/20       第日日-2001/20       第日日-2001/20       第日日-2001/20       第日日-2001/20       第日日-2001/20       第日-20 | Dg.                       |

【図15】学習状況ページ

## (ク) 電子掲示板及び電子メール

教材を用いてオンライン研修を実施している際、研修内容について不明な点や疑問に思った点、 うまく操作できない点を、他の研修者や研修担当者に質問することができるようにした。1つは、 電子掲示板の機能であり、もう1つは電子メールソフトを教材から呼び出す機能である。この2 つの機能は、「e-Navigware」に搭載されているものである。これらの機能を使うためには、下 の【図16】に示すツールバーにある「Q&A」アイコンをマウスで選択する。このツールバーは、 全てのオンライン研修教材の上部に位置している。

| 1                 | e- Nav         | igware   | 学習-              | Micros | oft Inte       | rnet E   | xplorer          |           |                    |           |    |     |     |            | × |
|-------------------|----------------|----------|------------------|--------|----------------|----------|------------------|-----------|--------------------|-----------|----|-----|-----|------------|---|
| 静止画像の種類と取り込み-基礎編- |                |          |                  |        |                | kensy    | ul I             | 28.8      | 6-                 | Navigware |    |     |     |            |   |
|                   | <b>ス</b><br>次へ | 1<br>145 | <b>美国</b><br>百姓英 | きた     | 2.<br>2.<br>2. | Q<br>EDF | <b>9.</b><br>Eff | (月)<br>解职 | <b>1</b> 0月<br>11月 | (月) 展る    | 建む | D&A | ) 🕲 | <b>本</b> 7 |   |

【図16】ツールバーにある「Q&A」アイコン

「Q&A」アイコンを選択すると /【図17】 に示す「質問と回答」画面が表示される。 右上にある「新しい質問」をマウスで選択 すると、【図18】に示す「新しい質問」画 面が表示されるので,質問したい内容を入 力し、「質問を送る」ボタンを選択すると、 電子掲示板に質問が投稿される。電子掲示 板に投稿されると「e-Navigware Server」 は研修担当者宛に投稿があった旨を知らせ るメールを自動送信する。研修担当者は, 電子掲示板で回答する。ここで,質問した 内容は,研修者全員が閲覧できる電子掲示 【図17】質問と回答画面 板にも投稿されるので、同じ疑問点をもっ た研修者にとっては良い解決策になり、ま た,他の研修者も電子掲示板で回答するこ とができるので,お互いのスキルアップに もつながると考える。

「質問と回答」画面の右上にある「メー ルの送信」をマウスで選択すると,コンピ ュータに登録されているメールアカウント でメールソフトを起動することができる。 このメールの宛先は,研修担当者に指定し てあるので,研修担当者に質問や要望があ るときには,この機能を使う。

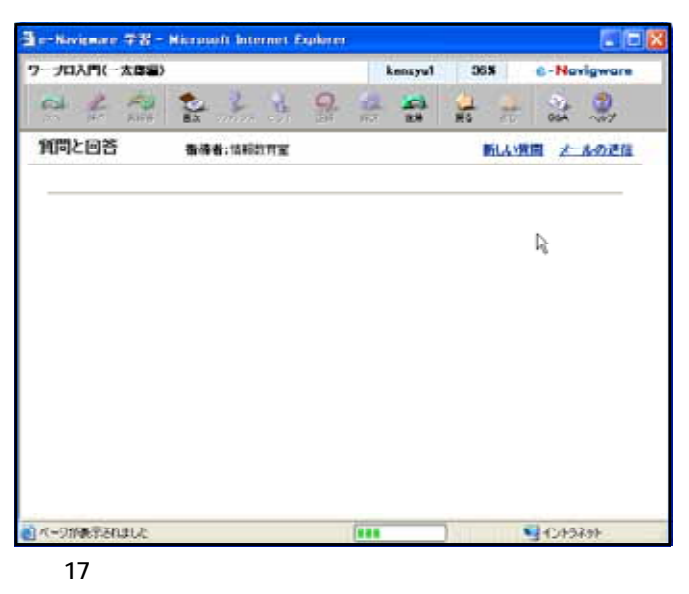

| 3e-Korienae 78- | Hicrosoft Internet F                  | uplacer      |         |          |           | - 🗆 🔀      |
|-----------------|---------------------------------------|--------------|---------|----------|-----------|------------|
| 静止画像の種類と取り込     | » 522                                 |              | kensyu1 | 20.5     | C-Novign  | nare -     |
|                 | 1 1 1 1 1 1 1 1 1 1 1 1 1 1 1 1 1 1 1 | 9.           | 4       | 11 H     |           | - <b>1</b> |
| 新しい預問           | 指導着:當時                                | inn <u>x</u> |         |          | 資源と       | 88. ^      |
| 開発と本文を入力し       | て、[黄間を送る] ギタノを押                       | してくだまし損      | 時期に質問が  | 送られます。   |           |            |
| <b>19</b> 18 :  |                                       |              |         |          | l≩        |            |
| 本文:             |                                       |              |         |          |           |            |
| 学習項目名:耕         | 上面作の種類                                |              |         | 285      |           |            |
|                 |                                       |              |         |          |           |            |
|                 |                                       |              |         |          |           |            |
|                 |                                       |              |         |          |           |            |
|                 |                                       |              |         | <u>~</u> |           |            |
|                 | 黄間を                                   | 28 B         |         |          | _         | ~          |
| ● ページが表示されました   |                                       |              | _       |          | 1)+>+>+>+ |            |

【図18】新しい質問画面

この2つの機能を教材とともに利用することにより,疑問点が改善され,情報活用研修における基礎的な内容の習得を図ることができると考える。

### ウ アンケートページ

オンライン研修システムトップ ページにある「アンケートページ」 への入り口となる「Enter」ボタ ンを選択すると,右の【図19】に 示すアンケートページが表示され る。このアンケートページは,イ ンターネットに公開しているため, 「いわて教育情報ネットワーク」 へ接続していない学校からも閲覧 ・入力することができる。

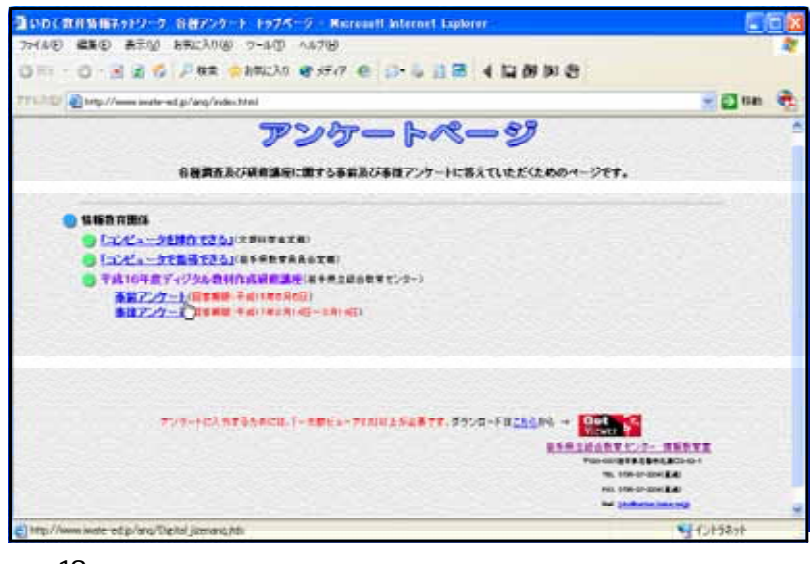

【図19】アンケートページ

## (ア) 事前アンケート

研修者は,該当する研修講座にある「事前アンケート」を選択することにより,【図20】に示 す事前アンケート用紙を表示することができる(ただし,あらかじめ一太郎ビューアをインスト

ールしておいた場合のみ)。事前アンケートでの調 査項目は,センターでの集合研修に最低限必要な基 礎的な内容に関するものになっている。

研修者は,事前アンケートに必要事項を回答して いくことで,センターに来て研修を受けるために身 に付けておかなければならない基礎的な内容につい て把握することができる。アンケート入力後,アン ケート用紙の下部にある「送信ボタン」を選択する ことにより,自動的にアンケート用紙がメールに添 付されて研修担当者宛に送付されるしくみになって いる。

研修担当者は,メールに添付されているアンケー ト用紙を分析して,事前にオンライン研修を必要と する基礎的な内容を明らかにし,研修者に必要なオ ンライン研修教材を選定する。

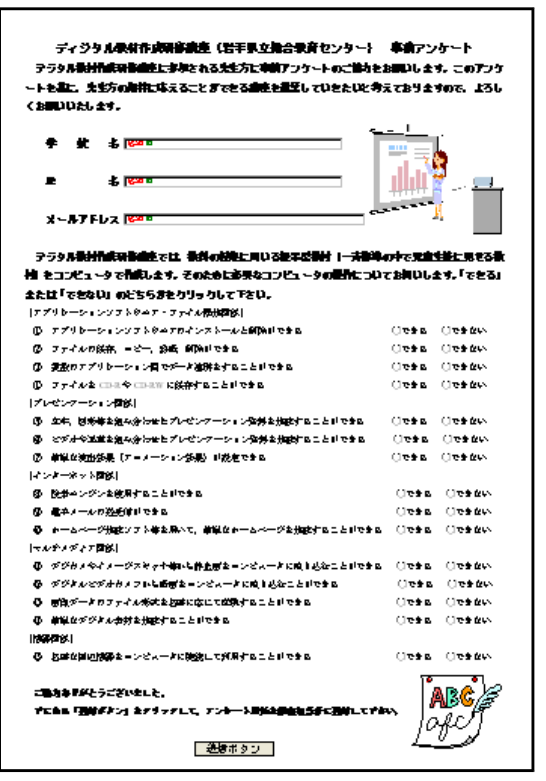

【図20】事前アンケート用紙

#### (イ) 事後アンケート

研修者は、「事前アンケート」に応えたときと同様に、該当する研修講座にある「事後アンケ ート」を選択することにより、次頁の【図21】に示すアンケート用紙を表示することができる。 事後アンケートは、オンライン研修とセンターでの集合研修で身に付けた内容が学校での教育活 動に役立つものであるかを調査する項目になっている。 研修者は,センターでの集合研修後,約1ヶ月~数 ヶ月経過した後,研修担当者からの指示で回答するこ とになる。事前アンケート同様,アンケート入力後, アンケート用紙の下部にある「送信ボタン」を選択す ることにより,自動的にアンケート用紙がメールに添 付されて研修担当者宛に送付されるしくみになってい る。

研修担当者は,メールに添付されているアンケート 用紙を分析して,研修評価のLevel3(活用度)とLevel 4(貢献度)に関する考察を行い,オンライン研修改善 のための資料にする。

| ディクラム条件作成研究論会(出手見立ち<br>ダンラム条件の通知的なへのご知っ、おりがとうご<br>のご知力をお問いたます。、のノンデーアを読ん、より | 治療素をンター) 尊<br>さいました。 中国されたま<br>えい話をした話し civee | 袋 アンケート<br>また自動アンケート<br>いと考え (2 9ますの |
|-----------------------------------------------------------------------------|-----------------------------------------------|--------------------------------------|
| て ようしくお思いいたします。                                                             |                                               |                                      |
| * # 6                                                                       | ۲<br>۲                                        |                                      |
|                                                                             |                                               | dd 🖁 🖂 📖                             |
| x-47862                                                                     | ,                                             | 1                                    |
| 70550000000000000000000000000000000000                                      |                                               | . COMMITTION                         |
| おおねと思えつべきをあるかわれいします。 それぞれの                                                  | ALCONT. MOIS-                                 | おをうりょうして下さ                           |
| IN 12. 090500 . 276306 TTOM                                                 |                                               |                                      |
| (With the addition)                                                         |                                               |                                      |
| O PROPREMENTED LICENSELLS (MS.                                              | Hall the office and                           | ,                                    |
|                                                                             | Compions                                      | C#878850                             |
| · Proprietencessocours                                                      | ,                                             |                                      |
|                                                                             | Creatisese                                    | CANTERP                              |
| ② 時間間、アイジスの数料を利用しましたさ 時間、第点                                                 | かれみれきがもまたます)                                  |                                      |
|                                                                             | Carabian                                      | CONSTRATE                            |
| S HER. PASSAGEMUNICARPORUNT                                                 |                                               |                                      |
|                                                                             | 0.642                                         | CB-52040                             |
| (WINDOWS)                                                                   |                                               |                                      |
| ③ 予ィジラル教育時代的新聞査は、学校での教育時代に発行                                                | 1500500.hs                                    |                                      |
|                                                                             | C#155                                         | CREAD                                |
| 0 7403.5882.00.5820.08228/087238                                            | 9 C ( 1 C C C C C C C C C C C C C C C C C     |                                      |
|                                                                             |                                               |                                      |
|                                                                             |                                               | ARE                                  |

【図21】事後アンケート用紙

(5) 開発したオンライン研修教材

基本構想に基づき,目標に従って教材を開発し,「e-Navigware Server」に登録した。今年度 開発した教材は,次に示す4本である。

- ア ワープロ入門(一太郎編)
- イ ワープロ入門(Word編)
- ウ プレゼンテーション基礎 (PowerPoint編)
- エ 静止画像の種類と取り込み 基礎編 -
- (6) オンライン研修教材の概要
  - ア ワープロ入門(一太郎編)

「一太郎」は,学校でよく使われているワープロで,コンピュータの基礎操作を習得するに は適した教材であることから,教材として開発を行った。操作の理解を促すために静止画像を 多用した。また,ひらがな入力や漢字変換等に関しては自己評価テストを組み込んだ。

| 代表学習項目           | 学習項目                      |
|------------------|---------------------------|
| (ア)一太郎の起動と画面構成   | 一太郎の起動【図22】               |
|                  | 一太郎の画面構成【図23】             |
|                  | 一太郎の終了【図24】               |
| (イ)文字の入力         | 日本語IME【図25】               |
|                  | ひらがなの入力【図26-1】【図26-2】     |
|                  | 文字の訂正【図27】                |
|                  | 漢字への変換【図28-1】【図28-2】      |
|                  | カタカナへの変換【図29-1】【図29-2】    |
|                  | アルファベットへの変換【図30-1】【図30-2】 |
| (ウ)文書の作成         | 文書スタイル【図31】               |
|                  | タイトルの作成 【図32】             |
|                  | イラストのはりつけ【図33】            |
|                  | 文字の入力とサイズの変更【図34】         |
|                  | 文字フォントの変更【図35】            |
|                  | 文字色の変更【図36】               |
|                  | 太字・斜体・アンダーライン【図37】        |
|                  | 文字の位置【図38】                |
|                  | 罫線【図39】                   |
|                  | 作成した文書(ファイル)の保存【図40】      |
|                  | 作成した文書(ファイル)の印刷【図41】      |
|                  | 既存の文書(ファイル)を開く【図42】       |
| (I)まとめの自己評価【図43】 |                           |

【表4】ワープロ入門(一太郎編)の学習項目

(ア) 一太郎の起動と画面構成

ー太郎の起動 次に示す【図22】は,スタートボタンからの起動方法とデスクトップにあるアイコンからの 起動方法を研修するための画面である。

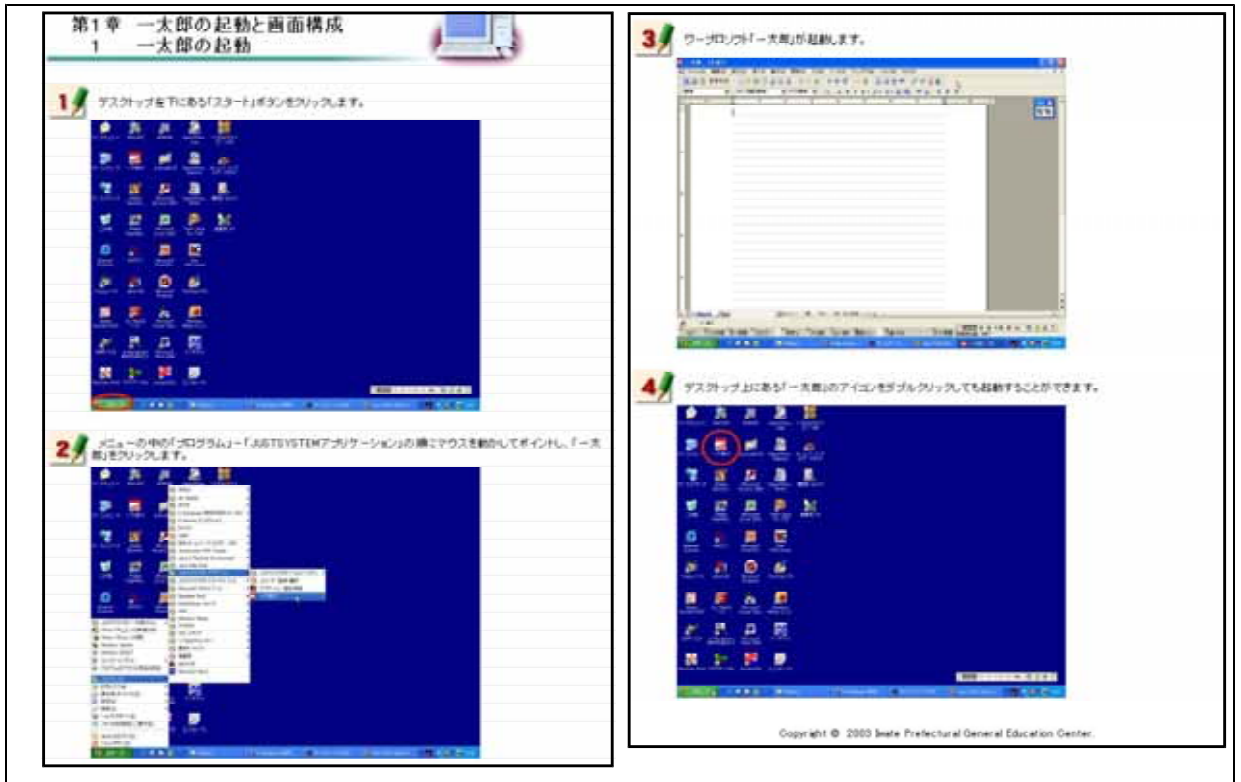

【図22】一太郎の起動

ー太郎の画面構成 次に示す【図23】は,一太郎を起動したときに表示される各種メニューの操作方法を研修す るための画面である。

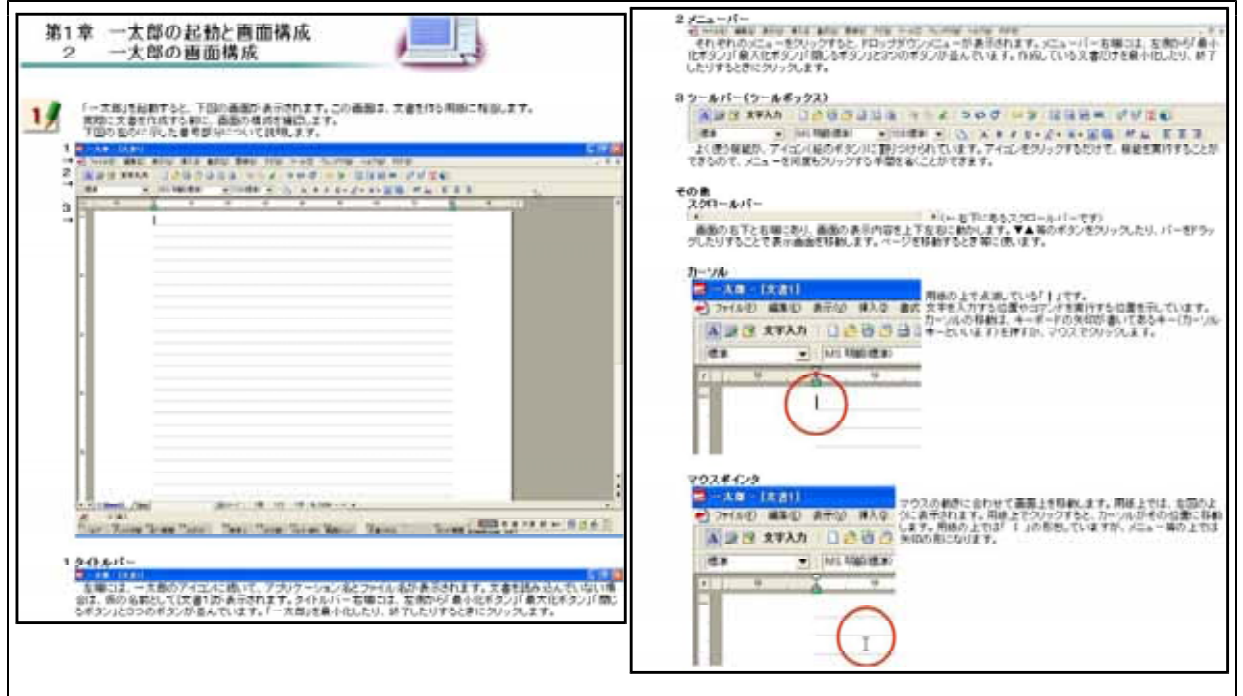

【図23】一太郎の画面構成

ー太郎の終了 次に示す【図24】は,メニューバーからの終了方法とタイトルバーからの終了方法を研修す るための画面である。

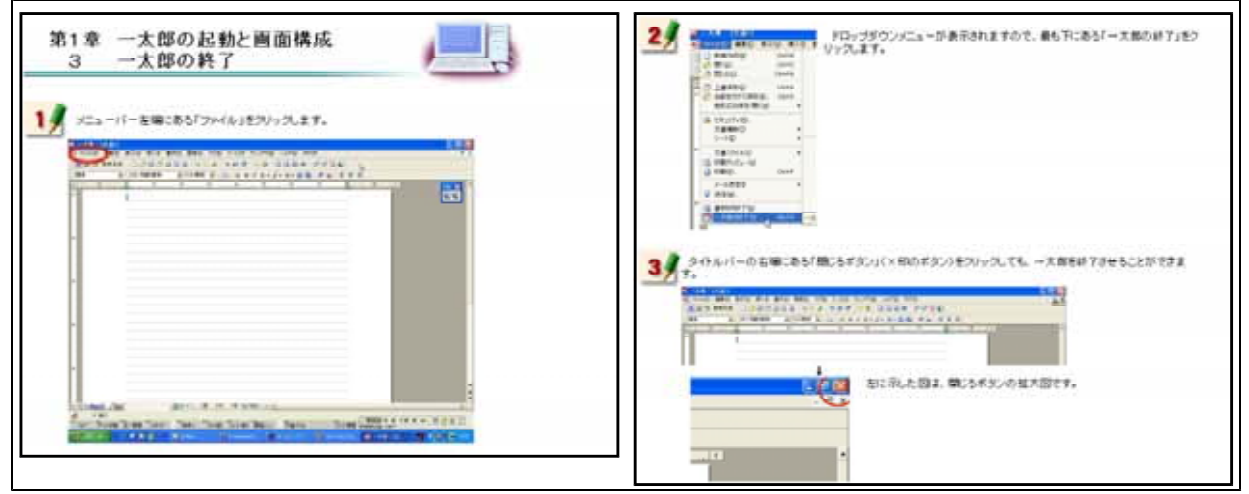

【図24】一太郎の終了

(1) 文字の入力 日本語IME

次に示す【図25】は,日本語入力を行うATOKの基礎操作を研修するための画面である。合わ せて,日本語が入力できなくなったときの対処も静止画像を見ながら研修できるようにした。

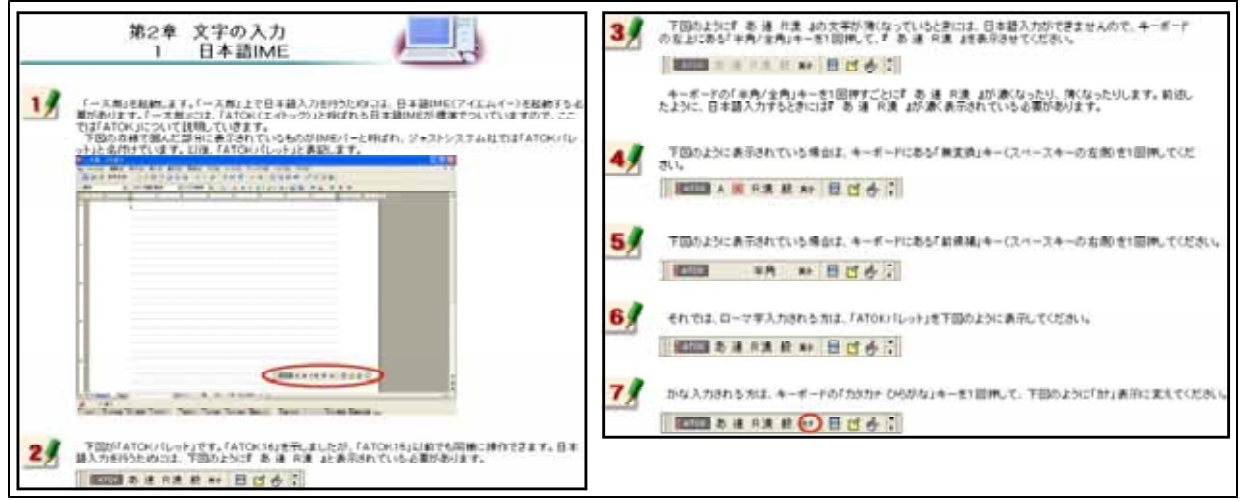

【図25】日本語IME

ひらがなの入力 次に示す【図26-1】は,ATOKを用いたひらがな入力を研修するための画面である。ローマ字 入力とかな入力の2通りの方法を研修できるようにした。

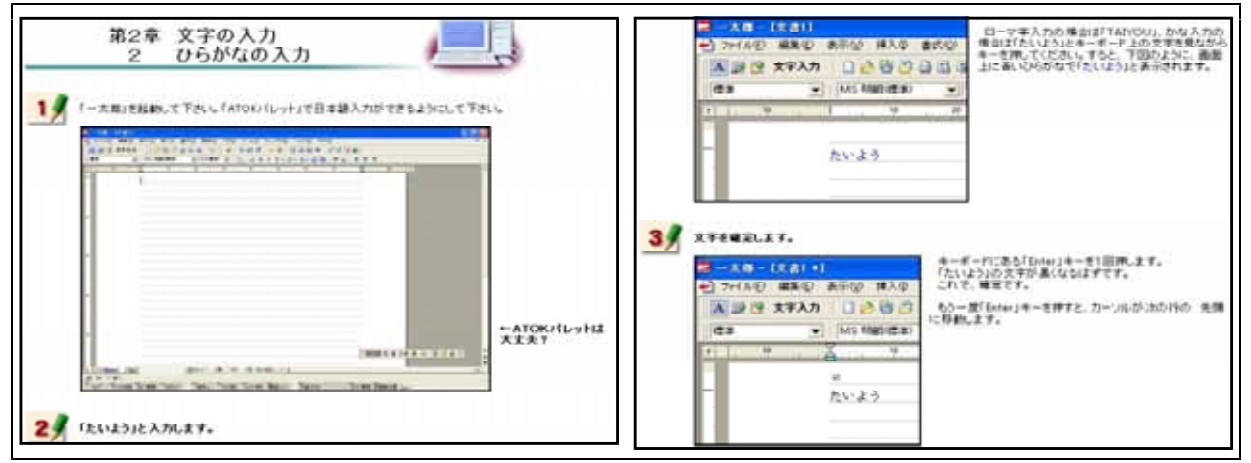

【図26-1】ひらがなの入力

ひらがな入力について研修した後,右の【図26-2】 に示す画面が表示される。この画面は,研修者が, ひらがなを入力することができるようになったこと を確かめるための自己評価問題である。

|                                  | / 53     |
|----------------------------------|----------|
| →大都でひらがな入力することができるようになったかを自己評価する | ための問題です。 |
| 約編 1                             |          |
| 「ひまわり」と入力してください。                 |          |
|                                  |          |
| mm 2                             |          |
| 「いちょう」と入力してください。                 |          |
|                                  |          |
| M#13                             |          |
| 「せっけん」と入力してください。                 |          |
|                                  |          |
| 問題 4                             |          |
| 「たん」創ま」と入力してください。                |          |
|                                  |          |
| 問題5                              |          |
| 「こうとうがっこう」と入力してください。             |          |
|                                  |          |

【図26-2】ひらがな入力の自己評価

文字の訂正

次に示す【図27】は,誤った文字の訂正方法を研修するための画面である。キーボード上にある 「Backspace」キーを用いる方法と「Delete」キーを用いる方法について研修できるようにした。

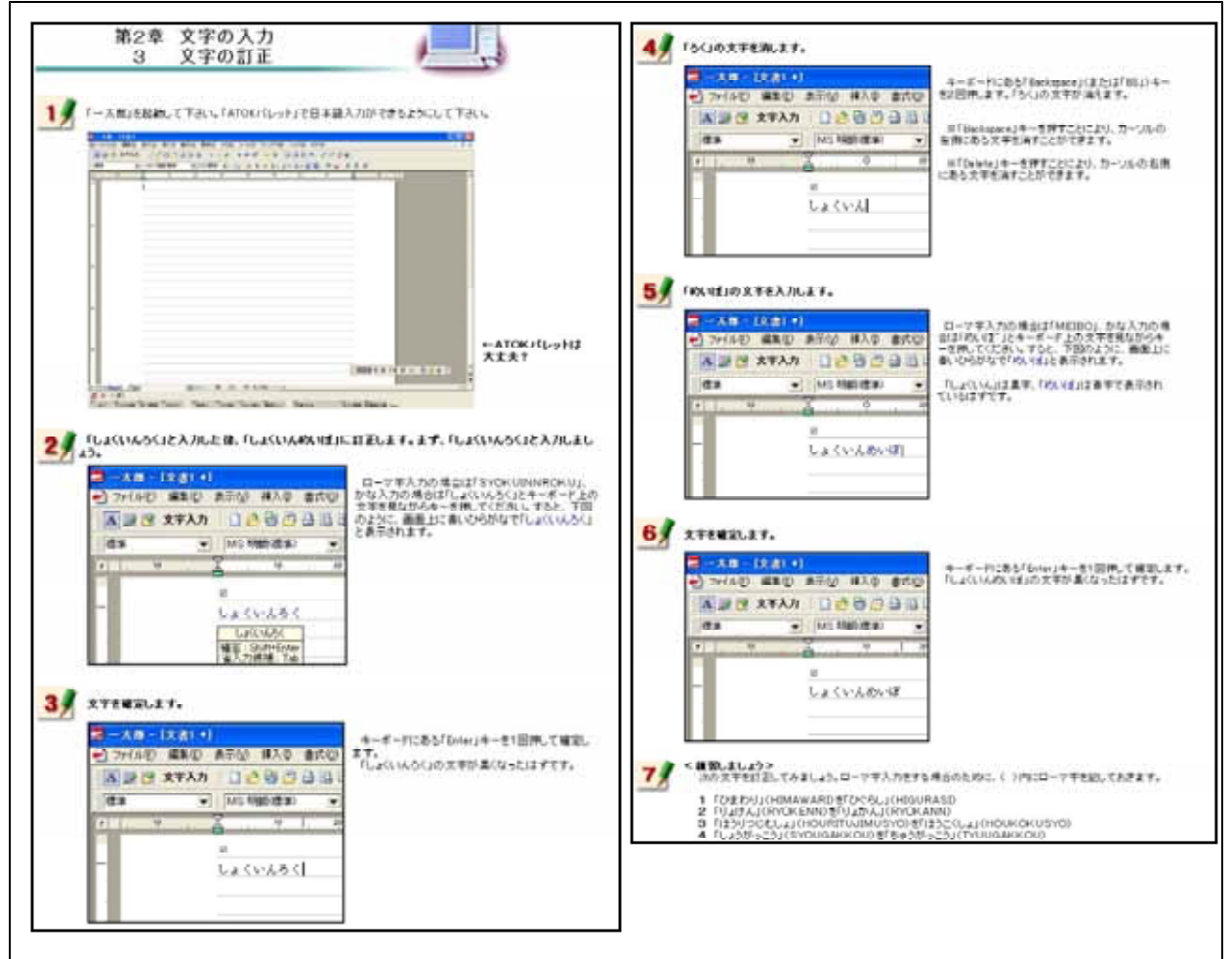

【図27】文字の訂正

漢字への変換

次に示す【図28-1】は,入力したひらがなを漢字に変換する方法を研修するための画面である。 漢字変換について練習する問題を最後に用意した。

| 第2章 文字の入力<br>4 漢字への変換                                                                                                    | 4 王LL1波宇に生態します。                                                                                                 |
|----------------------------------------------------------------------------------------------------|----------------------------------------------------------------------------------------------------|
| 1)<br>(-X#JER#LTTALL (ATOK/SL-+)-FEH##3.7)#77525250LTTALL<br>-X#JER#LTTALL (ATOK/SL-+)-FEH##3.7)#77525250LTTALL<br>                                                                                                    |                                                                                                    |
| -ATON/5-914<br>7.7.7                                                                                                    |                                                                                                    |
| for the test has been been been been been been been bee                                                                                                    |                                                                                                    |
| 2】「かいざへさんかすら」と入力したほ、「会議へ参加する」に実際します。まず、「かいざへさんかする」                                                                                                    | 5/ ELINEFEMERS.                                                                                                 |
|                                                                                                    | 一人体-「次力」・」<br>すなと、左因のように直しい漢字が表示されます<br>かつってんの 震影の あ示が ほんの 書のの のて、「たんちょうーをで回れて、直しい漢字で確定                         |
| ションパルロ 編集日 発売の 挿入り 単式の おい」から入力の増加されたいで、ろんかすちに<br>キーボード上の大学を見なからやったす。                                                                                                    | ABS XTAN DABO DEL                                                                                               |
| ▲ ■ 2 ます入力 □ 2 日 3 日 3 日 3 いっすると、下部のように、高量上に取り合かなで<br>「かいきへきんかするよきまされます。                                                                                                    | an 🔄 Mis Walk and 📼                                                                                             |
| a to the second second se |                                                                                                    |
|                                                                                                    |                                                                                                    |
| かっていたんかする                                                                                                    | N.B. X                                                                                                    |
| 10.08-02.00 To                                                                                                    | 1. 世政第<br>5. 金融第                                                                                                |
| a.                                                                                                    | - 21.情報後<br>4.消報後                                                                                               |
|                                                                                                    | 5. 24V ST                                                                                                    |
| 37 24428029.                                                                                                    | The second second second second second second second second second second second second second second second se |
| ■ - 人口・「文計」)<br>キーボードにあるスペースキー(何も文字が書いて、<br>・) ファイルの 編集の 長元の 様入の 書式の いない株長のキーでわる1回床してくだれい                                                                                                    |                                                                                                    |
| ■ 19 文字入力 □ 2 10 13 13 13 13 13 13 13 13 13 13 13 13 13                                                                                                    | < # 第.主しょう>                                                                                                    |
| de . (us tables . acia. a- activity .                                                                                                    | 57 次の音葉を入力しましょう。ローマ芋入力をする場合のために、()内にローマ芋を記しておきます。                                                               |
|                                                                                                    | 1 [出保J(SYUTYOU)<br>2 [朝末考査](KIMATUKOUSA)                                                                        |
| - 0707 S                                                                                                    | 4 「斎陽孝校」(KOUTOUGAKKOU)                                                                                          |
|                                                                                                    |                                                                                                    |
|                                                                                                    |                                                                                                    |

【図28-1】漢字への変換

漢字への変換方法を研修した後,右の 【図28-2】に示す画面が表示される。こ の画面は,研修者が,漢字変換をするこ とができるようになったことを確かめる ために用意した自己評価問題である。

ここに用意した問題を,漢字変換につ いて練習する問題と同一にすることによ り,操作方法を確実に習得できるように した。

| -7 | 節を開いて日本語入力を行い、決字実績をすることができるかどうか自己評価するためのテスト1 |
|----|----------------------------------------------|
| dЬ | 1                                            |
|    | 「出張」と入力してください。                               |
|    |                                              |
| 問題 | 2                                            |
|    | 「期末考査」と入力してください。                             |
|    |                                              |
|    | 13                                           |
|    | 「検討」と入力してください。                               |
|    |                                              |
|    | 14                                           |
|    | 「瀛陽学校」と入力してください。                             |
|    |                                              |

カタカナへの変換

次に示す【図29-1】は,入力したひらがなをカタカナに変換する方法を研修するための画面である。カタカナ変換について練習する問題を最後に用意した。

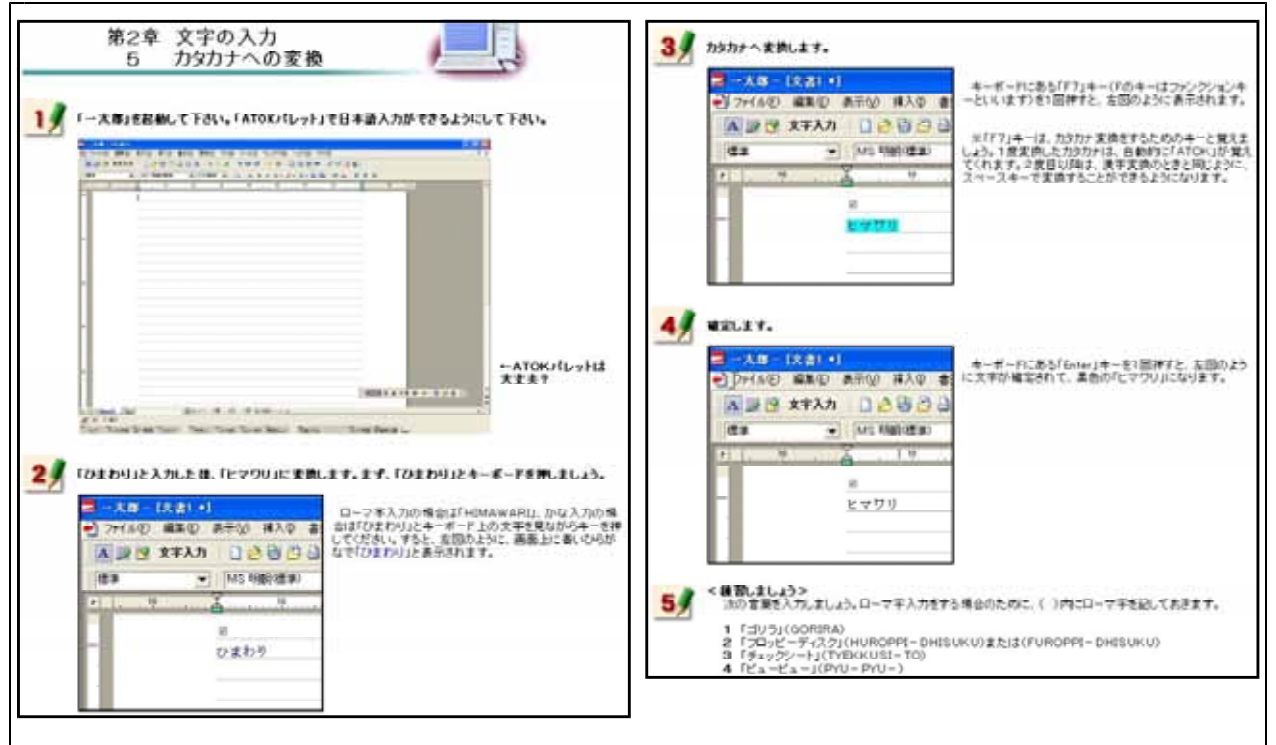

【図29-1】カタカナへの変換

カタカナへの変換方法を研修した後, 右の【図29-2】に示す画面が表示され る。この画面は,研修者が,カタカナ 変換をすることができるようになった ことを確かめるために用意した自己評 価問題である。

ここに用意した問題を,カタカナ変 換について練習する問題と同一にする ことにより,操作方法を確実に習得で きるようにした。

| タカ | ナ変換自己評価テスト                                    |
|----|-----------------------------------------------|
| 一方 | 郎を用いて日本語入力を行い、カタカナ実換することができるかどうか自己評価するためのテストで |
| 間見 | 11                                            |
|    | 「ヨリラ」と入力してください。                               |
|    |                                               |
|    | 12                                            |
|    | 「フロッピーディスク」と入力してください。                         |
|    |                                               |
|    | 13                                            |
|    | 「チェックシート」と入力してください。                           |
|    |                                               |
| 問題 | 14                                            |
|    | 「ビュービュー」と入力してください。                            |
|    |                                               |

アルファベットへの変換

次に示す【図30-1】は,入力したひらがなをアルファベットに変換する方法を研修するための画 面である。アルファベット変換について練習する問題を最後に用意した。

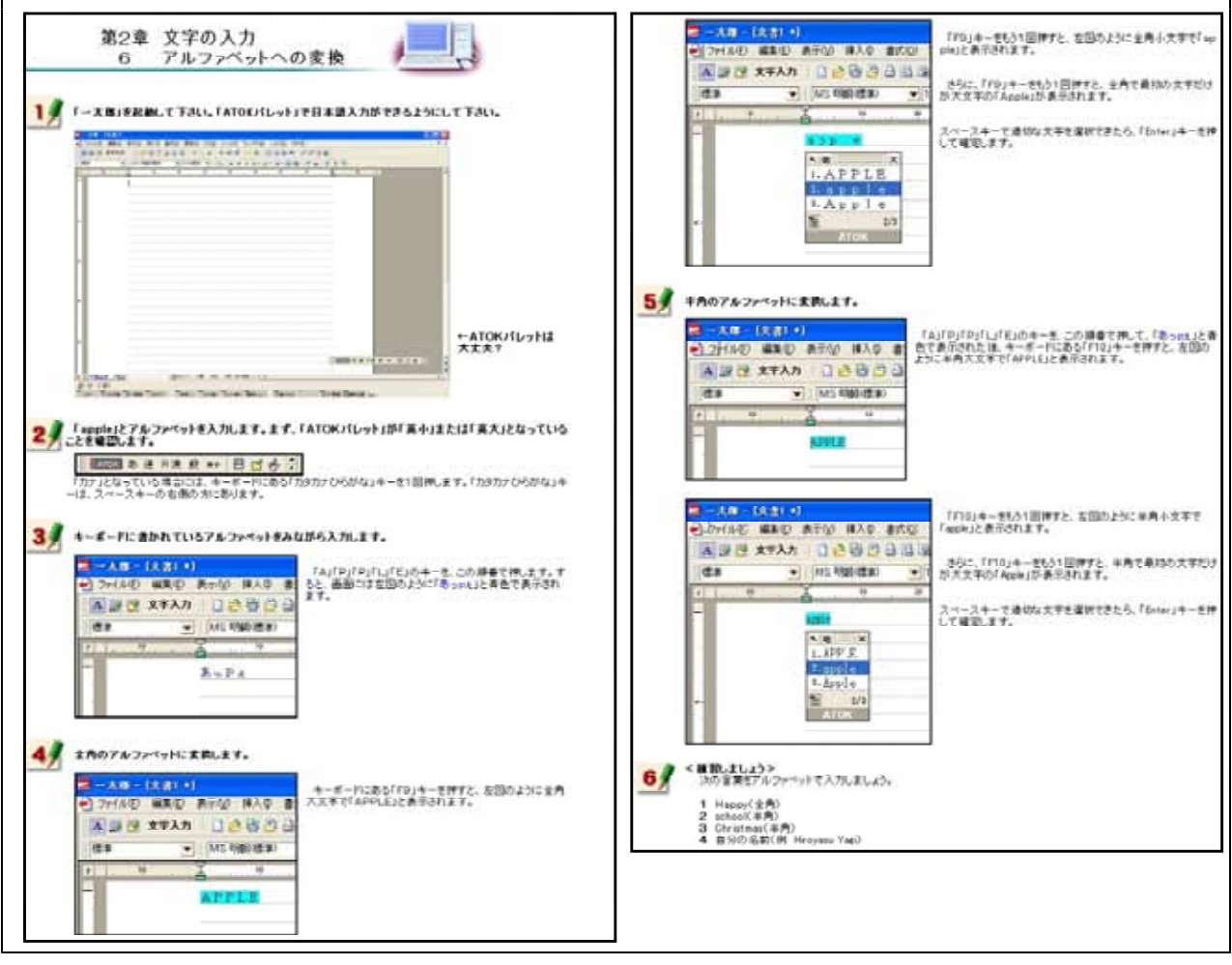

【図30-1】アルファベットへの変換

アルファベットへの変換方法を研修 した後,右の【図30-2】に示す画面が 表示される。この画面は,研修者が, アルファベット変換をすることができ るようになったことを確かめるために 用意した自己評価問題である。 ここに用意した問題を,アルファベ

ット変換について練習する問題と同一 にすることにより,操作方法を確実に 習得できるようにした。

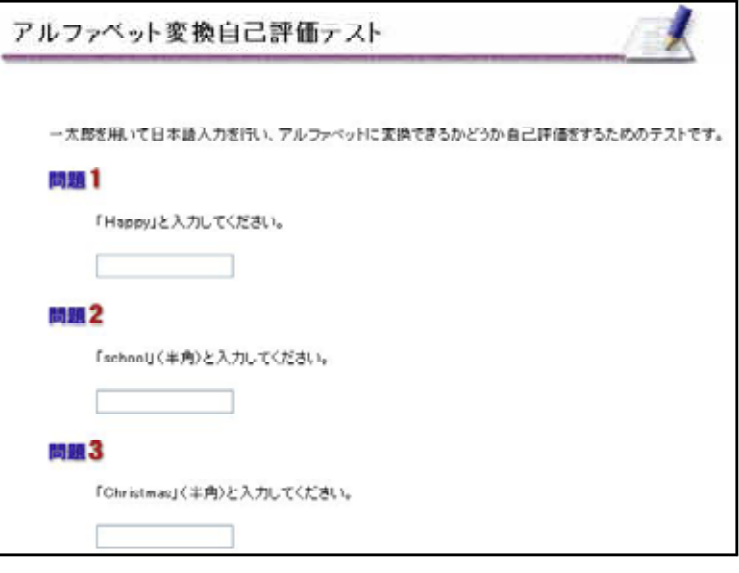

【図30-2】アルファベット変換の自己評価

(ウ) 文書の作成

教材の画面を見ながら,実際に清掃活動の案内文書を作成していくことにより,文書作成の基礎操作について研修できるようにした。

文書スタイル

次に示す【図31】は,文書スタイルの設定方法を研修するための画面である。文書を作成す る際,ワープロの種類によって文書スタイルの設定方法は異なる。それらの特徴的な部分につ いて特に研修できるように内容を吟味した。一太郎は,マージン(余白)の設定やページ番号 の付け方に特徴があることから,その内容を強調してある。

また,実際に完成した文書を見ながら研修をすすめると,作成していく文書をイメージしや すいことから,完成した文書を図として掲載するとともに,完成した文書をダウンロードでき るようにした。

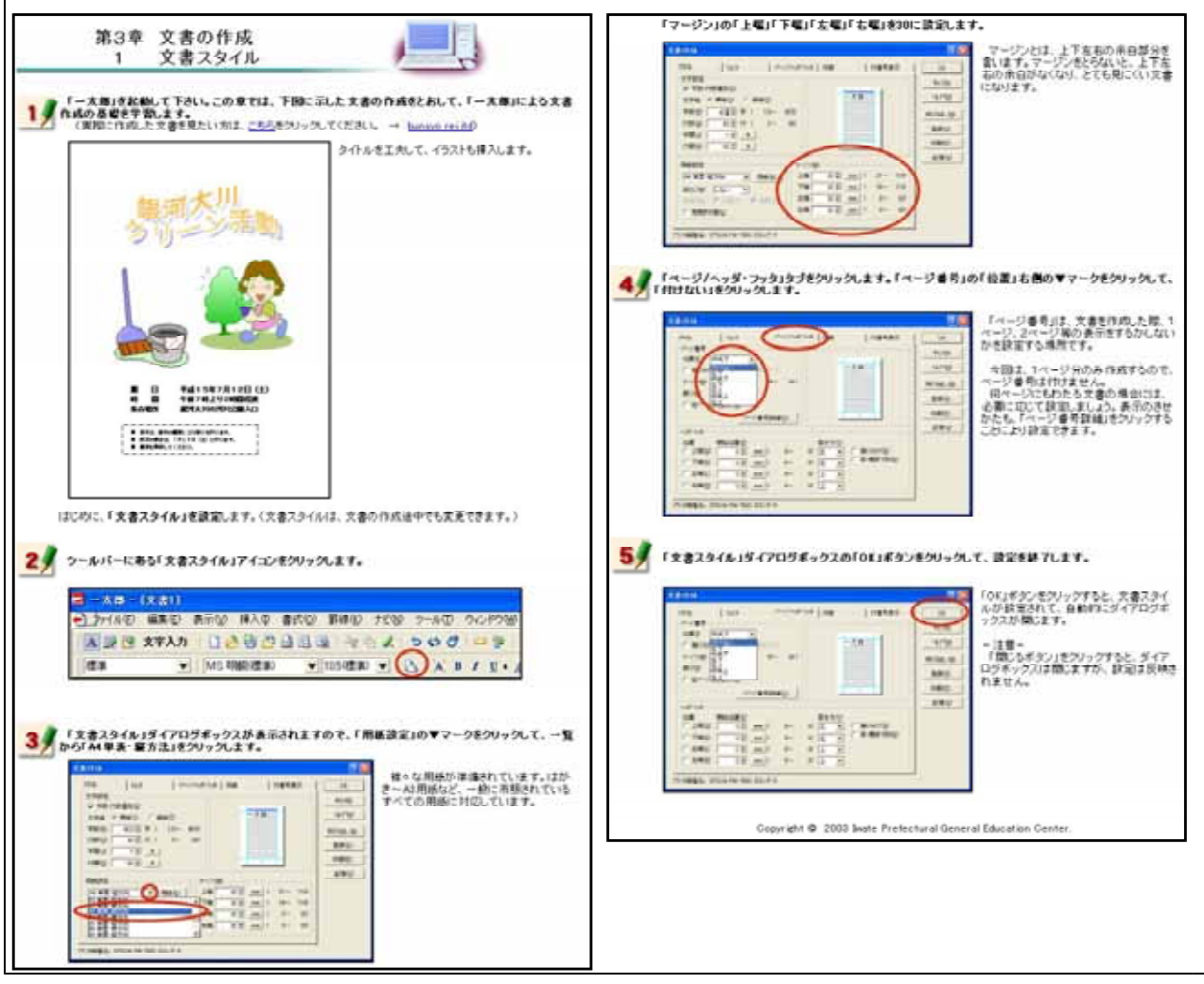

【図31】文書スタイル

# タイトルの作成

次に示す【図32】は,タイトルの作成方法を研修するための画面である。ここでは,一太郎上で 見栄えのよいタイトルを作成する方法を研修する。一太郎には,「JSフォントエフェクトツール」 と呼ばれる機能がある。この機能を用いると効果をつけた文字を比較的容易に作成することができ ることから,教材に加えた。

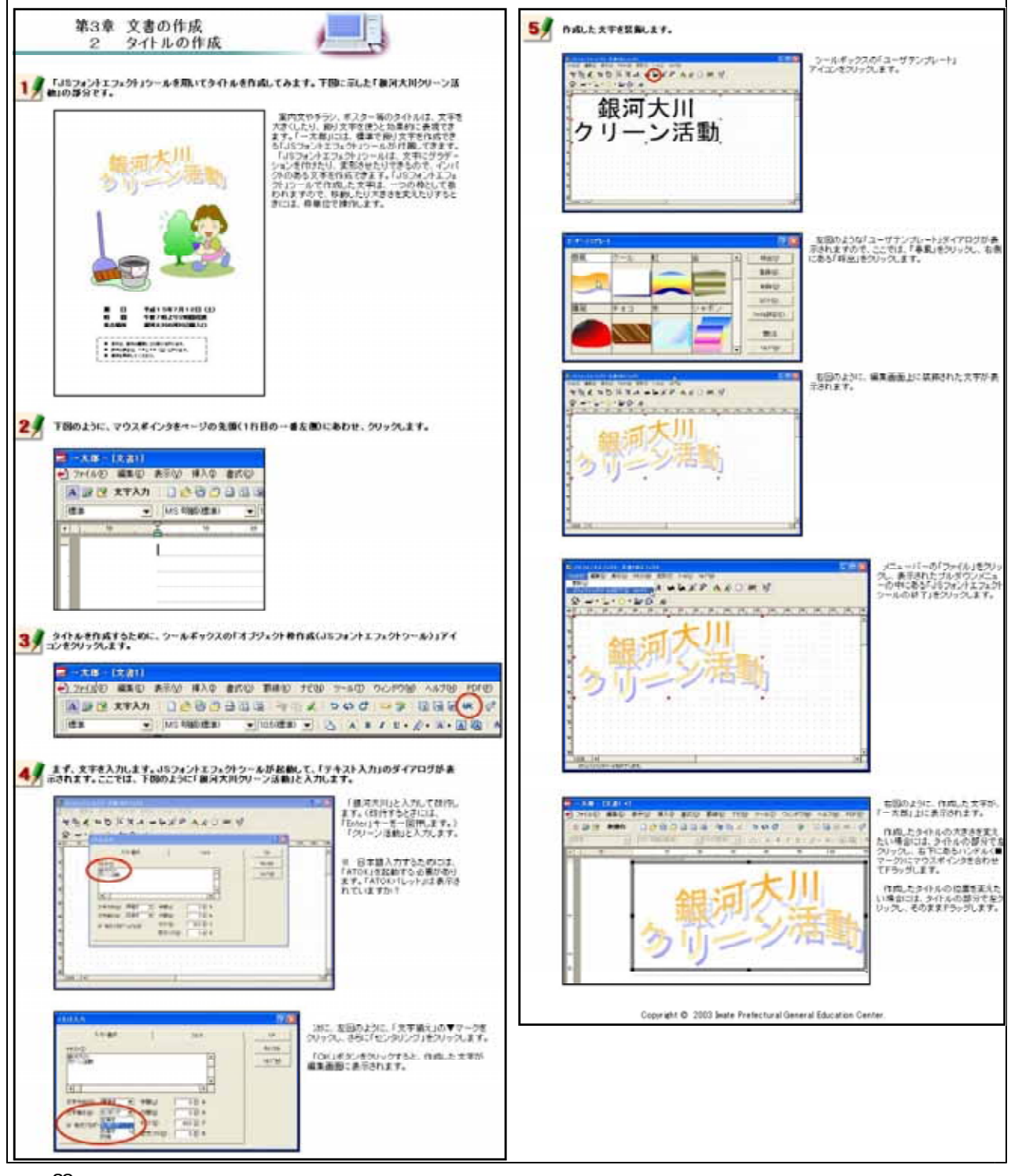

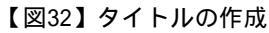

イラストのはりつけ 次に示す【図33】は,イラストのはりつけ方法を研修するための画面である。一太郎にある「部 品」と呼ばれるイラストを挿入する方法を研修する。

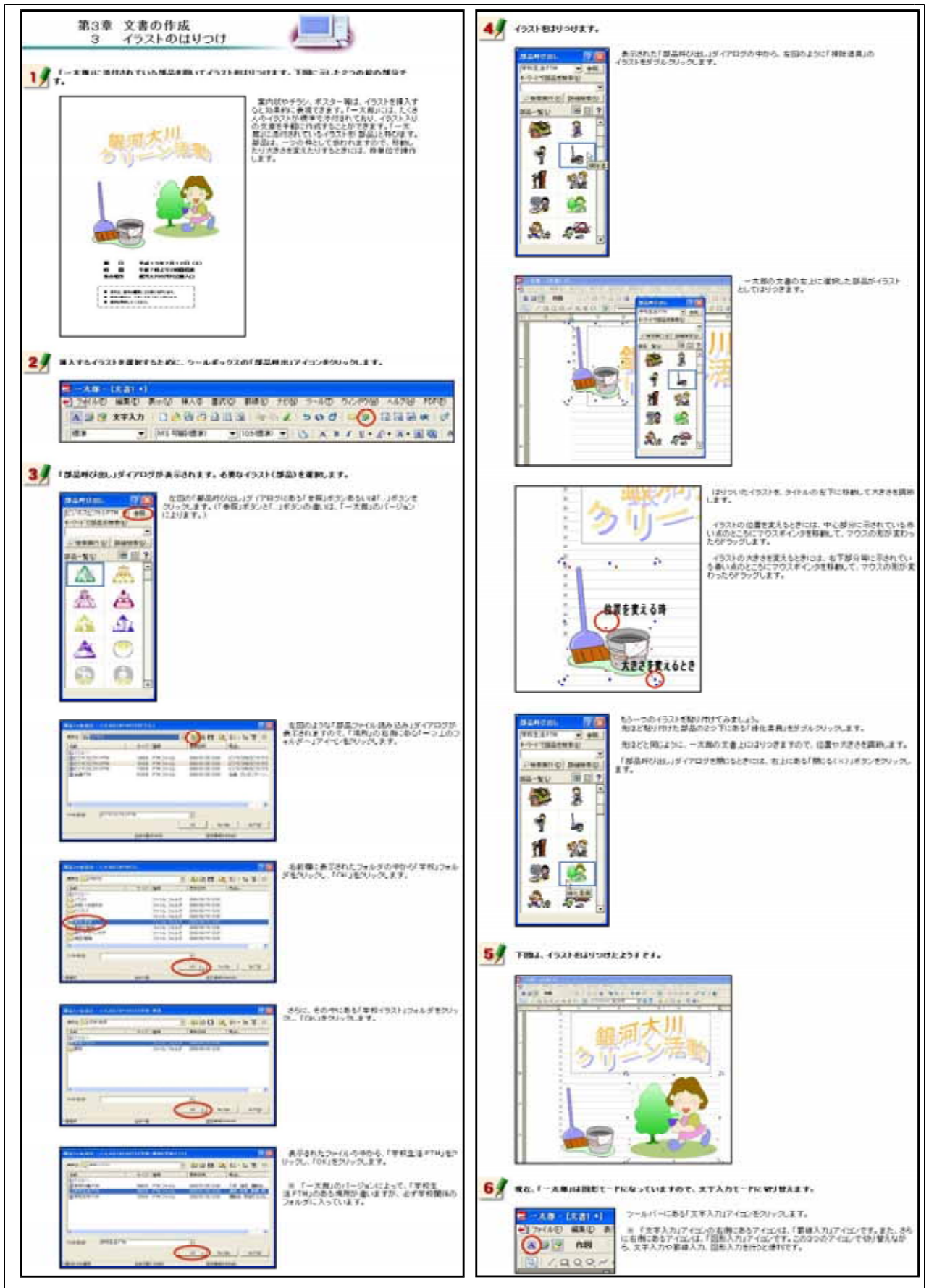

【図33】イラストのはりつけ

# 文字の入力と文字サイズの変更 次に示す【図34】は,入力した文字サイズの変更方法を研修するための画面である。

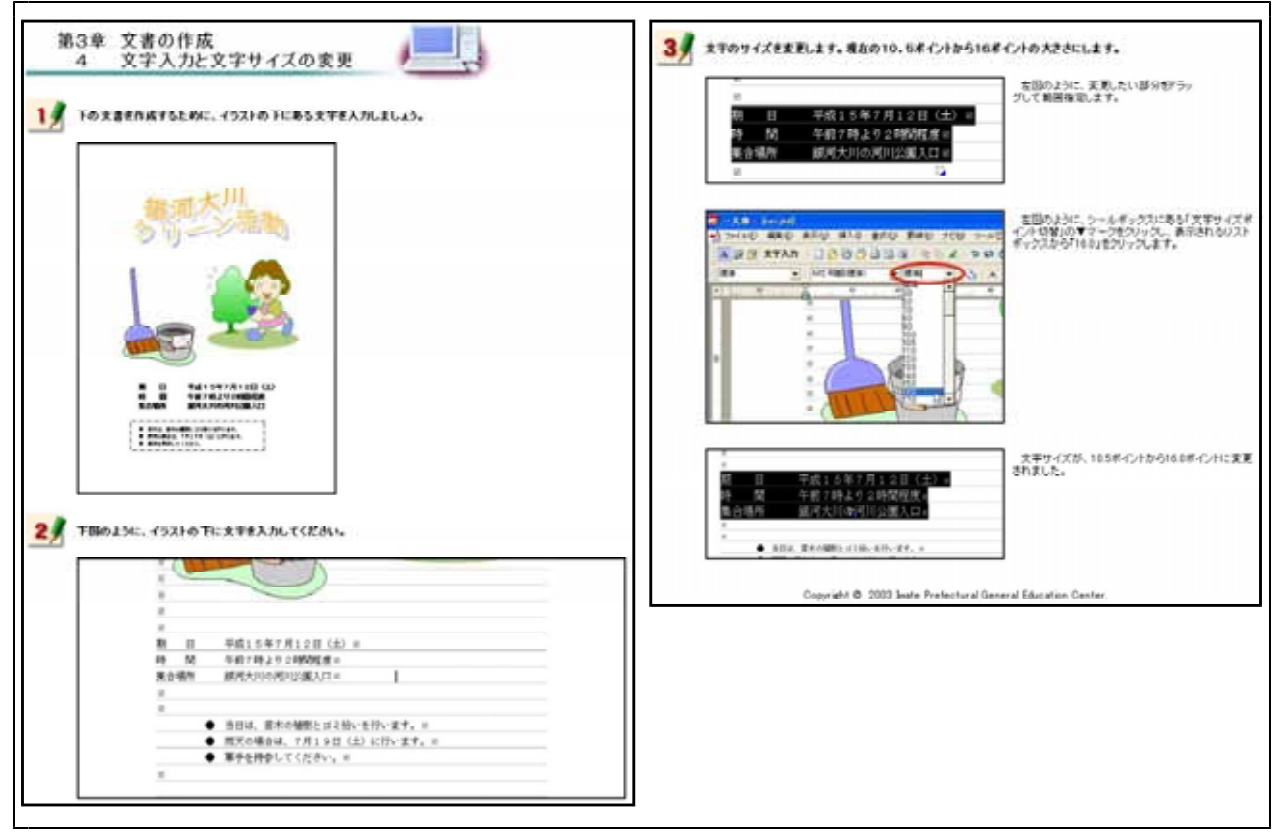

【図34】文字の入力と文字サイズの変更

#### 文字フォントの変更 次に示す【図35】は,フォントの種類を変更する方法を研修するための画面である。

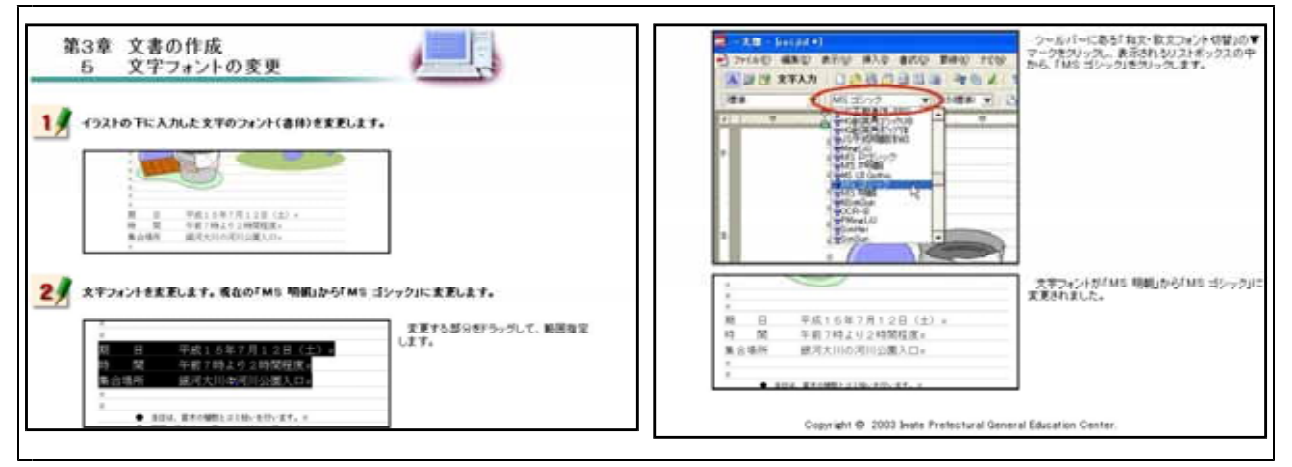

【図35】文字フォントの変更

#### 文字色の変更 次に示す【図36】は,文字色を変更する方法を研修するための画面である。

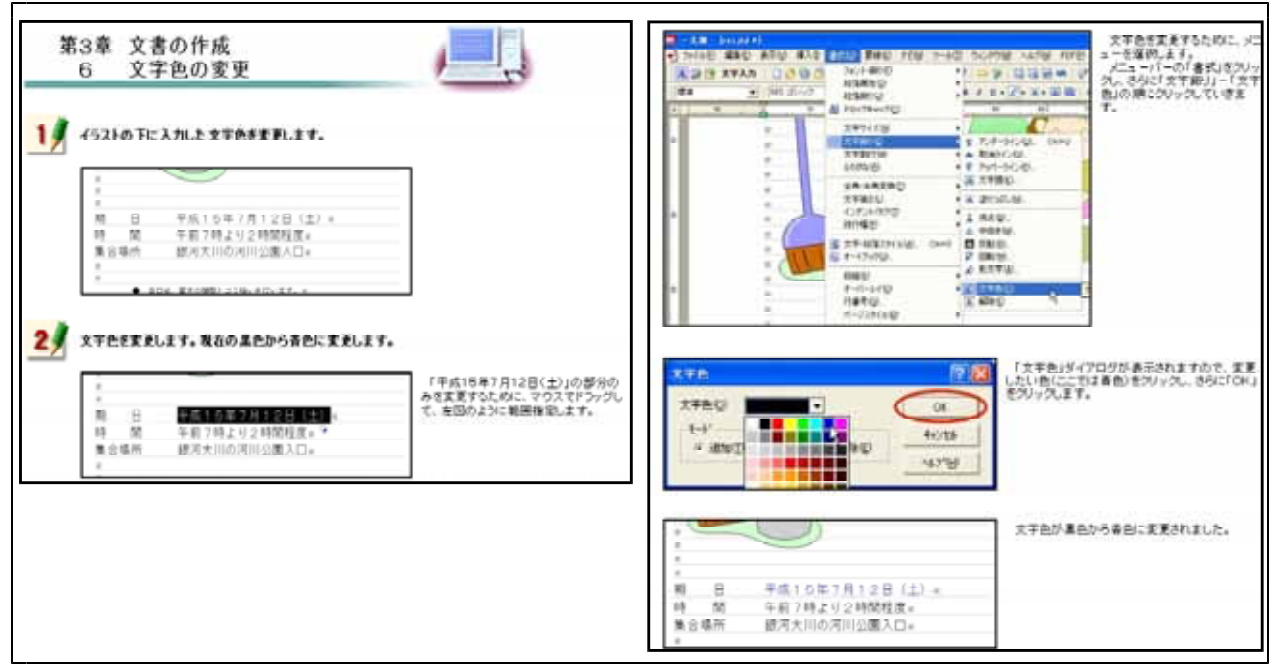

【図36】文字色の変更

太字・斜体・アンダーライン

次に示す【図37】は,入力した文字を太字及び斜体に変更する方法やアンダーラインを引く方法 を研修するための画面である。

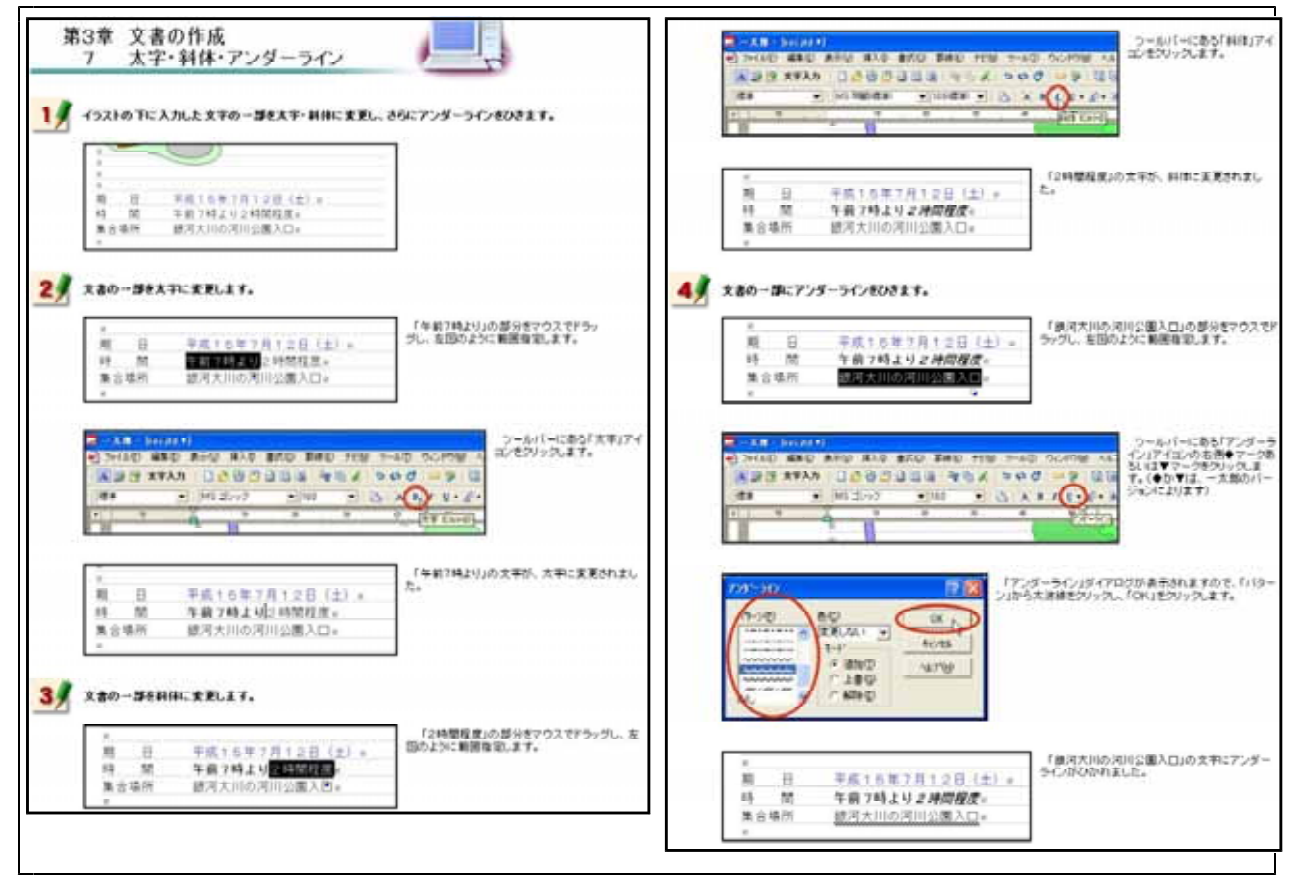

【図37】太字・斜体・アンダーライン

## 文字の位置

次に示す【図38】は,インデントによる文字位置の変更方法を研修するための画面である。

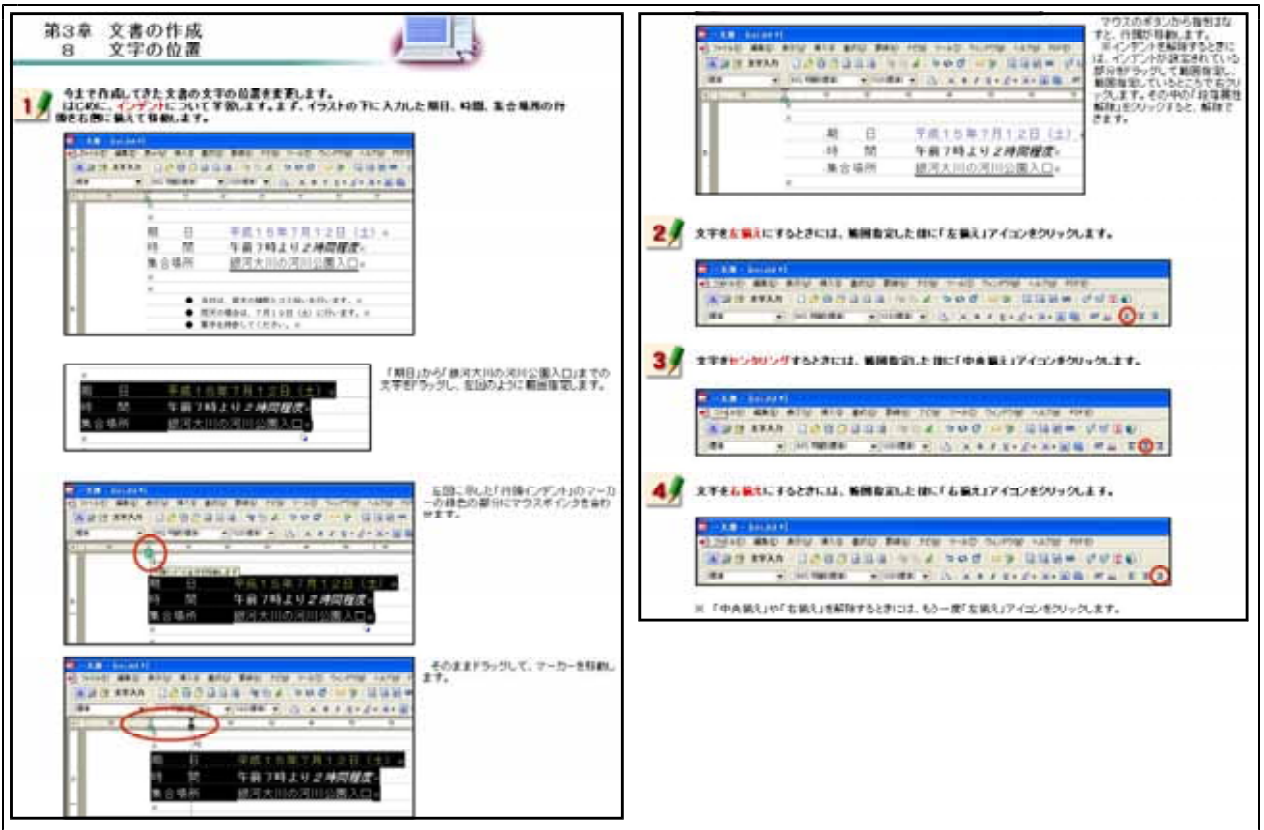

【図38】文字の位置

#### 罫線

## 次に示す【図39】は,罫線を引く方法を研修するための画面である。

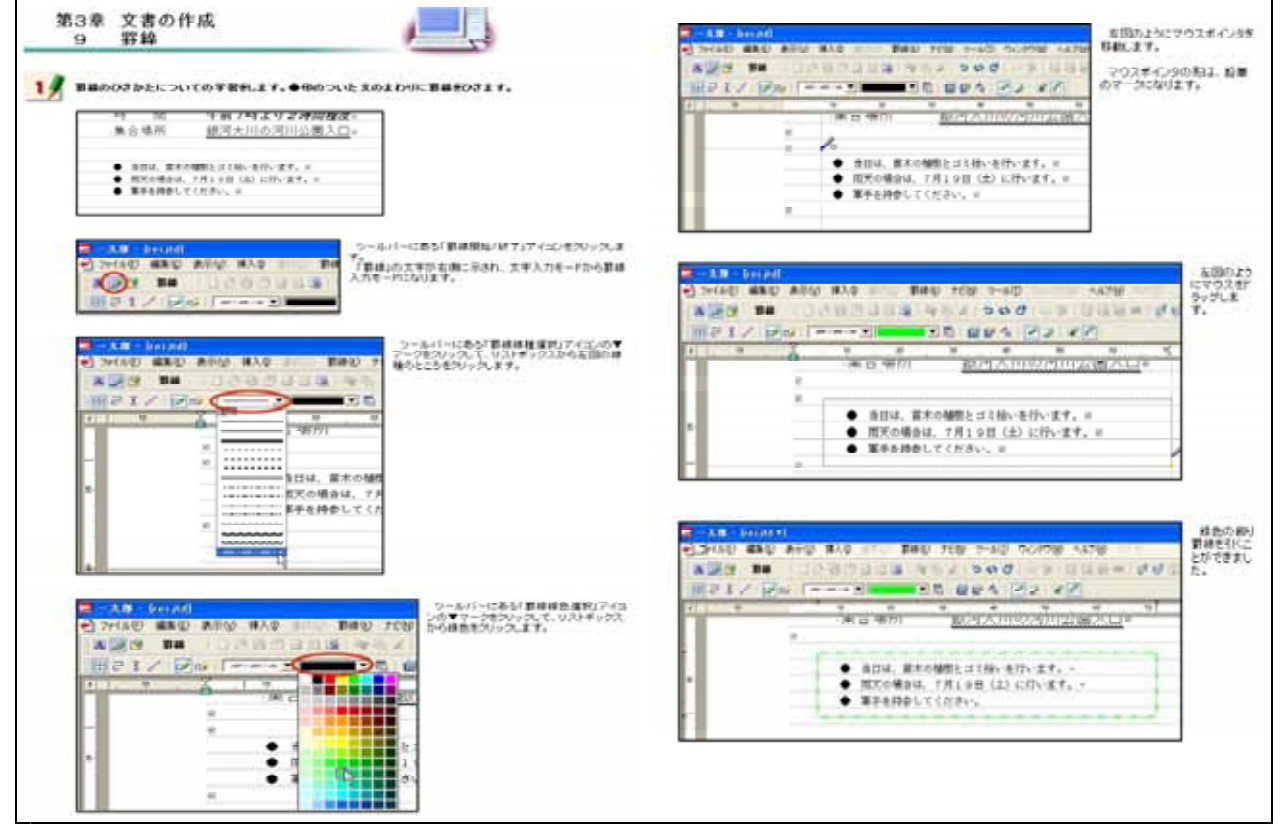

【図39】罫線

# 作成した文書(ファイル)の保存 次に示す【図40】は , 作成した文書ファイルの保存方法を研修するための画面である。

| 第3章 文書の作成<br>10 作成した文書(ファイル)の保存<br>10 作成した文書(ファイル)の保存<br>10 中の文書和明い、1801年 10-05-05-05-05-05-05-05-05-05-05-05-05-05                                                                                                    |                                                                                                    |
|----------------------------------------------------------------------------------------------------|----------------------------------------------------------------------------------------------------|
|                                                                                                    | Time 2/2/ 1 B B B (HO)- // A 2. 5 // O'D B A B A A C B B A A C B B A A C B B A A C B B A A C B B A A C B B A A C B A A C B A C B A A C B A C B A |
| 1         1         1         1         1           2         1         1         1         1         1         1         1         1         1         1         1         1         1         1         1         1         1         1         1         1         1         1         1         1         1         1         1         1         1         1         1         1         1         1         1         1         1         1         1         1         1         1         1         1         1         1         1         1         1         1         1         1         1         1         1         1         1         1         1         1         1         1         1         1         1         1         1         1         1         1         1         1         1         1         1         1         1         1         1         1         1         1         1         1         1         1         1         1         1         1         1         1         1         1         1         1         1         1         1         1 |                                                                                                    |

【図40】作成した文書(ファイル)の保存

#### 作成した文書の印刷 次に示す【図41】は,作成した文書ファイルの印刷方法を研修するための画面である。

| UNITS DE L'ANCLES OF WELLELS.<br>UNITS DE L'ANCLES OF THE CREATER TO A<br>CALENDARY - SALENDARY - SALENDAR |  |
|----------------------------------------------------------------------------------------------------|--|
|                                                                                                    |  |
| E E E E E E E E E E E E E E E E E E E                                                                                                    |  |
|                                                                                                    |  |

【図41】作成した文書の印刷

既存の文書(ファイル)を開く 次に示す【図42】は,作成してある文書ファイルの読み込み方法を研修するための画面である。

| <ul> <li>第3章 文書の作成         <ul> <li>12 版存の文書(ファイル)を開く</li> <li>13 席に作成してあらえま(ファイル)を開く</li> <li>14 席に作成してあらえま(ファイル)を開く</li> <li>15 「ことの」ははというファイムを認みならます。</li> <li>15 「ことの」ははというファイムを認みならます。</li> <li>15 「ことの」ははというファイムを認みならます。</li> <li>15 「ことの」ははというファイムを認みならます。</li> <li>15 「ことの」ははというファイムを認みならます。</li> <li>15 「ことの」ははというファイムを認みならます。</li> <li>15 「ことの」ははというファイムを認みならます。</li> <li>15 「ことの」ははというファイムを認みならます。</li> <li>15 「ことの」ははというファイムを認みならます。</li> <li>15 「ことの」にこころら「部し」アイエンを<br/>「ファイル」を思うます。</li> <li>15 「こころちょう」の」にこころら「部し」アイエンを<br/>「ファイル」を思うます。</li> <li>15 「こころちょう」の」にこころら「部し」アイエンを<br/>「ファイル」を思うます。</li> <li>15 「こころう」の」にこころら「部し」アイエンを<br/>「ファイル」を思うます。</li> <li>15 「こころう」の」にこころら「部し」アイエンを</li> <li>15 「こころう」の」にこころら「部」アイエンを</li> <li>15 「こころう」の」にこころう「部」アイエンを</li> <li>15 「こころう」の」にこころう「部」「アイエンを</li> <li>15 「こころう」の」にこころう「部」「アイエンを</li> <li>15 「こころう」の」にこころう「部」「アイエンを</li> <li>15 「こころう」の」にこころう「部」「アイエンを</li> <li>15 「こころう」の」にこころう「部」「アイエンを</li> <li>15 「こころう」の」にこころう「い」」「アイエンを</li> <li>15 「こころう」の」にこころう「部」「アイエンを</li> <li>15 「こころう」の」の」</li> <li>15 「こころう」の」の」の」の」の」の」の」の」の」の」の」の」の」の」の」の」の」の」の</li></ul></li></ul> | 1 単位 1000 100 100 100 100 100 100 100 100 1 |
|----------------------------------------------------------------------------------------------------|---------------------------------------------|
|----------------------------------------------------------------------------------------------------|---------------------------------------------|

【図42】既存の文書(ファイル)を開く

# (I) まとめの自己評価

オンライン研修教材「ワープロ入門(一太郎編)」を用いて研修した直後に実施するアンケートを次の【図43】に示す。このアンケートは,オンライン研修による研修者の満足度及び習得度 を調べ,オンライン研修の改善を図るために作成したものである。

また,研修者は,このアンケートに答えることにより,オンライン研修によって身に付けることができた項目を把握できるようにした。

| まとめの自己評価                                                                                                    | Pusa                                          |
|----------------------------------------------------------------------------------------------------|-----------------------------------------------|
|                                                                                                    | 文書中の文字の色を変更したり、太平や科体にしたり、アンダーラインを引くことができましたか。 |
| ー次群の基礎的な操作ができるようになったでしょうか。ここでは、今まで研想してきたことを振り振りながら、群に<br>つけた操作をアンケート形式で確認していきます。それそれの問題について、2 択的になっていますので、あてはま<br>もものをグリックして回答してください。 | ○できた<br>○でななちつた                               |
| Chum                                                                                                    | (Peg 200                                      |
| JSフォントエフェクトシールを用いてタイトルを作成できましたか。                                                                                                    | 罪線をちドことができましたか                                |
|                                                                                                    | ○ できた<br>○ できなかった                             |
| Pinan                                                                                                    | Com                                           |
| イラストを文書に挿入することができましたか。                                                                                                    | 作成した文書を保存できましたか                               |
| ○できた<br>○できなかった                                                                                                    | ○できた<br>○できなかった                               |
| Con an                                                                                                    | Para                                          |
| 文書中の文字のサイズを変更できましたか。                                                                                                    | A Recent                                      |
| ○ できた<br>○ できねかった                                                                                                    | 作成した文書を印刷できましたか<br>○でさた<br>○ でさた              |
| Chan                                                                                                    | C Caran Sic                                   |
| 文書中の文平のフォントを変更できましたか。                                                                                                    | Chu za                                        |
| <ul> <li>○ できた</li> <li>○ できなかった</li> </ul>                                                                                           | 即に作成した文書を描くことができましたか。                         |
|                                                                                                    | <ul> <li>○ てきた</li> <li>○ てきなかった</li> </ul>   |

【図43】オンライン研修教材「ワープロ入門(一太郎編)」を用いて研修した直後に実施するアンケート

# イ ワープロ入門(Word編)

「Word」も「一太郎」同様,学校でよく使われているワープロソフトであることから,オンライン研修教材として開発を行った。「ワープロ入門(一太郎編)」同様の研修内容とした。 【表5】「ワープロ入門(Word編)」の学習項目

| 代表学習項目           | 学習項目                      |
|------------------|---------------------------|
| (ア)Wordの起動と画面構成  | Wordの起動【図44】              |
|                  | Wordの画面構成【図45】            |
|                  | Wordの終了【図46】              |
| (イ)文字の入力         | 日本語IME(MS-IME)【図47】       |
|                  | ひらがなの入力【図48-1】【図48-2】     |
|                  | 文字の訂正【図49】                |
|                  | 漢字への変換【図50-1】【図50-2】      |
|                  | カタカナへの変換【図51-1】【図51-2】    |
|                  | アルファベットへの変換【図52-1】【図52-2】 |
| (ウ)文書の作成         | 文書スタイル【図53】               |
|                  | タイトルの作成【図54】              |
|                  | イラストのはりつけ【図55】            |
|                  | 文字入力と文字サイズの変更【図56】        |
|                  | 文字フォントの変更【図57】            |
|                  | 文字色の変更【図58】               |
|                  | 太字・斜体・下線【図59】             |
|                  | 文字の位置【図60】                |
|                  | 罫線【図61】                   |
|                  | 作成した文書(ファイル)の保存【図62】      |
|                  | 作成した文書(ファイル)の印刷【図63】      |
|                  | 既存の文書(ファイル)を開く【図64】       |
| (I)まとめの自己評価【図65】 |                           |

(ア) Wordの起動と画面構成

Wordの起動

次に示す【図44】は,スタートボタンからの起動方法を研修するための画面である。

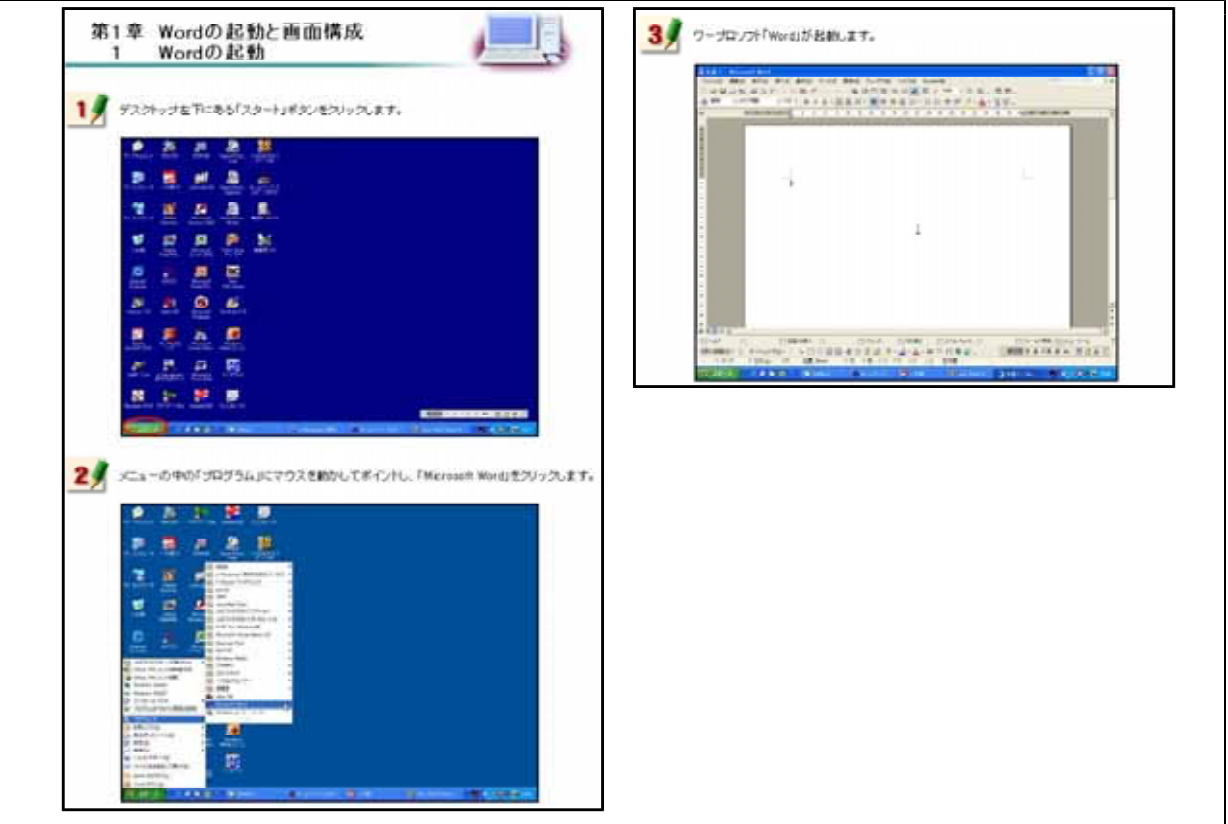

【図44】Wordの起動

Wordの画面構成

次に示す【図45】は,Wordを起動したときに表示される各種メニューの操作を研修するための画面である。

| 第1章 Wordの記動と画面構成<br>2 Wordの画面構成                                                                                                    | その発<br>スクロールパー<br>「・<br>「」、<br>「」、<br>「」、<br>「」、<br>「」、<br>「」、<br>「」、<br>「」、                                             |
|----------------------------------------------------------------------------------------------------|----------------------------------------------------------------------------------------------------|
| 1         Image states and the state of the state of the state o | カーンル<br>「文文法」 - Mixrosoft World<br>アドルシ 単単の 泉田の 非人の きのの ラールの<br>口 ジ 目 ジ 1 - 「な フ 」 一 「 「 」 」 」 「 」 」 」 」 」 」 」 」 」 」 」 」 |
|                                                                                                    | マウスをイン3           マウスをイン3           マウスの部時に合わせて農業上を目的。ま                                                                  |
|                                                                                                    |                                                                                                    |
| それぞれのシューモンパックすると、アロップダウンシュージの書でかれます。シューッパーを描いる、「扱いらオタン」<br>があります。わめ、でいる大量だけが明イすると思いたり、えます。<br>3 つームパー(ワームキック23)<br>「ニメーション」の「「「、「、」、「、」、「、」、「、」、、」、、」、、、、、、、、、、、、                                                                                                    |                                                                                                    |

【図45】Wordの画面構成

Wordの終了 次に示す【図46】は,メニューバーからの終了方法とタイトルバーからの終了方法を研修す るための画面である。

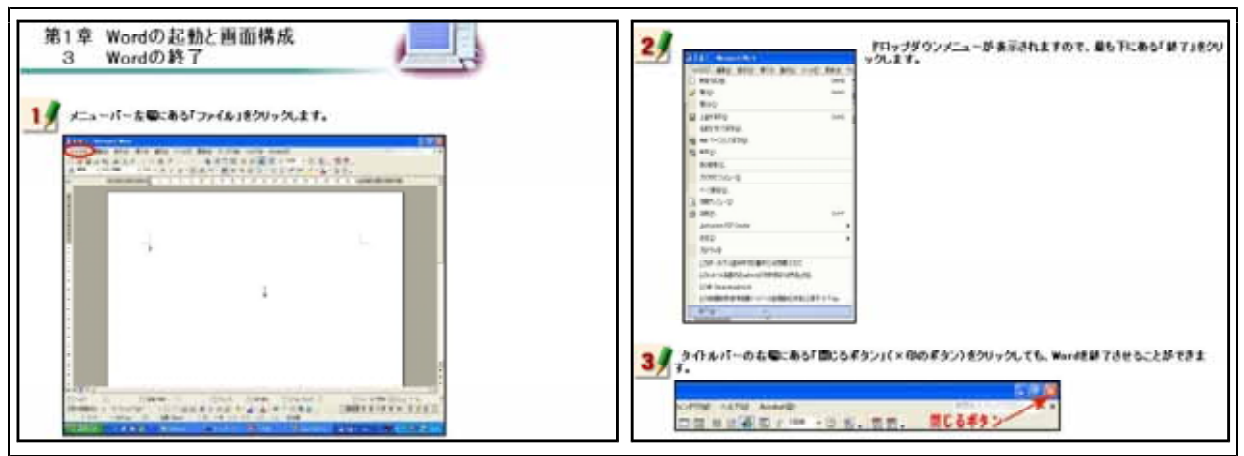

【図46】Wordの終了

(1) 文字の入力
 日本語IME(MS-IME)
 次に示す【図47】は、日本語入力を行うMS-IMEの基礎操作を研修するための画面である。日本語が入力できなくなったときの対処も静止画像を見ながら研修できるようにした。

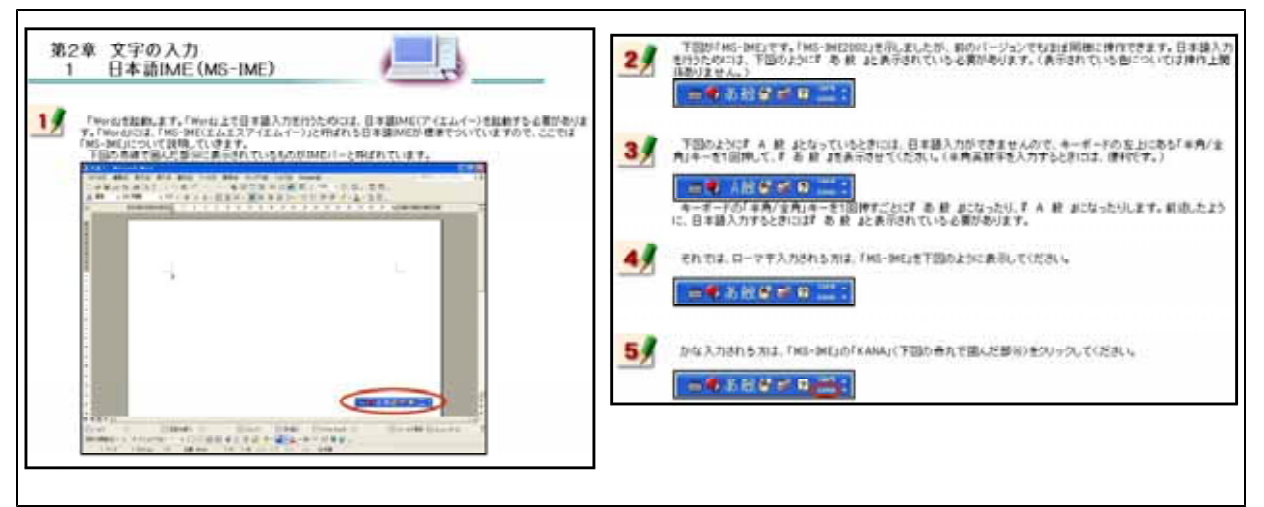

【図47】日本語IME(MS-IME)

ひらがなの入力

次に示す【図48-1】は,MS-IMEを用いたひらがな入力を研修するための画面である。ローマ 字入力とかな入力の2通りの方法を研修できるようにした。

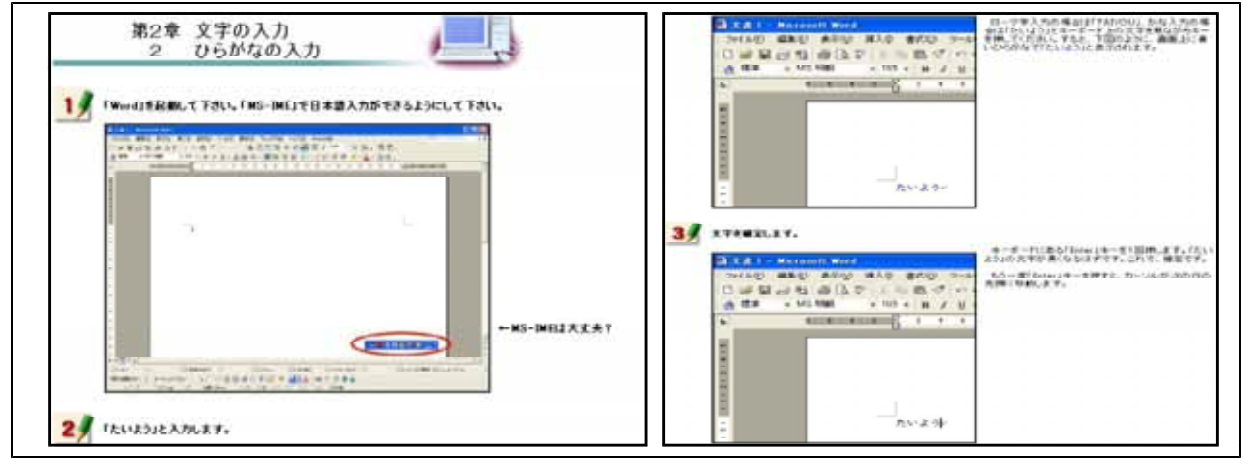

【図48-1】ひらがなの入力

ひらがな入力について研修した後,右の【図48-2】 に示す画面が表示される。この画面は,研修者が, ひらがなを入力することができるようになったこと を確かめるための自己評価問題である。

| らかな人力自己評量テスト                       | /#      |
|------------------------------------|---------|
| Wordでひらがな入力することができるようになったかを自己評価するた | めの問題です。 |
| P188 1                             |         |
| 「ひまわり」と入力してください。                   |         |
|                                    |         |
| MM 2                               |         |
| 「いちょう」と入力してください。                   |         |
|                                    |         |
| MM 3                               |         |
| 「せっけん」と入力してください。                   |         |
|                                    |         |
| M#4                                |         |
| 「たん山山と入力してください。                    |         |
|                                    |         |
| Mm 5                               |         |
| 「こうとうがっこう」と入力してください。               |         |
|                                    |         |

【図48-2】ひらがな入力の自己評価

# 文字の訂正

次に示す【図49】は,誤った文字の訂正方法を研修するための画面である。キーボード上にある「Backspace」キーを用いる方法と「Delete」キーを用いる方法について研修できるようにした。

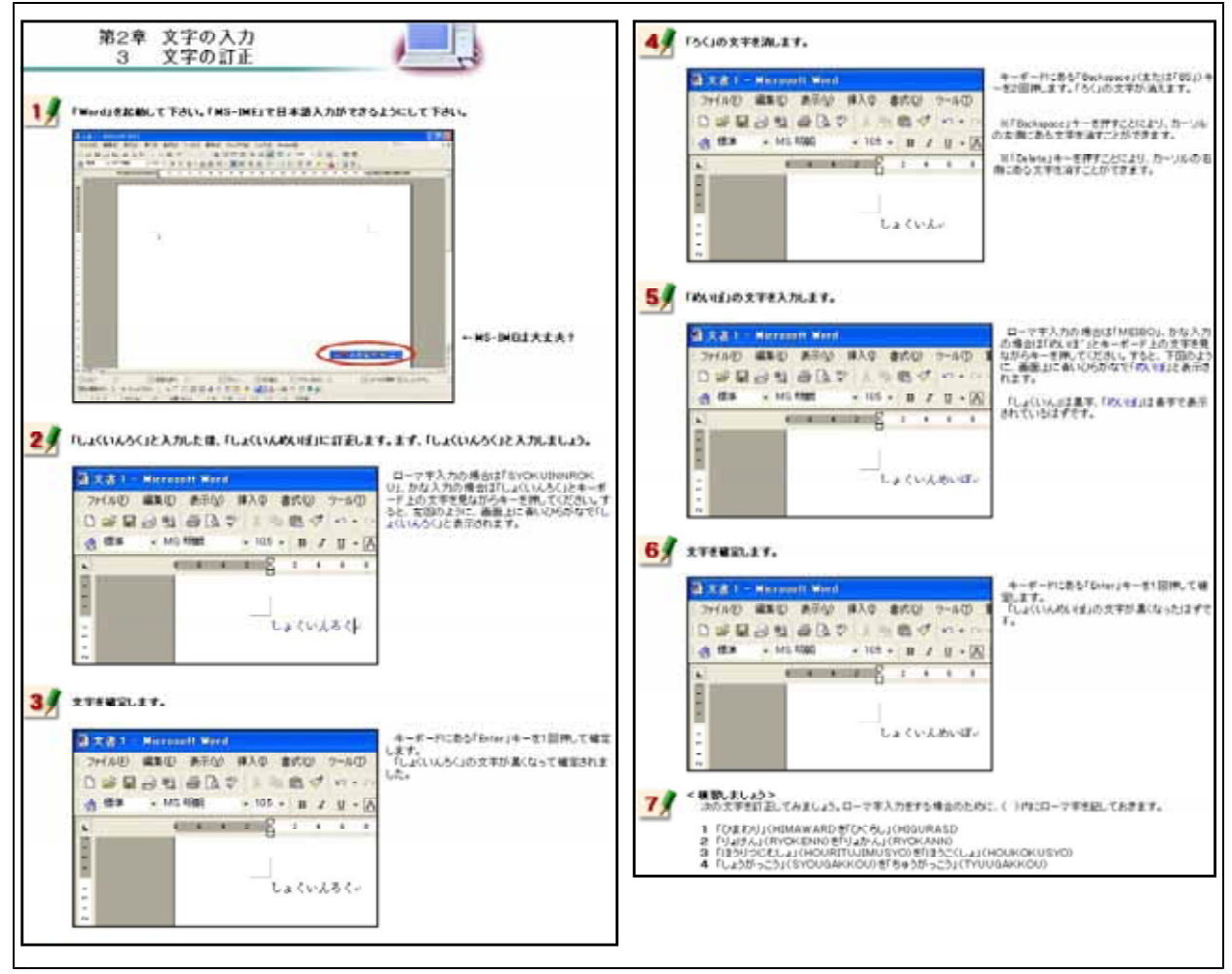

【図49】文字の訂正

漢字への変換

次に示す【図50-1】は,入力したひらがなを漢字に変換する方法を研修するための画面である。 漢字変換について練習する問題を最後に用意した。

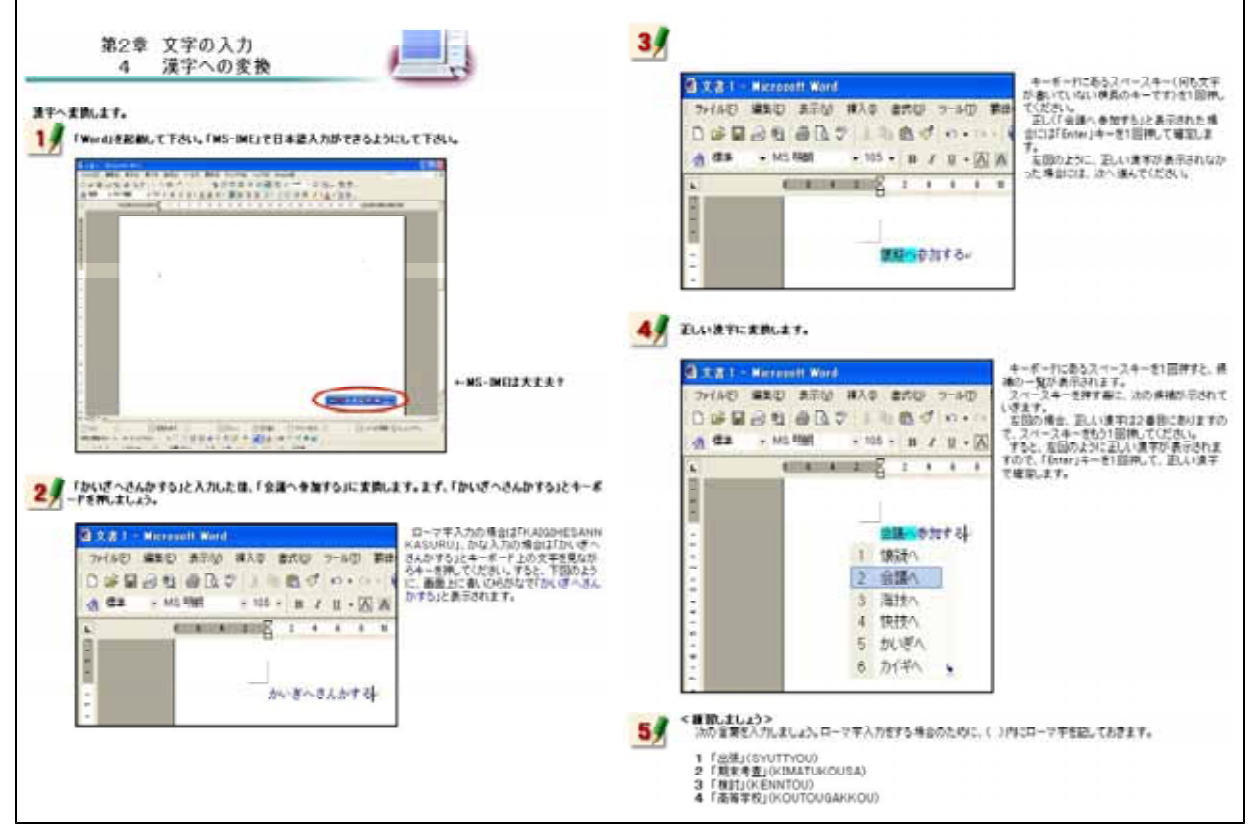

【図50 - 1】漢字への変換

漢字への変換方法を研修した後,右の 【図50-2】に示す画面が表示される。こ の画面は,研修者が,漢字変換をするこ とができるようになったことを確かめる ために用意した自己評価問題である。

ここに用意した問題を,漢字変換につ いて練習する問題と同一にすることによ り,操作方法を確実に習得できるように した。

| 字への変換自己評価テスト                     |                   |
|----------------------------------|-------------------|
| Wordを用いて日本語入力を行い、漢字変換をすることができるかど | うか自己評価するためのテストです。 |
| 問題】                              |                   |
| 「出現」と入力してください。                   |                   |
|                                  |                   |
| 同業 2                             |                   |
| 「朝末考査」と入力してください。                 |                   |
|                                  |                   |
| MIII 3                           |                   |
| 「検討」と入力してください。                   |                   |
|                                  |                   |
| 同题4                              |                   |
| 「商等学校」と入力してください。                 |                   |
|                                  |                   |

【図50-2】漢字変換の自己評価

カタカナへの変換

次に示す【図51-1】は,入力したひらがなをカタカナに変換する方法を研修するための画面である。カタカナ変換について練習する問題を最後に用意した。

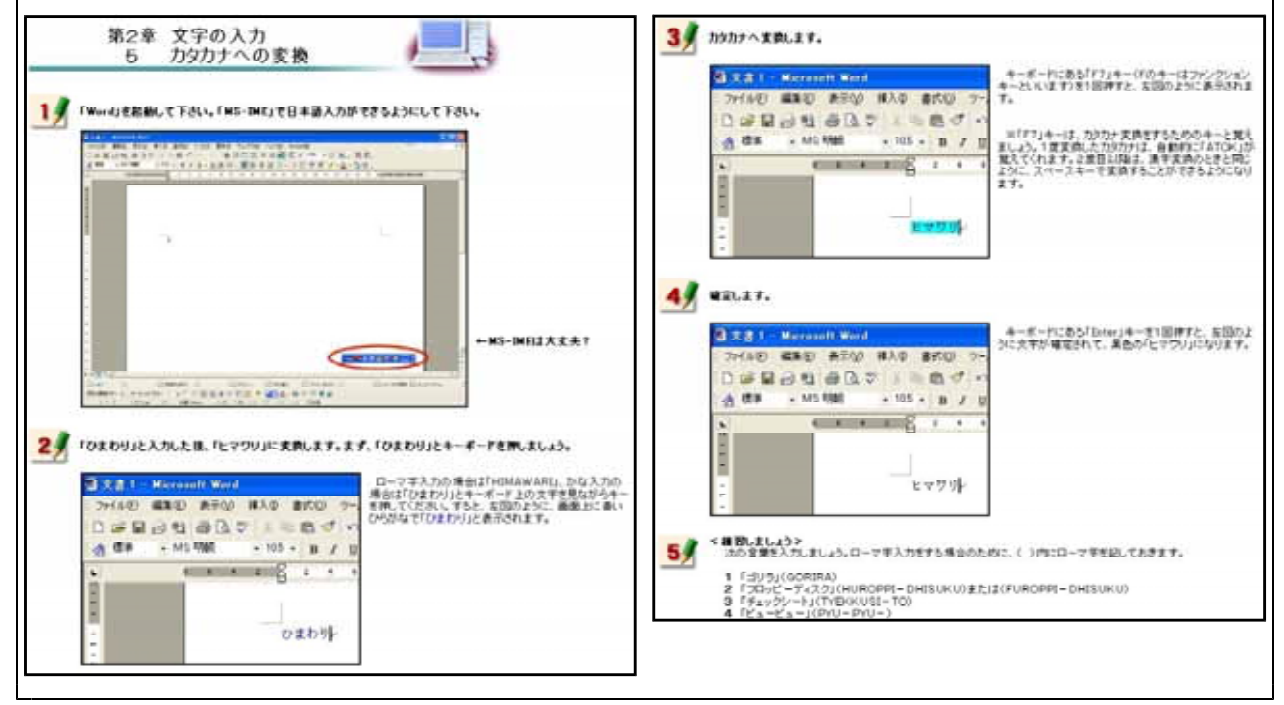

【図51-1】カタカナへの変換

カタカナへの変換方法を研修した後, 右の【図51-2】に示す画面が表示され る。この画面は,研修者が,カタカナ 変換をすることができるようになった ことを確かめるために用意した自己評 価問題である。

ここに用意した問題を,カタカナ変 換について練習する問題と同一にする ことにより,操作方法を確実に習得で きるようにした。

| カタカナ変換自己評価テスト                                      |
|----------------------------------------------------|
|                                                    |
| Wordを用いて日本語入力を行い、カタカナ変換することができるかどうか自己評価するためのテストです。 |
| MAR 1                                              |
| 「ゴリラ」と入力してください。                                    |
|                                                    |
| 問題 2                                               |
| 「フロッピーディスク」と入力してください。                              |
|                                                    |
| 問題3                                                |
| 「チェックシート」と入力してください。                                |
|                                                    |
| P128 4                                             |
| 「ビュービュー」と入力してください。                                 |
|                                                    |

【図51-2】カタカナ変換の自己評価

アルファベットへの変換

次に示す【図52-1】は、入力したひらがなをアルファベットに変換する方法を研修するための画 面である。アルファベット変換について練習する問題を最後に用意した。

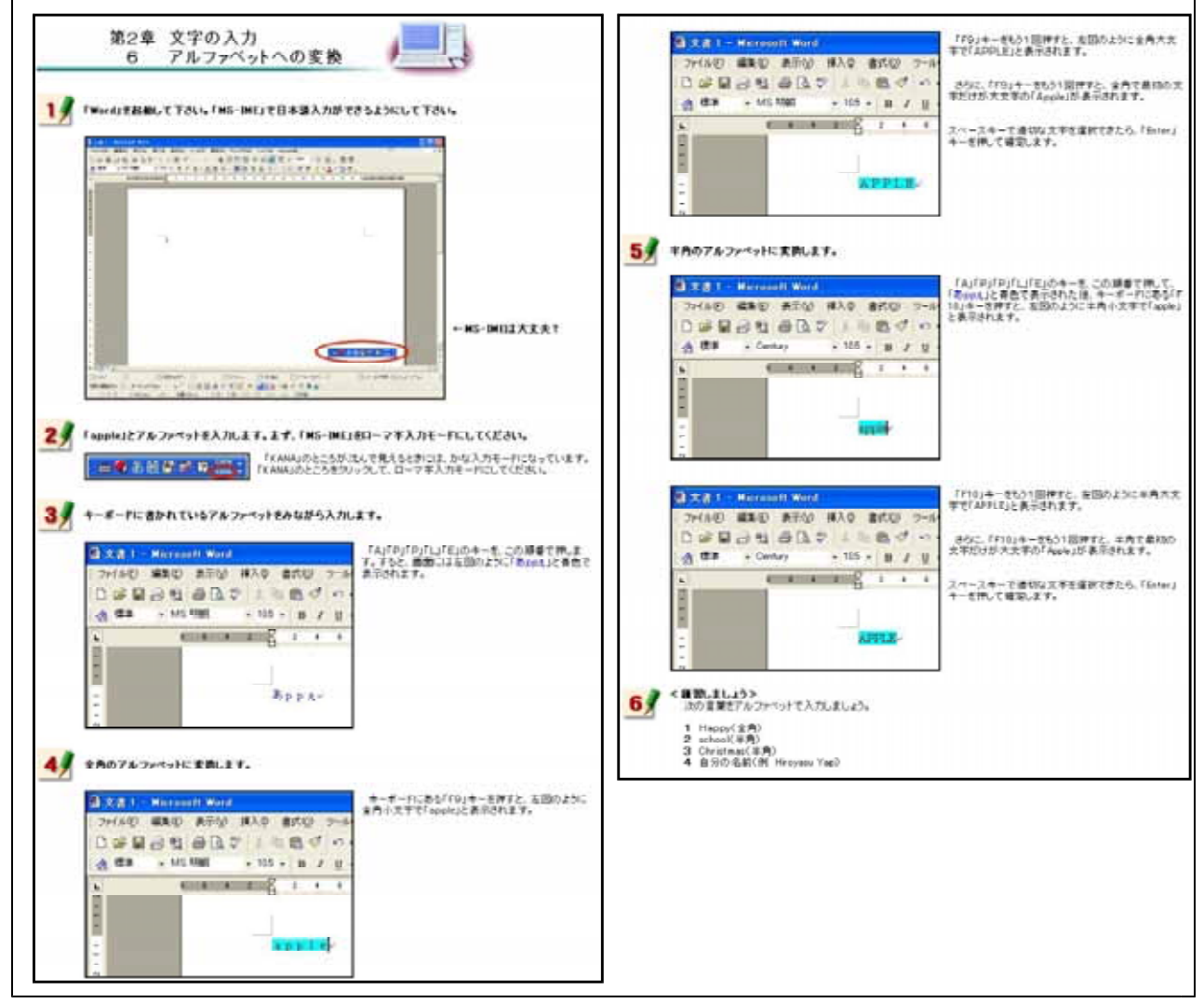

【図52-1】アルファベットへの変換

アルファベットへの変換方法を研修 した後,右の【図52-2】に示す画面が 表示される。この画面は,研修者が, アルファベット変換をすることができ るようになったことを確かめるために 用意した自己評価問題である。

ここに用意した問題を,アルファベ ット変換について練習する問題と同一 にすることにより,操作方法を確実に 習得できるようにした。

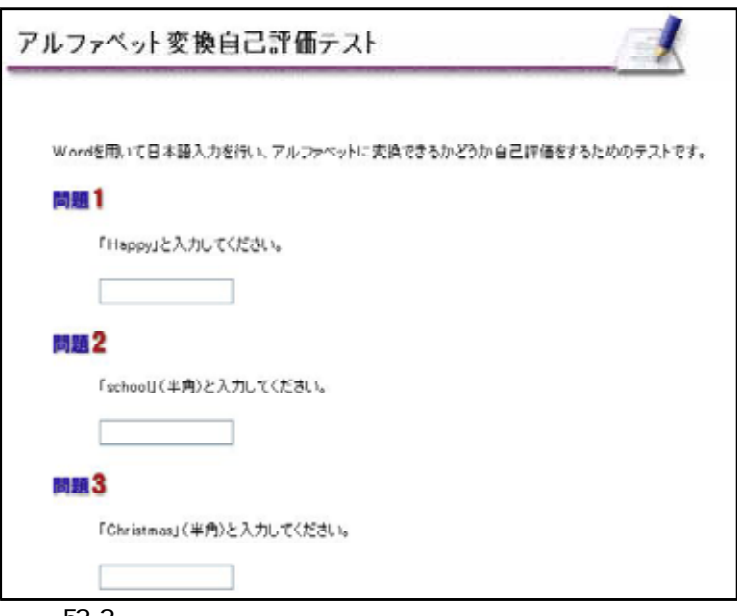

【図52-2】アルファベット変換の自己評価

(ウ) 文書の作成

教材の画面を見ながら,実際に清掃活動の案内文書を作成していくことにより,文書作成の基礎操作について研修できるようにした。

文書スタイル

次に示す【図53】は,文書スタイルの設定方法を研修するための画面である。文書を作成す る際,ワープロの種類によって文書スタイルの設定方法は異なる。それらの特徴的な部分につ いて特に研修できるように内容を吟味した。Wordは,文字数及び行数の設定やマージン(余白) の設定に特徴があることから,その内容を強調してある。

また,実際に完成した文書を見ながら研修をすすめると,研修していく過程をイメージしや すいことから,完成した文書を図として掲載するとともに,完成した文書をダウンロードでき るようにした。

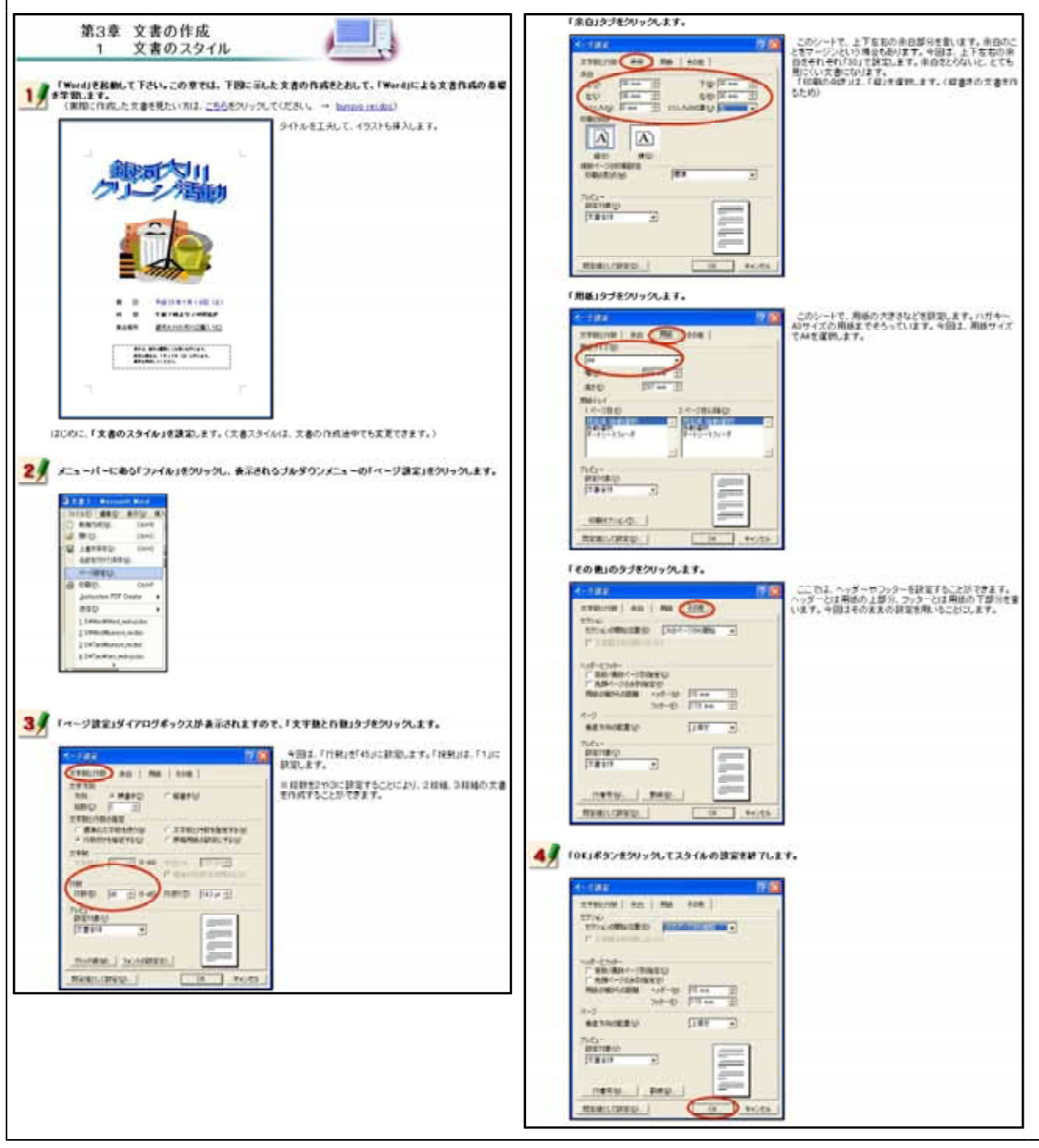

【図53】文書スタイル

# タイトルの作成

次に示す【図54】は,タイトルの作成方法を研修するための画面である。ここでは,Word上で見 栄えのよいタイトルを作成する方法を研修する。Wordには,「ワードアート」と呼ばれる機能があ る。この機能を用いると効果をつけた文字を比較的容易に作成することができることから,オンラ イン研修教材に加えた。

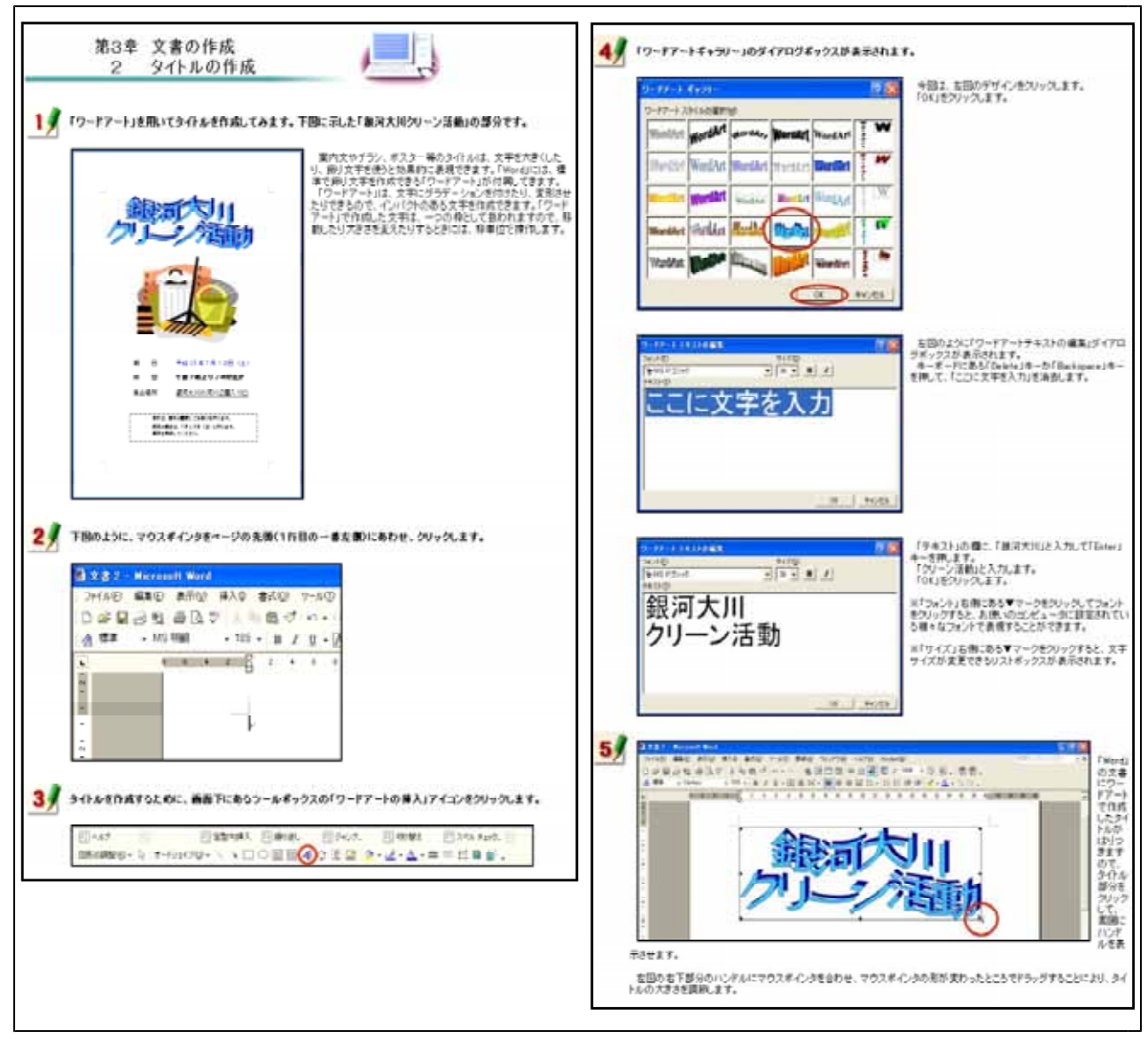

【図54】タイトルの作成

イラストのはりつけ

次に示す【図55】は,イラストのはりつけ方法を研修するための画面である。Wordにある「クリップアート」と呼ばれるイラストを挿入する方法を研修する。

Wordにイラストや写真のような図を貼り付けた場合,文字と図の位置関係を設定する必要がある ことを強調した内容にしてある。

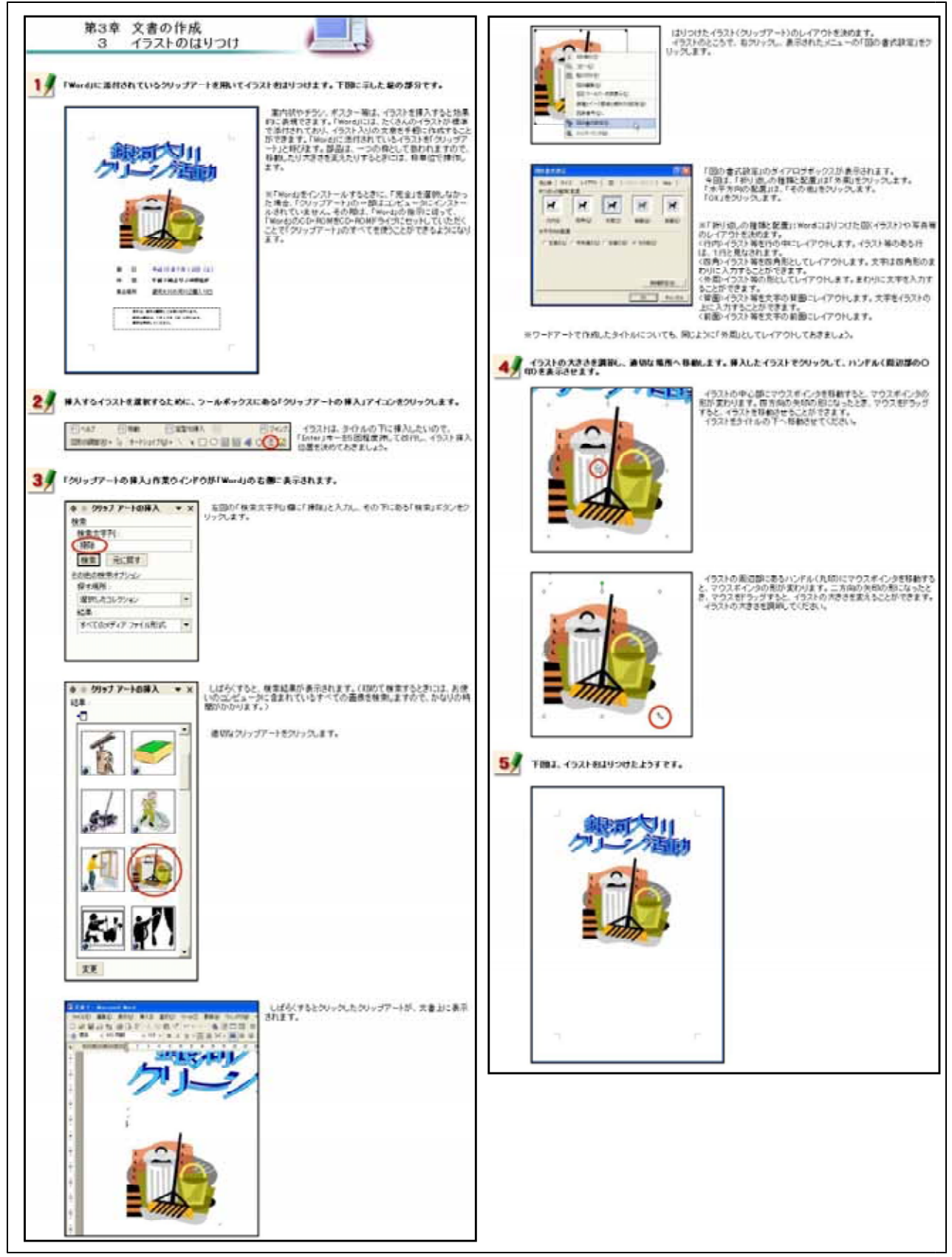

【図55】 イラストのはりつけ

# 文字入力と文字サイズの変更

次に示す【図56】は,テキストボックスを利用した文字入力の方法と文字サイズを変更する方法 を研修するための画面である。

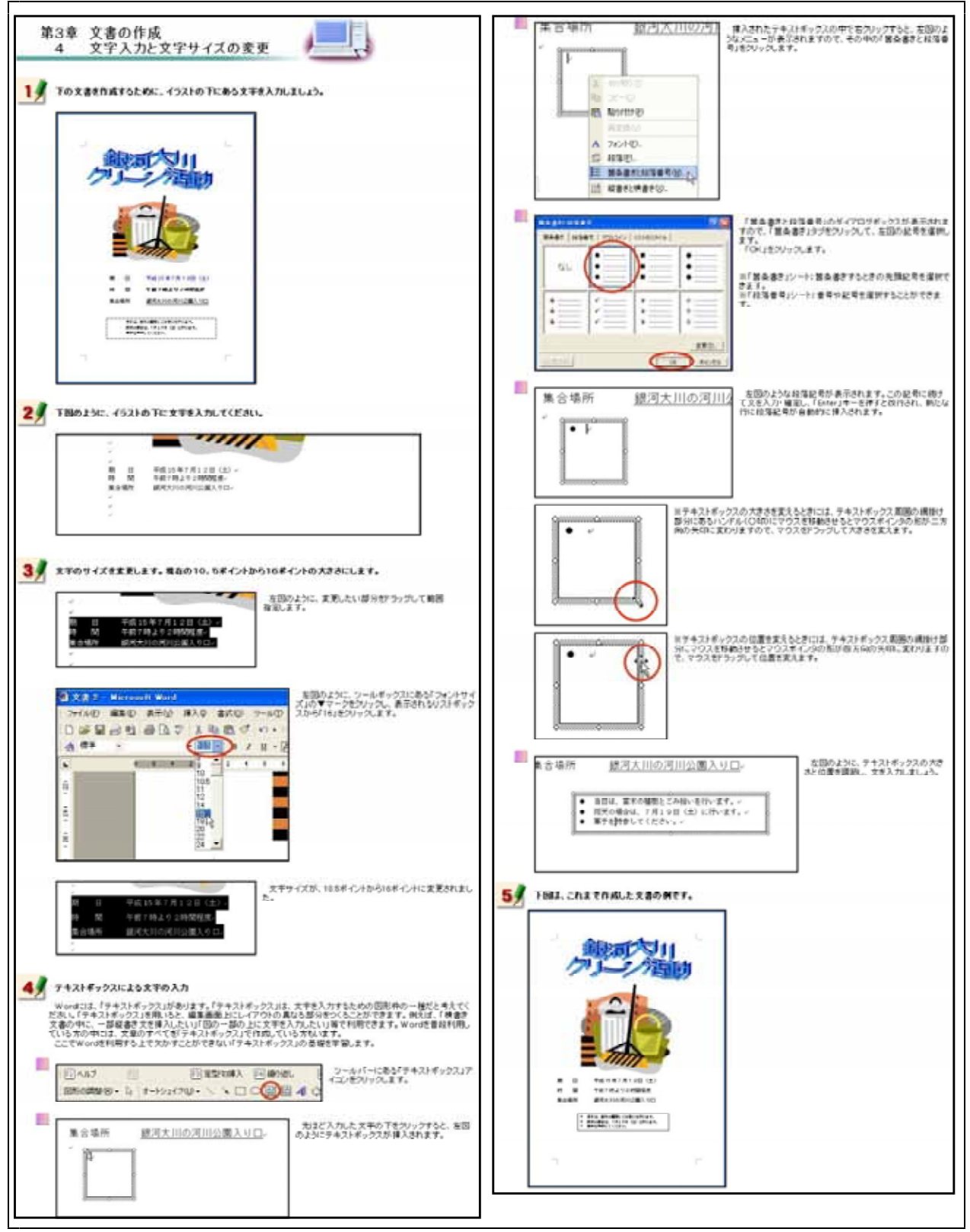

【図56】文字の入力と文字サイズの変更

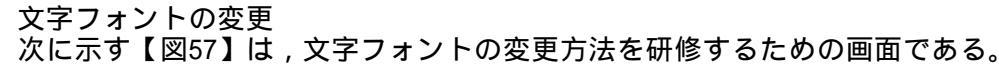

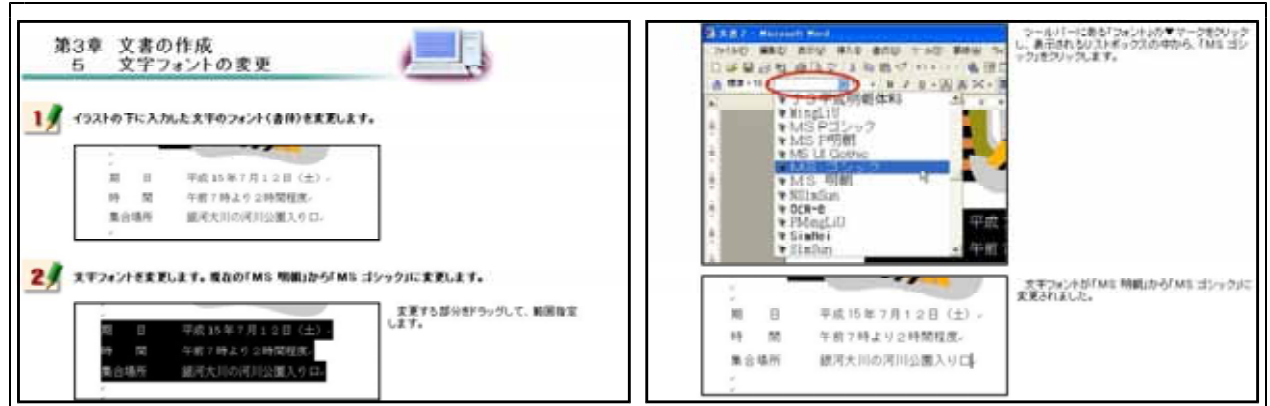

【図57】文字フォントの変更

文字色の変更

次に示す【図58】は,文字色の変更方法を研修するための画面である。

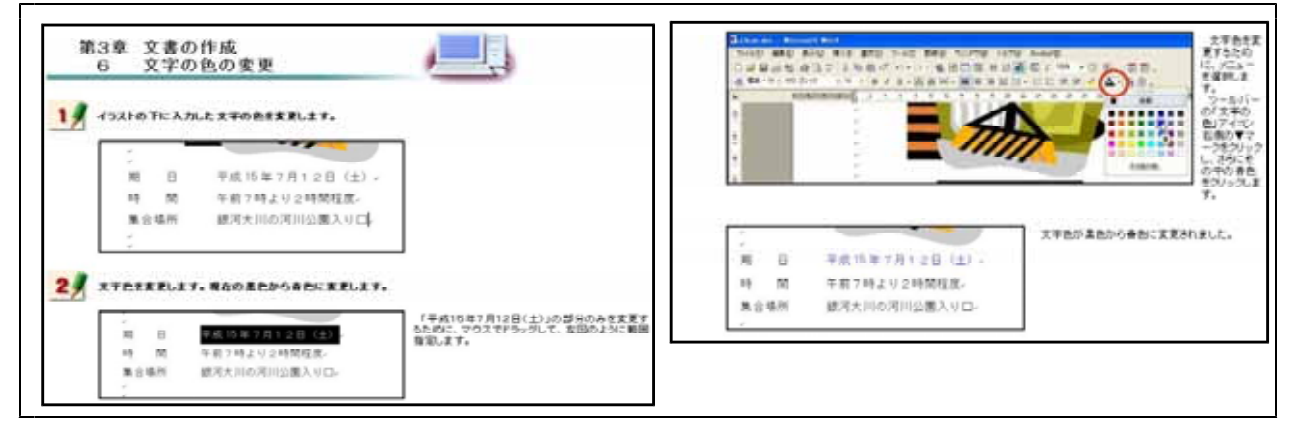

【図58】文字色の変更

太字・斜体・下線 次に示す【図59】は,入力した文字を太字及び斜体に変更する方法や下線を引く方法を研修する ための画面である。

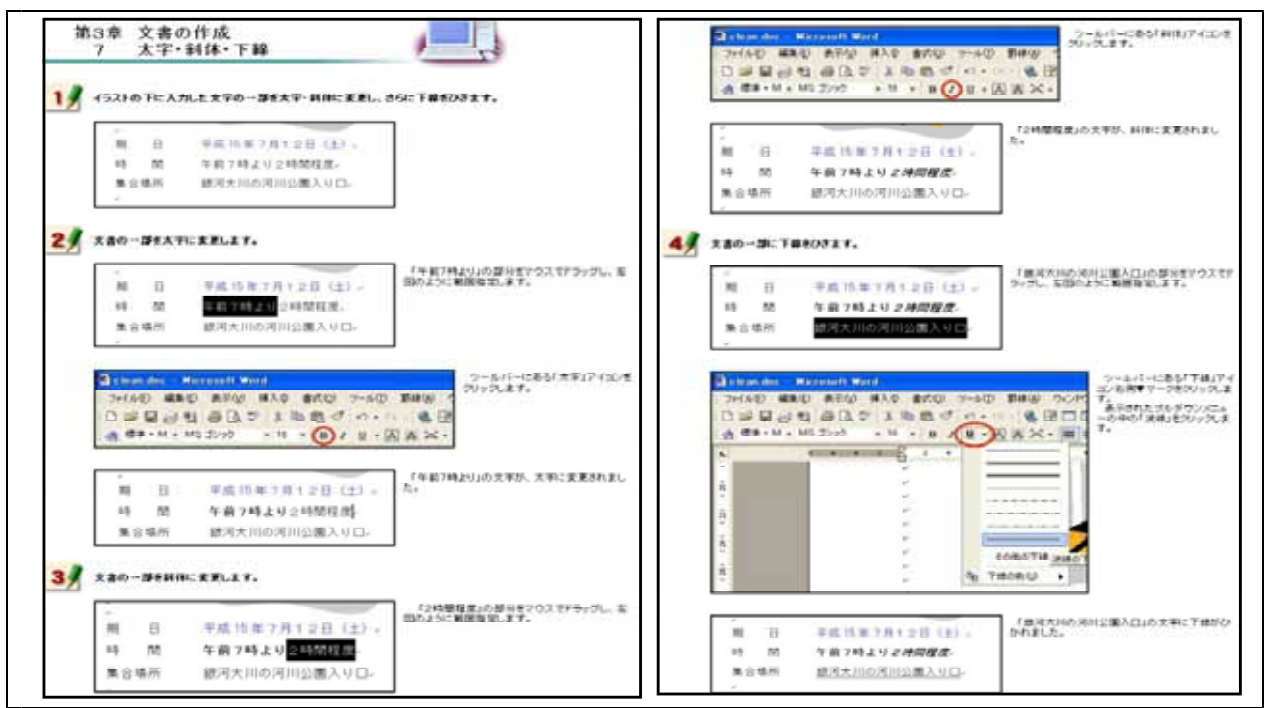

【図59】太字・斜体・下線

## 文字の位置

次に示す【図60】は,インデントによる文字位置の変更方法を研修するための画面である。

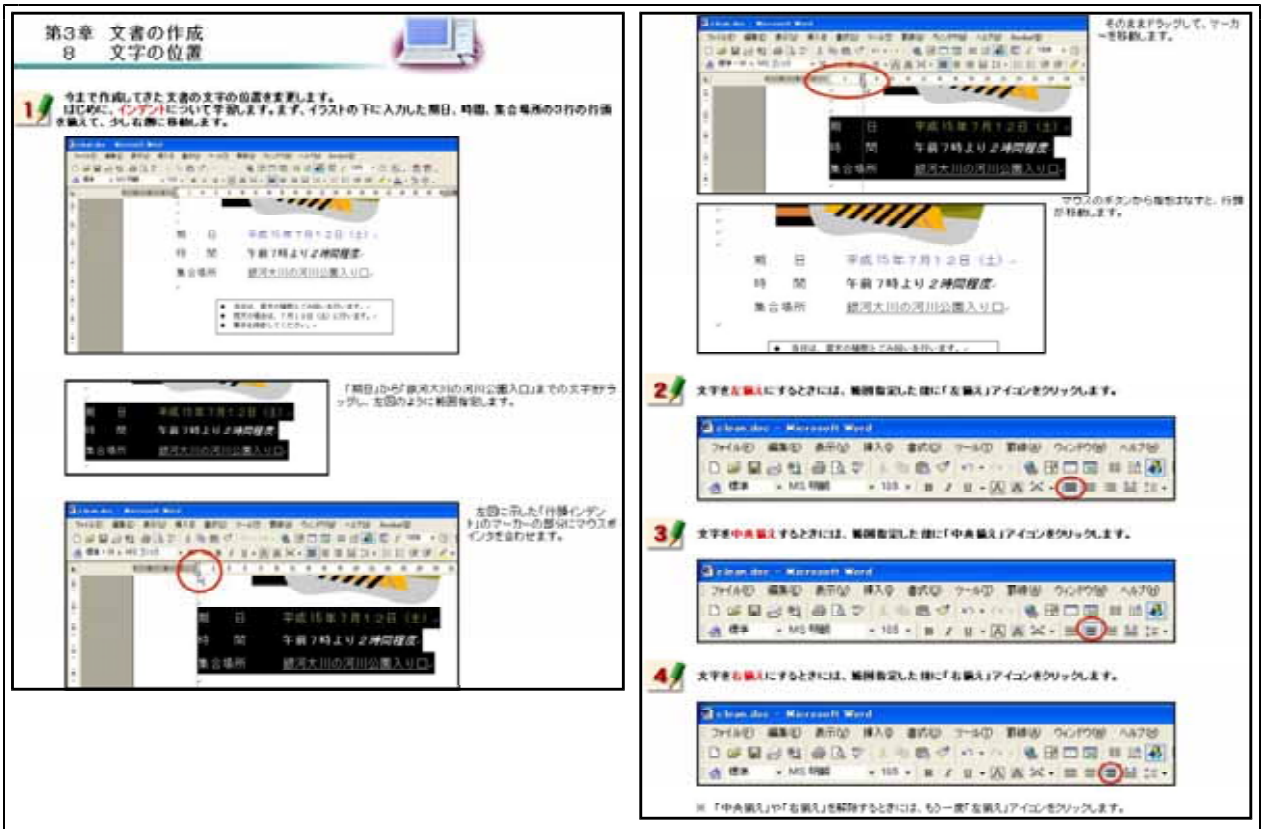

【図60】文字の位置

罫線

次に示す【図61】は,罫線を引く方法を研修するための画面である。Wordの操作で最も理解しに くい内容であることから,一つ一つの操作を細かいステップに分けて解説してある。

| 第33章 又書の作成     9 算録     17 目前のひかたについて予想します。今日内成する文書には、目前は知られ夏号リませんので、2ページの     目前することにします。     17 目前の目前の目前の目<br>17 目前の目前の目前の目<br>17 日本日本の目前の目前の目<br>18 日本日本の目前の目前の目<br>18 日本日本の目前の目前の目<br>18 日本日本の目前の目前の目<br>18 日本日本の目前の目前の目前の目前の目前の目前の目前の目前の目前の目前の目前の目前の目前の |                                                                                                    |
|----------------------------------------------------------------------------------------------------|----------------------------------------------------------------------------------------------------|
|                                                                                                    | エキスカモーアのは際で、マンスオイン学校開催<br>エージーン・シーン・シーン・シーン・シーン・シーン・シーン・シーン・シーン・シーン・シ                                                                                   |
|                                                                                                    | Classer(1 void                                                                                                    |
|                                                                                                    | たうがたいます。<br>ます。彼の頃<br>おは、縦3マス、使3マス分の表が必要なので、図のようにドラッグしています。<br>マウスのキタンから知知はなすと、友図のように<br>おがえました得入されます。<br>この時に、手書きて目時を知らることもできます。<br>3 第 日暮や長を満在する方法です。 |
| r                                                                                                    |                                                                                                    |

【図61】罫線

# 作成した文書(ファイル)の保存 次に示す【図62】は,作成した文書ファイルの保存方法を研修するための画面である。

| 第3章 文書の作成<br>10 作成した文書(ファイル)の保存<br>11 作成した文書(ファイル)の保存<br>12 からのしておはは、パッジアックとなります。<br>からのしておはは、パッジアックとなります。<br>かまで作成してたたまきをもあぞ付けてはれしましょう。 |                                                                                                    |
|----------------------------------------------------------------------------------------------------|----------------------------------------------------------------------------------------------------|
| • В         • • • • • • • • • • • • • • • • • • •                                                                                        | Townser and the second second |

【図62】作成した文書(ファイル)の保存

作成した文書の印刷

Г

次に示す【図63】は、作成した文書ファイルの印刷方法を研修するための画面である。

| 11 1170000、天田の中期                                                                                                    | ()##20.1%.                                                                                                    | 2) thtis. #                                                                                                    |
|----------------------------------------------------------------------------------------------------|----------------------------------------------------------------------------------------------------|----------------------------------------------------------------------------------------------------|
|                                                                                                    | 料理すられに、次方にと考えず確認しましょう。<br>●プリンクシリンスシルデーブルで接触してありま<br>すか了<br>キョッサワークプリンクが通らは、キットワークへ圧<br>ダイルしていますか!<br>・プリンクの登録し入っていますか!<br>●別紙が出っすられていますか? | → Subscription     → Subscription       → Subscription     → Subscription       → Subscription     → Subscription       → Subscription     → Subscription       → Subscription     → Subscription       → Subscription     → Subscription       → Subscription     → Subscription       → Subscription     → Subscription       → Subscription     → Subscription       → Subscription     → Subscription       → Subscription     → Subscription       → Subscription     → Subscription       → Subscription     → Subscription       → Subscription     → Subscription       → Subscription     → Subscription |
| the second second | れるが登(日前けんビューと客います)を確認するた<br>ールパーにある「印刷」ルビュー」アイエルをグリック                                                                                      |                                                                                                    |

【図63】作成した文書の印刷

既存の文書(ファイル)を開く

次に示す【図64】は、作成してある文書ファイルの読み込み方法を研修するための画面であ

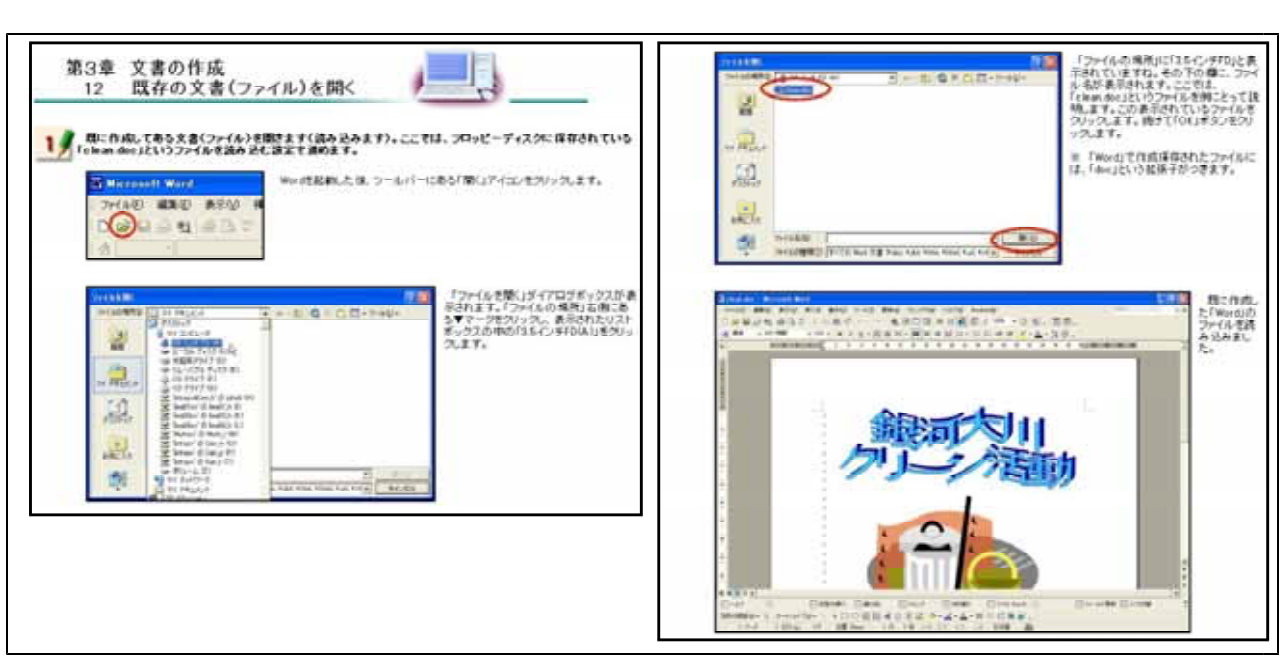

【図64】既存の文書(ファイル)を開く

(I) まとめの自己評価

オンライン研修教材「ワープロ入門(Word編)」を用いて研修した直後に実施するアンケート を次の【図65】に示す。このアンケートは,オンライン研修による研修者の満足度及び習得度を 調べ,オンライン研修の改善を図るために作成したものである。

また,研修者は,このアンケートに答えることにより,オンライン研修によって身に付けることができた項目を把握できるようにした。

| とめの自己評価 💦 💦                                                                                                    | Press                                         |
|----------------------------------------------------------------------------------------------------|-----------------------------------------------|
|                                                                                                    | 文書中の文本の色を実現したり、大本や料料にしたり、アンダーラインを尽くことができましたか。 |
| Wordの基礎的な操作ができるようになったでしょうか、ここでは、今まで延縮してきたことを知り切けながら、身に<br>つけた操作をアンケート形式で確認していきます。それぞれの問題について、2 例如ななっていますので、あてはま<br>らものをクリックして回答してください。 | ○できた<br>○できなかった                               |
| Can                                                                                                    | (Pagas)                                       |
| ワードアートを用いてタイトルを作成できましたか。                                                                                                    | 事様を引くことができましたか                                |
| ○ できた<br>○ できなかった                                                                                                    | 3570<br>Sema570                               |
| Chan                                                                                                    | <b>Comm</b>                                   |
| クリップアートを用いてイラストを文書に挿入することができましたか。                                                                                                    | 作成した文書を保存できましたか                               |
| ○ てきた<br>○ てきなかった                                                                                                    | <ul> <li>○ できた</li> <li>○ できなかった</li> </ul>   |
| (Page 1                                                                                                    | (Trum                                         |
| 文書中の文字のサイズを変更できましたか。                                                                                                    | 作成した文書を印刷できましたか                               |
| ○ できた<br>○ できなかった                                                                                                    | スキエ 〇<br>スe (石 お号) 〇                          |
| Chas                                                                                                    | (Press                                        |
| 文書中の文字のフォントを変更できましたか。                                                                                                    | 際に作成した文書を聞くことができましたか。                         |
| ○できた<br>○ できなかった                                                                                                    | ○できた<br>○できなひった                               |

【図65】オンライン研修教材「ワープロ入門(Word編)」を用いて研修した直後に実施するアンケート

# ウ プレゼンテーション基礎 (PowerPoint編)

PowerPointは、学校でよく使われているプレゼンテーションソフトである。プレゼンテーション ソフトは、一斉授業における提示型教材としてもよく使われることからオンライン研修教材として 開発を行った。また、基礎的な技能は、経験することが大切な要素となることから、操作方法を録 画した動画を画面上で再生できるようにした。この動画を見ながら、実際にソフトを操作すること により、基礎的な技能が身に付くと考えた。

| 代表学習項目                | 学習項目                                   |
|-----------------------|----------------------------------------|
| (ア)PowerPointの起動と画面構成 | 起動・終了の方法と起動画面【図66】                     |
|                       | ファイルの読み込みと保存【図67】                      |
| (イ)スライドの作成            | 作成するスライド【図68】                          |
|                       | テンプレートとレイアウトの設定,文字の入力【図69】             |
|                       | 文字の横書き・縦書き入力と文字の装飾【図70】                |
|                       | スライド挿入,箇条書き,行間調節,インデント,文字のアニメーション【図71】 |
|                       | 静止画像の挿入,オートシェイプの挿入【図72】                |
|                       | グラフの挿入,吹き出しの挿入,オブジェクトのアニメーション【図73】     |
|                       | 動画(ビデオファイル)の挿入【図74】                    |
| (ウ)プレゼンテーションの実際       | スライドショーでスライドを表示する【図75】                 |
|                       | ノートで発表原稿を作成する【図76】                     |
|                       | 配付資料を作成する【図77】                         |

【表6】プレゼンテーション基礎(PowerPoint編)の学習項目

(ア) PowerPointの起動と画面構成

起動・終了の方法と起動画面

次に示す【図66】は、PowerPointの起動方法及び終了方法と各種メニューの操作を研修する ための画面である。操作が関わる「起動方法」と「終了方法」の画面に動画を利用した。

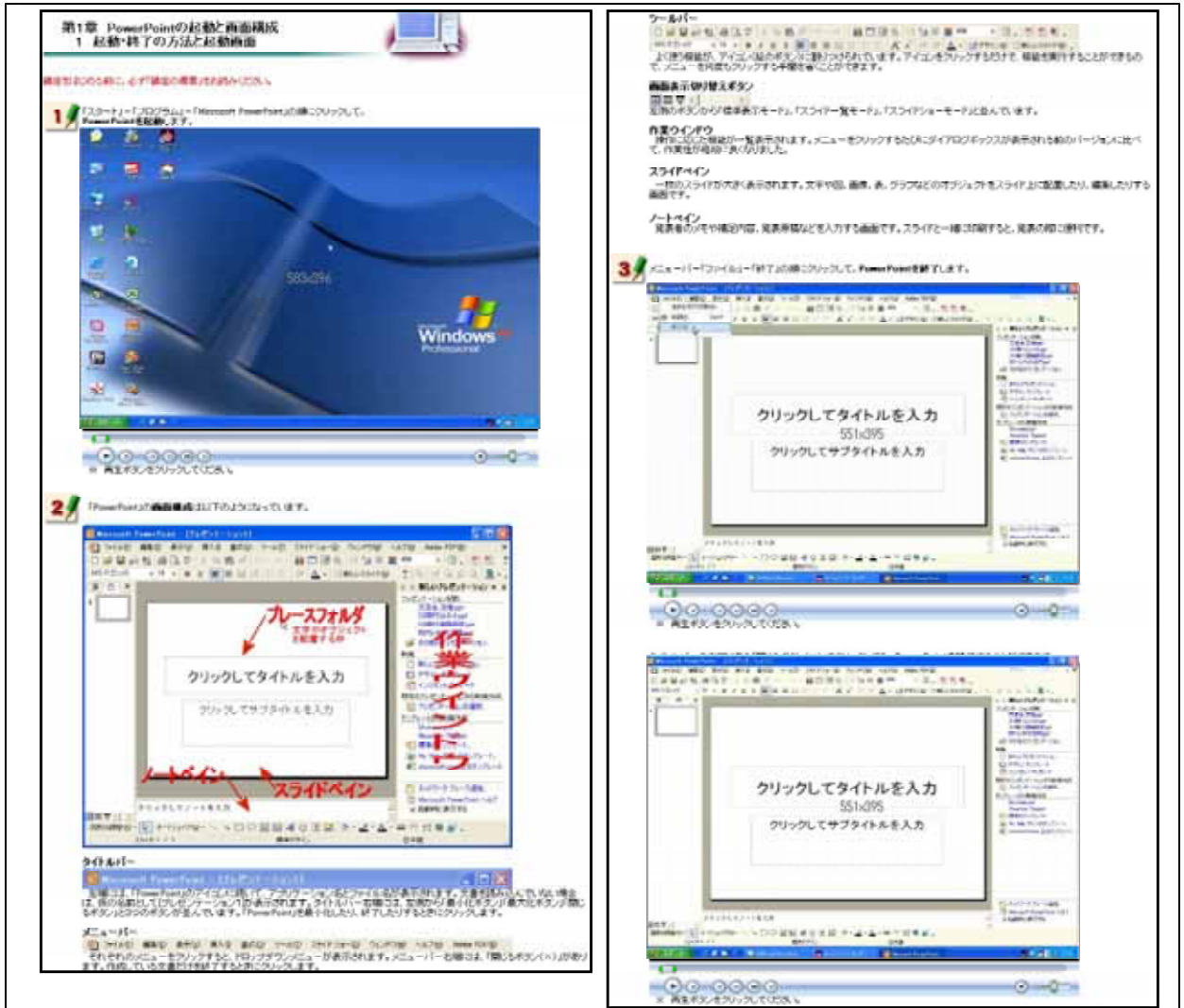

【図66】起動・終了の方法と起動画面

## ファイルの読み込みと保存 次に示す【図67】は,既に作成してあるファイルの読み込み方法と作成したファイルの保存 方法を研修するための画面である。全て動画を見ながら研修できるようにした。

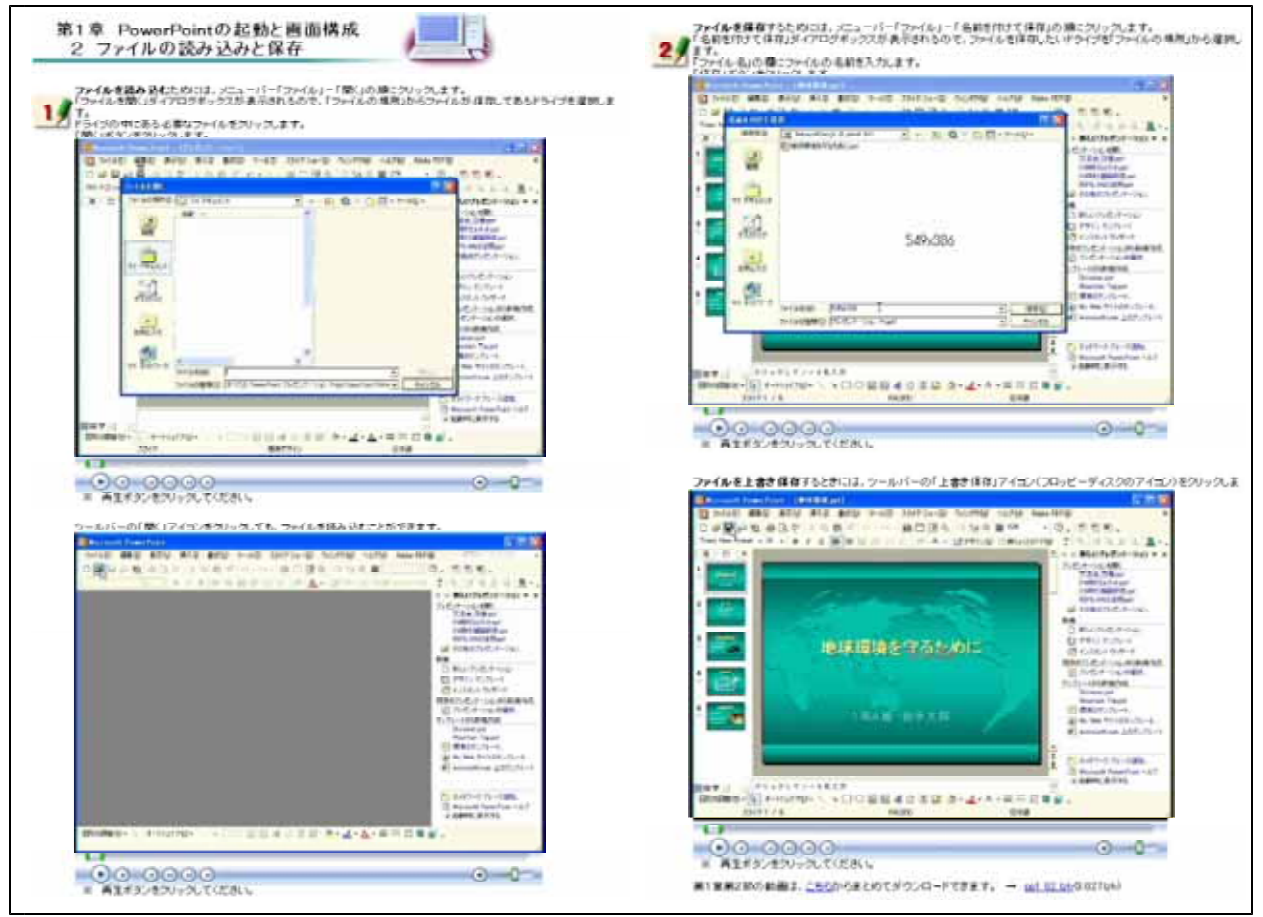

【図67】ファイルの読み込みと保存

(イ) スライドの作成

作成するスライド 次に示す【図68】は、この研修で作成するスライドを紹介している画面である。実際に完成 したスライドを見ながら研修をすすめると、研修していく過程をイメージしやすいことから、 完成したスライドを図として掲載するとともに、ダウンロードできるようにした。

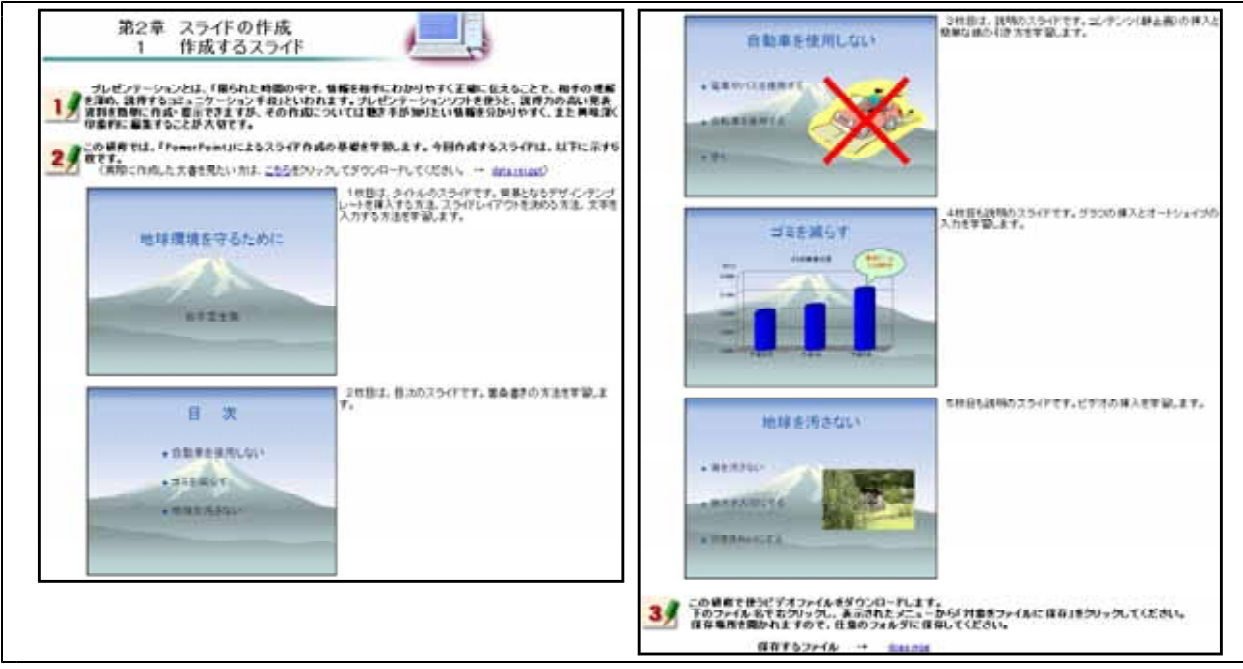

【図68】作成するスライド

テンプレートとレイアウトの設定,文字の入力

次に示す【図69】は,デザインテンプレートの挿入方法及びレイアウト枠の挿入方法,文字の入 力方法を研修するための画面である。これら3つの操作方法を1枚目のスライドの作成をとおして 研修できるようにした。

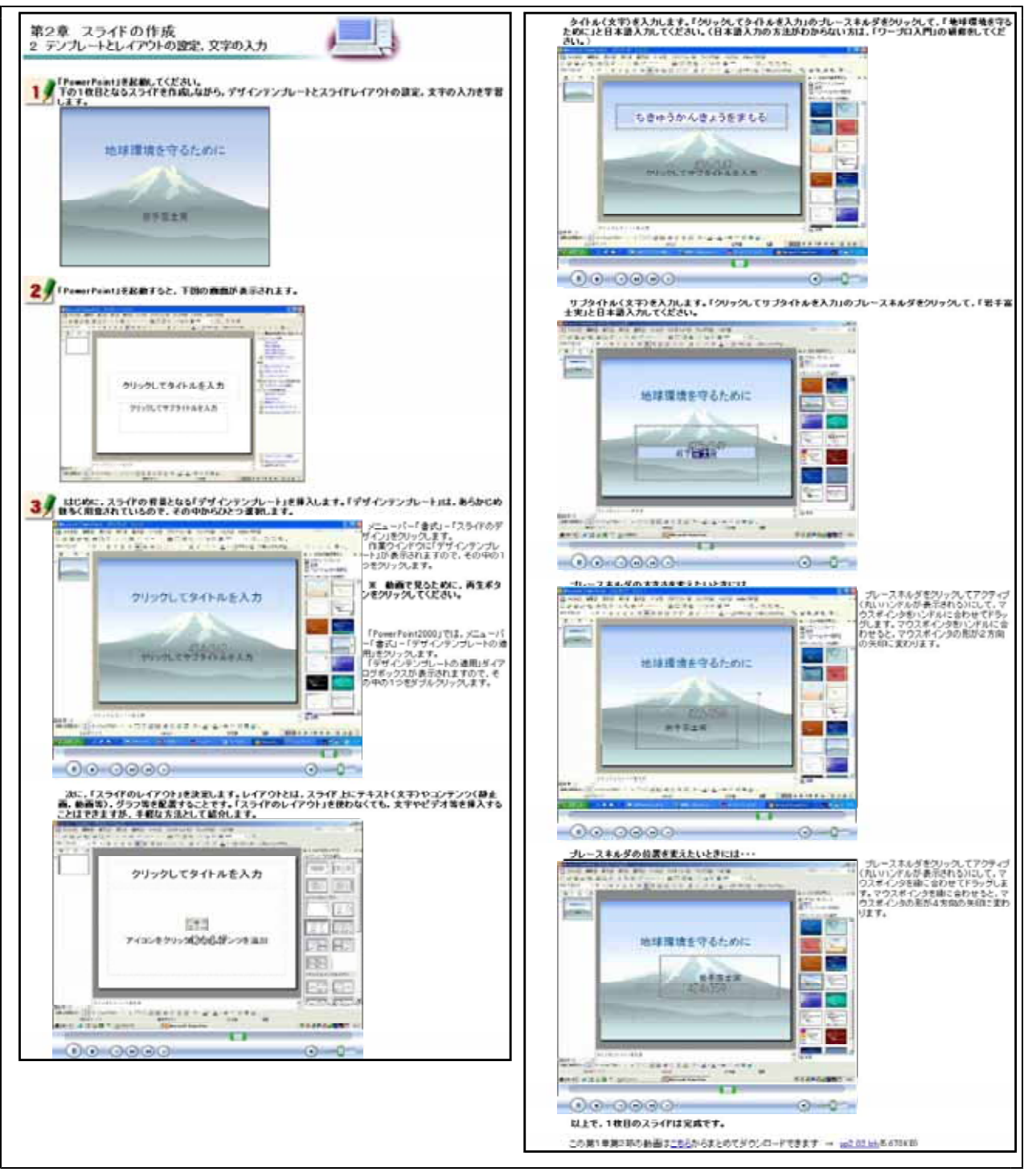

【図69】テンプレートとレイアウトの設定,文字の入力

文字の横書き・縦書き入力と文字の装飾

次に示す【図70】は,横書き文字や縦書き文字を入力する方法と文字を装飾する方法を研修する ための画面である。文字入力では,前節で用いた以外の方法としてテキストボックスによる入力を 研修できるようにした。また,文字の装飾では,文字の色及び大きさの変更方法を研修できるよう にした。操作に関する内容には,動画を用いて研修できるようにした。

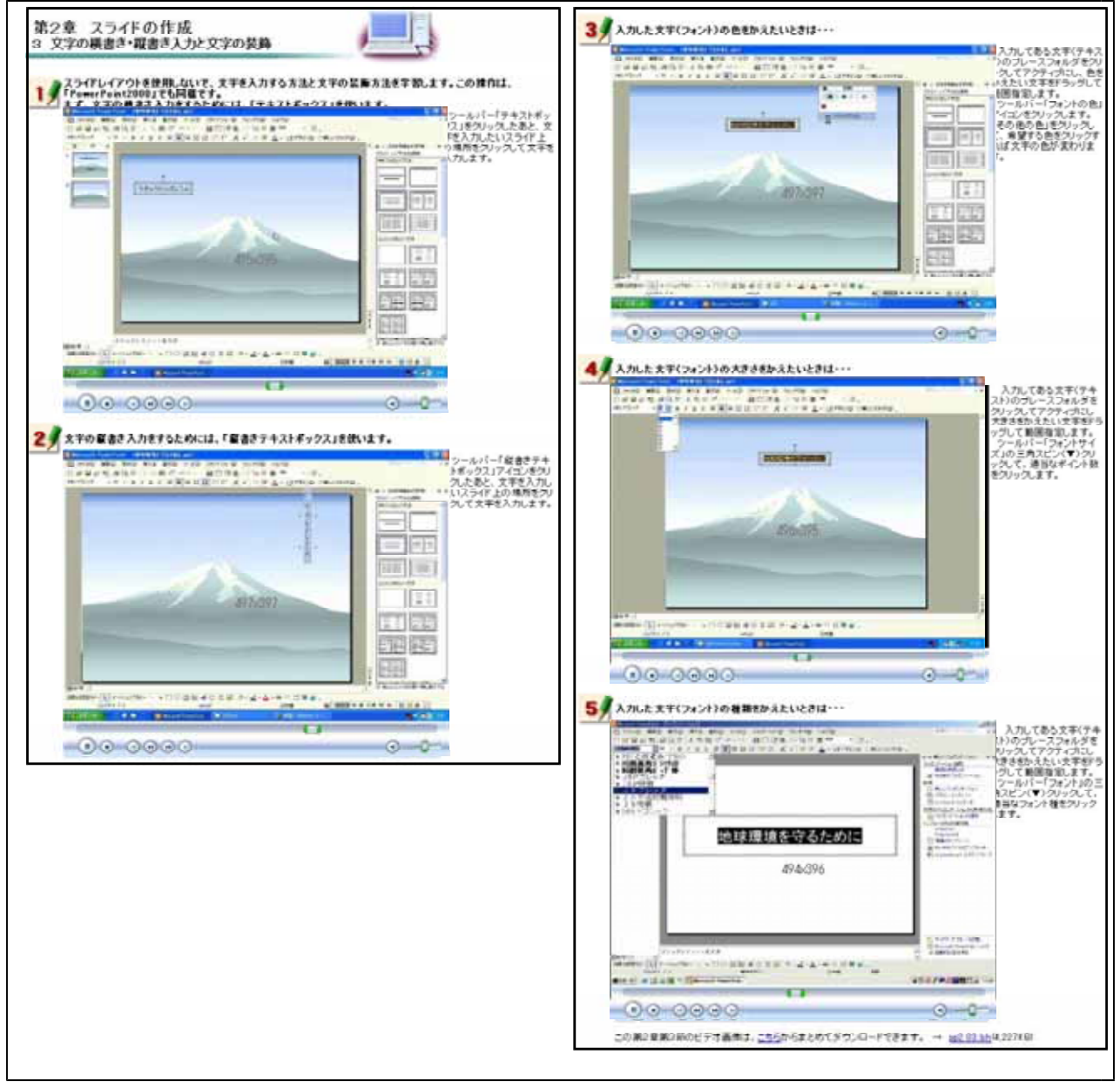

【図70】文字の横書き・縦書き入力と文字の装飾

新しいスライドの挿入,箇条書きの入力,行間調節,インデント,文字のアニメーション 次に示す【図71】は,スライドの挿入方法,箇条書きの方法,行間や文字間・文字位置の調節方 法,文字にアニメーションをつける方法を研修するための画面である。文字を見やすく配置するこ とは,教育的な視覚効果をあげることから,これらの操作方法を2枚目のスライドの作成をとおし て研修できるようにした。操作に関する内容には,動画を用いて研修できるようにした。

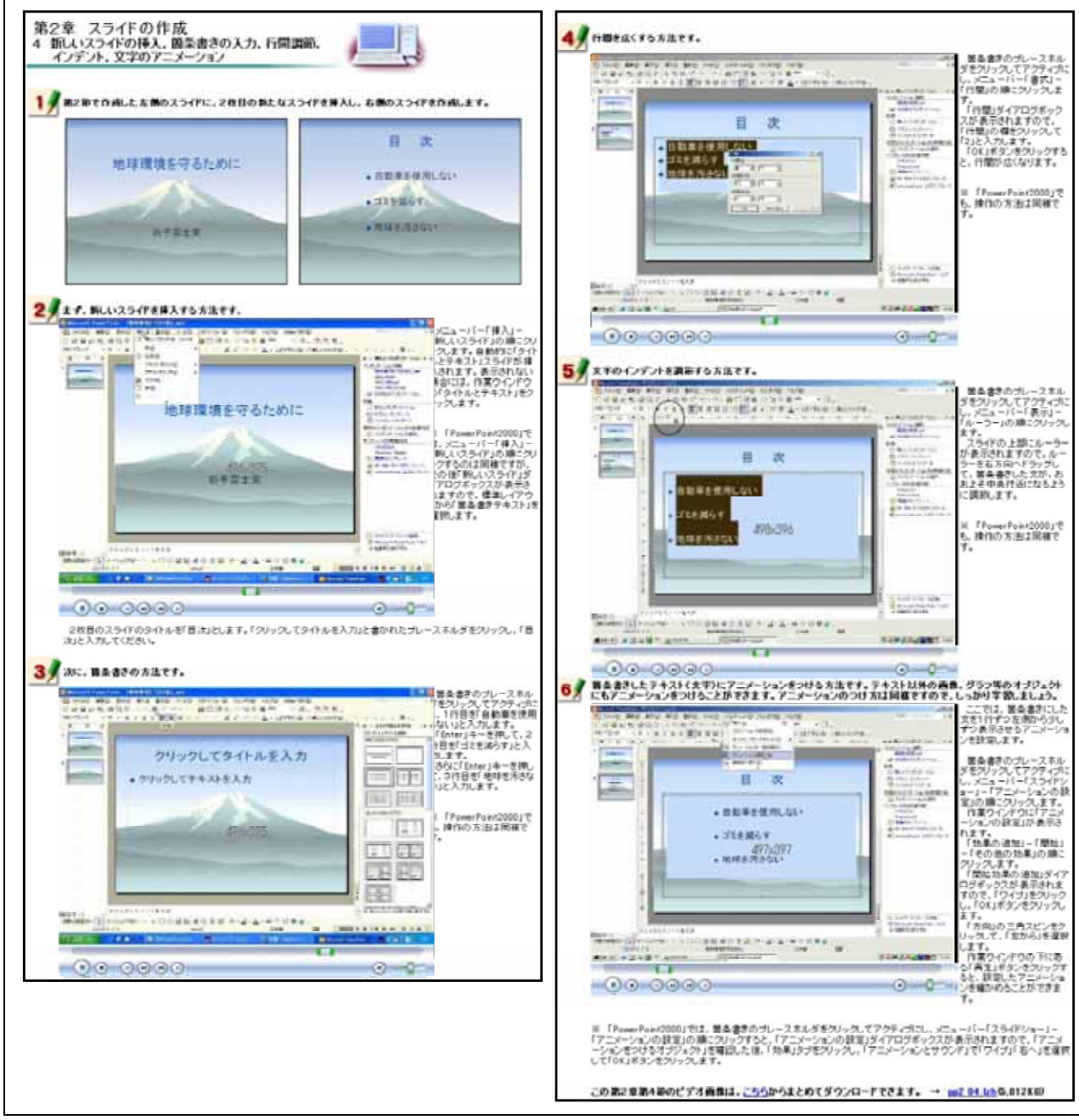

【図71】新しいスライドの挿入,箇条書きの入力,行間調節,インデント,文字のアニメーション

静止画像の挿入,オートシェイプの挿入

次に示す【図72】は,静止画像の挿入方法,オートシェイプの挿入方法を研修するための画面で ある。学習内容に関わる写真や図を提示型教材として使うことができるように,この研修に取り入 れた。これらの操作方法を3枚目のスライドの作成をとおして研修できるようにした。操作に関す る内容には,動画を用いて研修できるようにした。

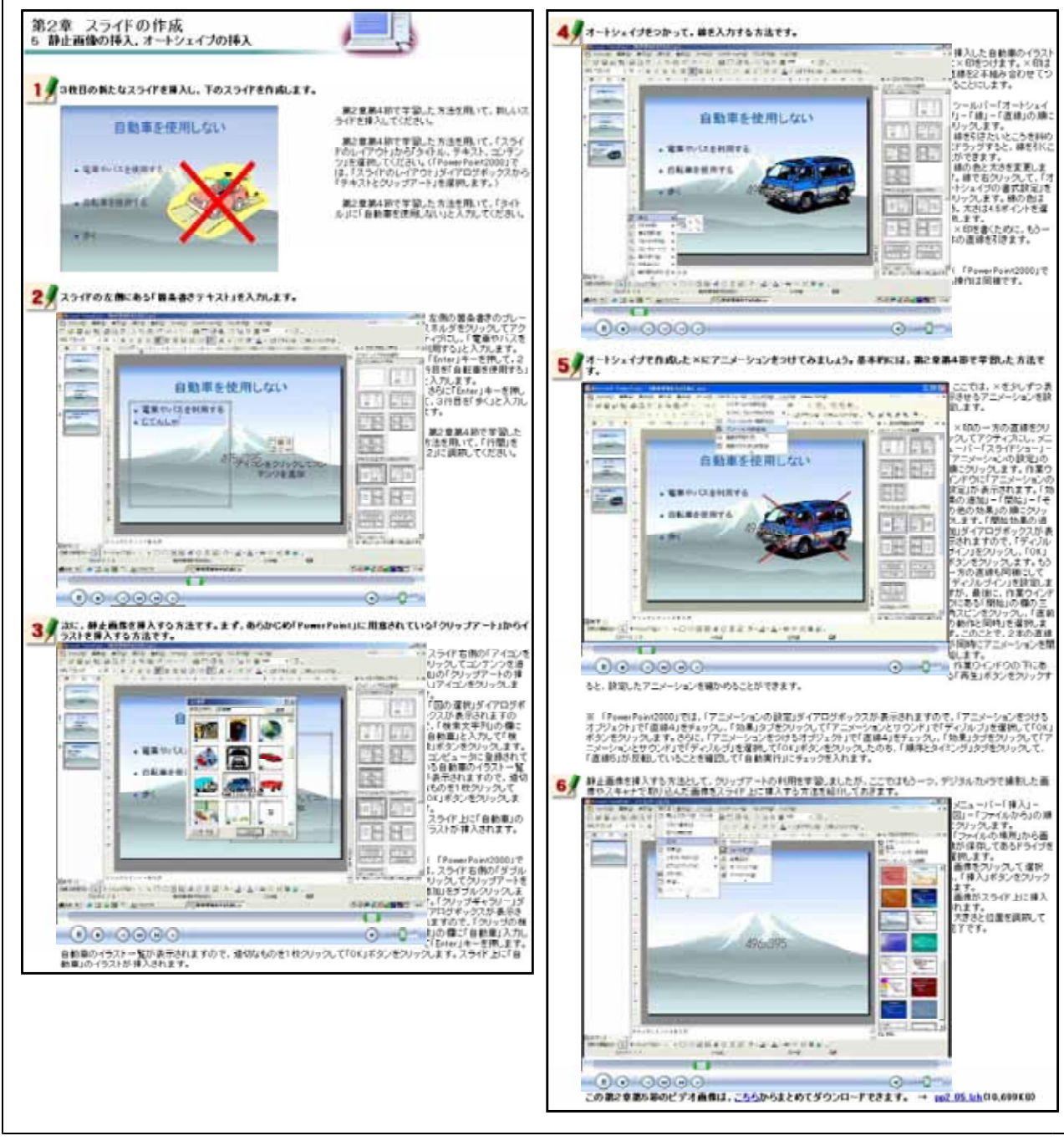

【図72】静止画像の挿入,オートシェイプの挿入

グラフの挿入,吹き出し(オートシェイプ)の挿入,オブジェクトのアニメーション 次に示す【図73】は,グラフの挿入方法及びオートシェイプの挿入方法,オブジェクトにアニメ -ションをつける方法を研修するための画面である。PowerPointを用いることにより,学習内容に 関わるグラフを増減に合わせて動的に提示することができることから,この研修内容を取り入れた。 これらの操作方法を4枚目のスライドの作成をとおして研修できるようにした。操作に関する内容 には,動画を用いて研修できるようにした。

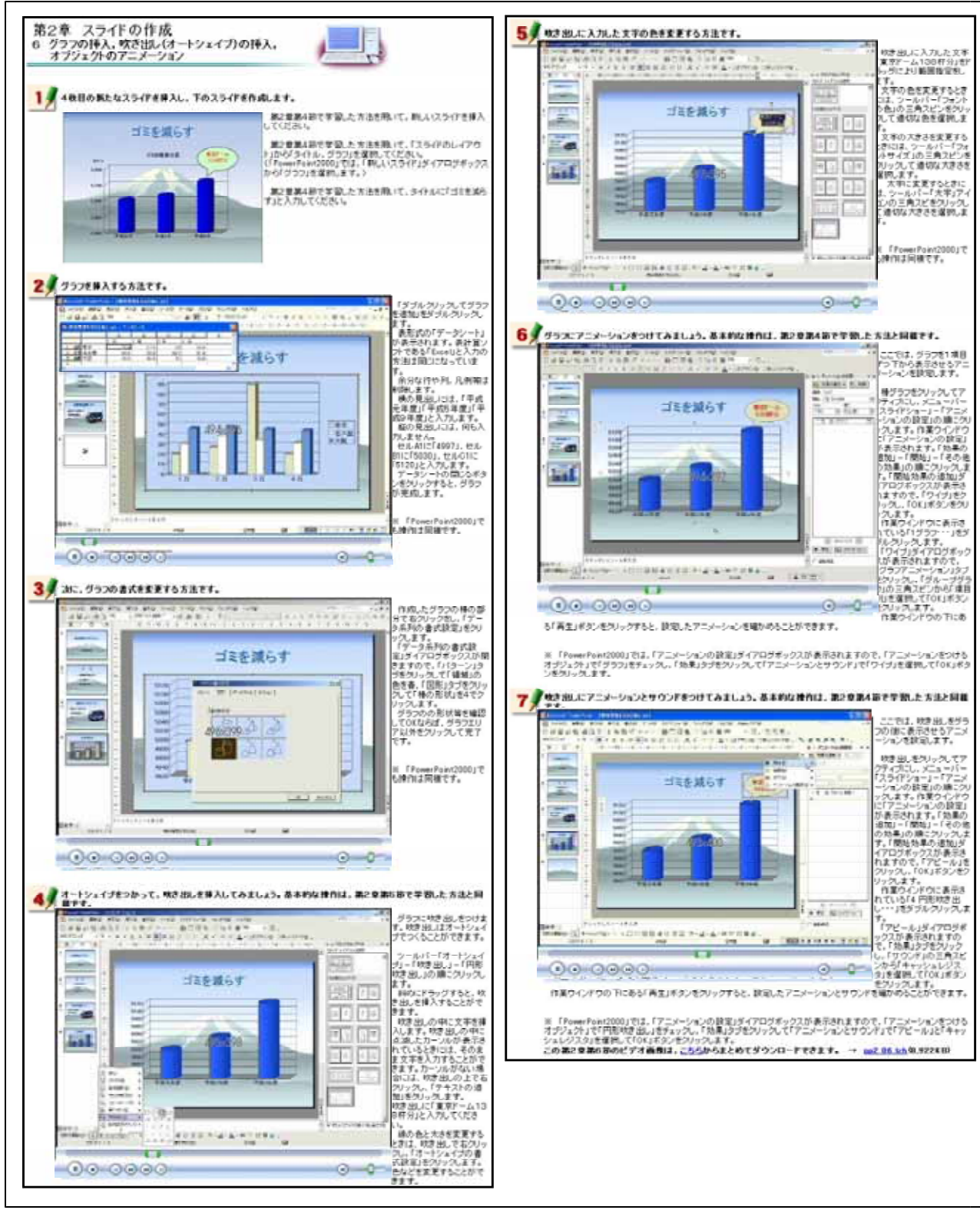

【図73】グラフの挿入,吹き出し(オートシェイプ)の挿入,オブジェクトのアニメーション

動画 (ビデオファイル)の挿入

次に示す【図74】は,動画(ビデオファイル)の挿入方法を研修するための画面である。動 画を提示型教材として使うことができるように,この研修に取り入れた。これらの操作方法を 5枚目のスライドの作成をとおして動画を用いて研修できるようにした。

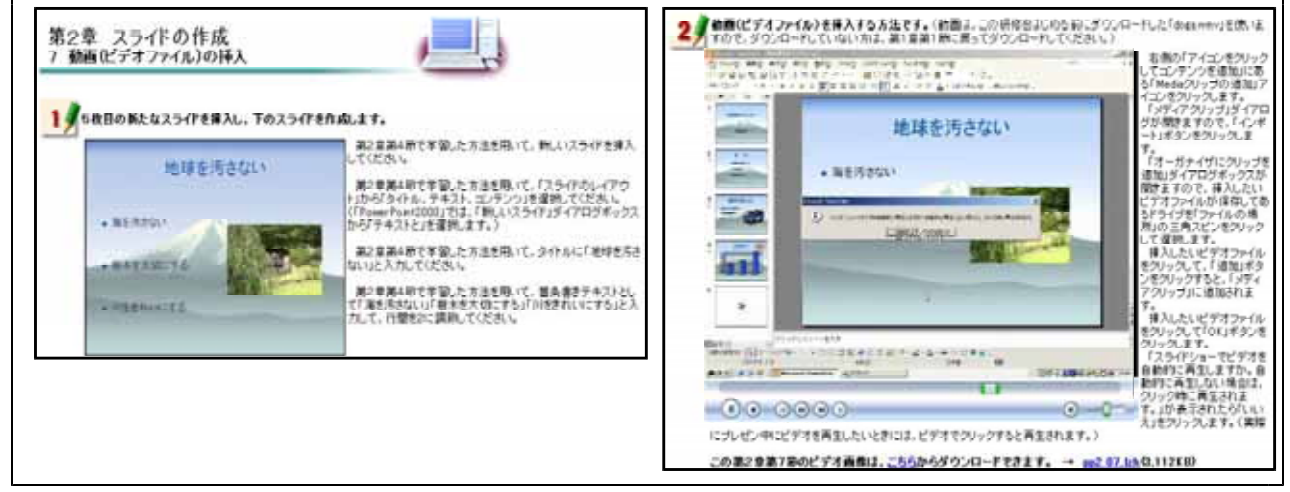

【図74】動画(ビデオファイル)の挿入

(ウ) プレゼンテーションの実際

スライドショーでスライドを表示する 右に示す【図75】は、スライドショーの機 能を用いて、スライドを表示させる方法を研 修するための画面である。実際にプレゼンテ ーションを行う方法について研修する。操作 方法を静止画で確認した後、動画を見ながら 研修できるようにした。

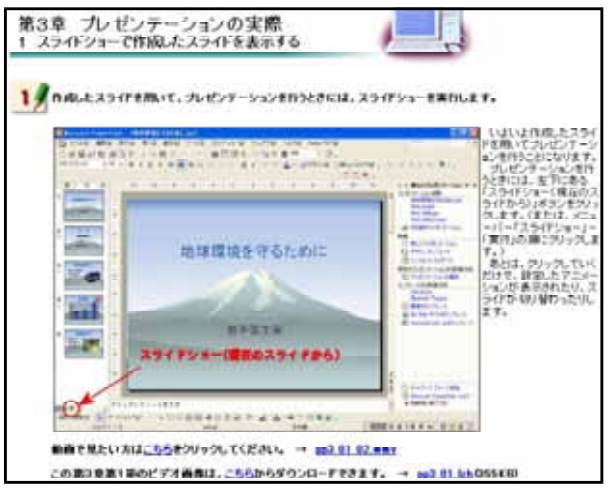

【図75】スライドショーでスライドを表示する

# ノートで発表原稿を作成する

次に示す【図76】は,ノートの機能を用いて,プレゼンテーションを行うときの発表原稿を 作成する方法を研修するための画面である。操作方法を静止画で確認した後,動画を見ながら 研修できるようにした。

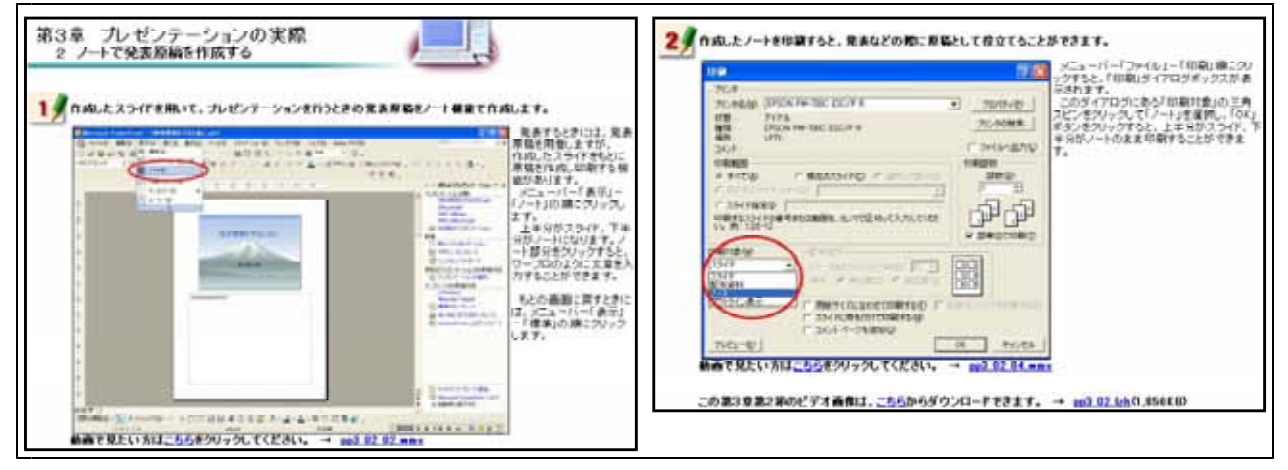

【図76】ノートで発表原稿を作成する

配付資料を作成する

次に示す【図77】は,発表資料を作成する方法を研修するための画面である。操作方法 を静止画で確認した後,動画を見ながら研修できるようにした。

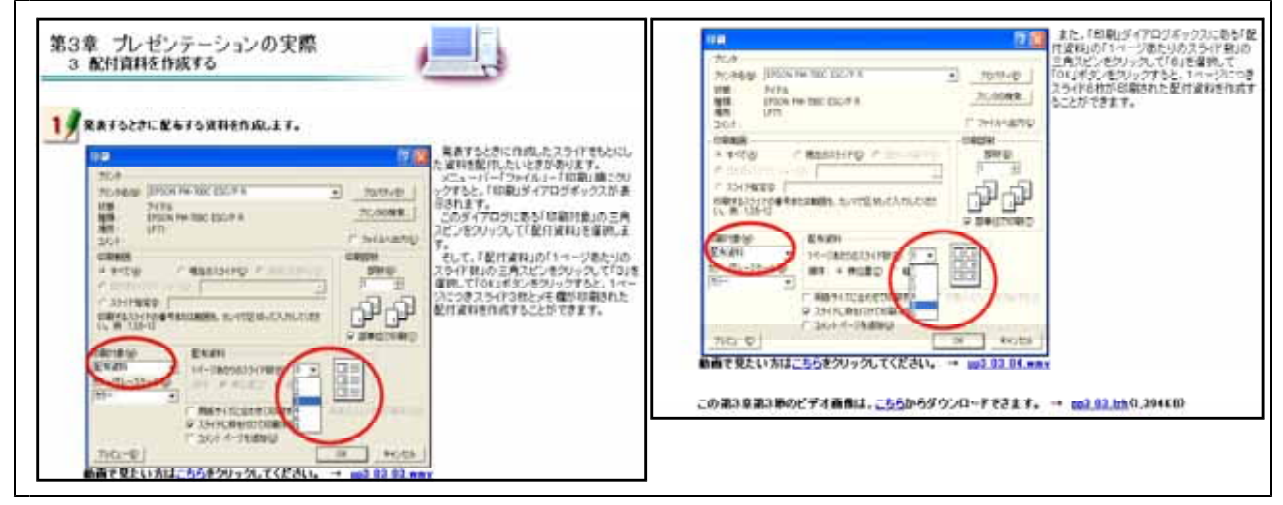

【図77】配付資料を作成する

#### エ 静止画像の種類と取り込み - 基礎編 -

コンピュータの高性能化とディジタルカメラやイメージスキャナの普及により,学習指導においても高画質な静止画像を手軽に扱える環境が整ってきたことから,静止画像の取り込みについて自己評価テストも組み込んだオンライン研修教材として開発を行った。

|--|

| 、【 秋 / 】 静止回家の怪怒と取り込め。 金碇綱。の子自境白 |                         |
|----------------------------------|-------------------------|
| 代表学習項目                           | 学習項目                    |
| (ア)静止画像の種類                       | 静止画像の種類【図78-1】【図78-2】   |
| (イ)イメージスキャナから静止画像を取り込む           | イメージスキャナの準備【図79】        |
|                                  | イメージスキャナからの読み込み【図80】    |
|                                  | コンピュータへの保存【図81】         |
| (ウ)ディジタルカメラから静止画像を取り込む           | 取り込む準備【図82】             |
|                                  | カードリーダが認識されない場合の対処【図83】 |
|                                  | コンピュータへの保存【図84】         |

(ア) 静止画像の種類

次に示す【図78-1】は,静止画像の種類について研修する画面である。5つの画像形式の特性, 長所,短所を研修できるようにした。また,画像形式の違いによる画質を確認できるようにした。

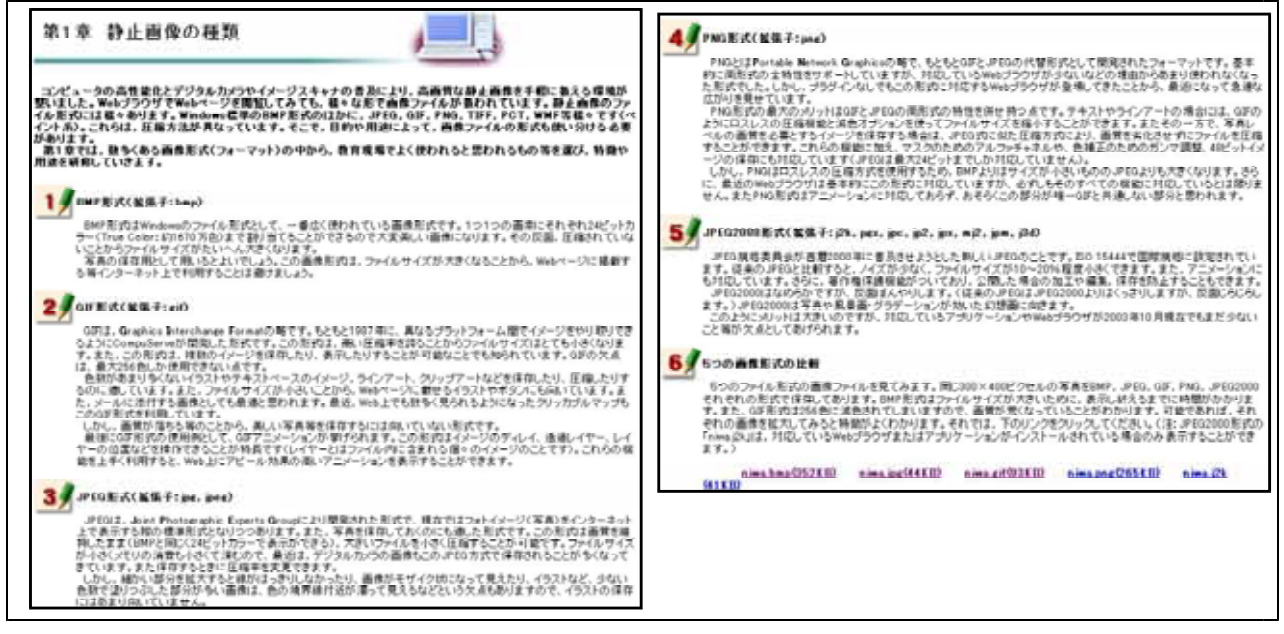

【図78-1】静止画像の種類

静止画像の種類について研修した後,右に示 「静止画像の種類」確認テスト 1 す【図78-2】の画面が表示される。この画面は, EB 1 静止画像の種類や特性を理解することができた Windows標準といわれている画像形式は、次のどの形式ですか。 O BMP Rigt か確認するために用意した自己評価問題である。 OOFBIST O JPEOREST O JPE02000REst **MH2** 最大な56色を扱うことができ、アニメーションのように動くファイルをつくることができる画像形内は、 次のどの形式ですか。 O DHP REST. OOTEX O JPEG BERT OPRORET B III 3 Webページを作成する際に、タイトルとしてロゴの画像を作成しました。この画像は、次のどの形式で 保存することが望ましいですか。 OBMPRIST DOFRIST O JPEORIST O PNO BER O JPE02000 REIST. **MH4** デジタルカバラで撮影した写真をエンビュータに取り込み、Webページで公開したいと考えています。 この写真は、次のどの形式で伴存することが望ましいですか。 O EMP RESS OOTEX O JPEORES ○PNQ形式 ○JPEQ2000形式

【図78-2】静止画像の種類の自己評価

(イ) イメージスキャナから静止画像を取り込むイメージスキャナの準備

次に示す【図79】は,イメージスキャナの準備方法を研修するための画面である。コンピュ ータとの接続方法と動作に必要なドライバのインストール方法を研修できるようにした。

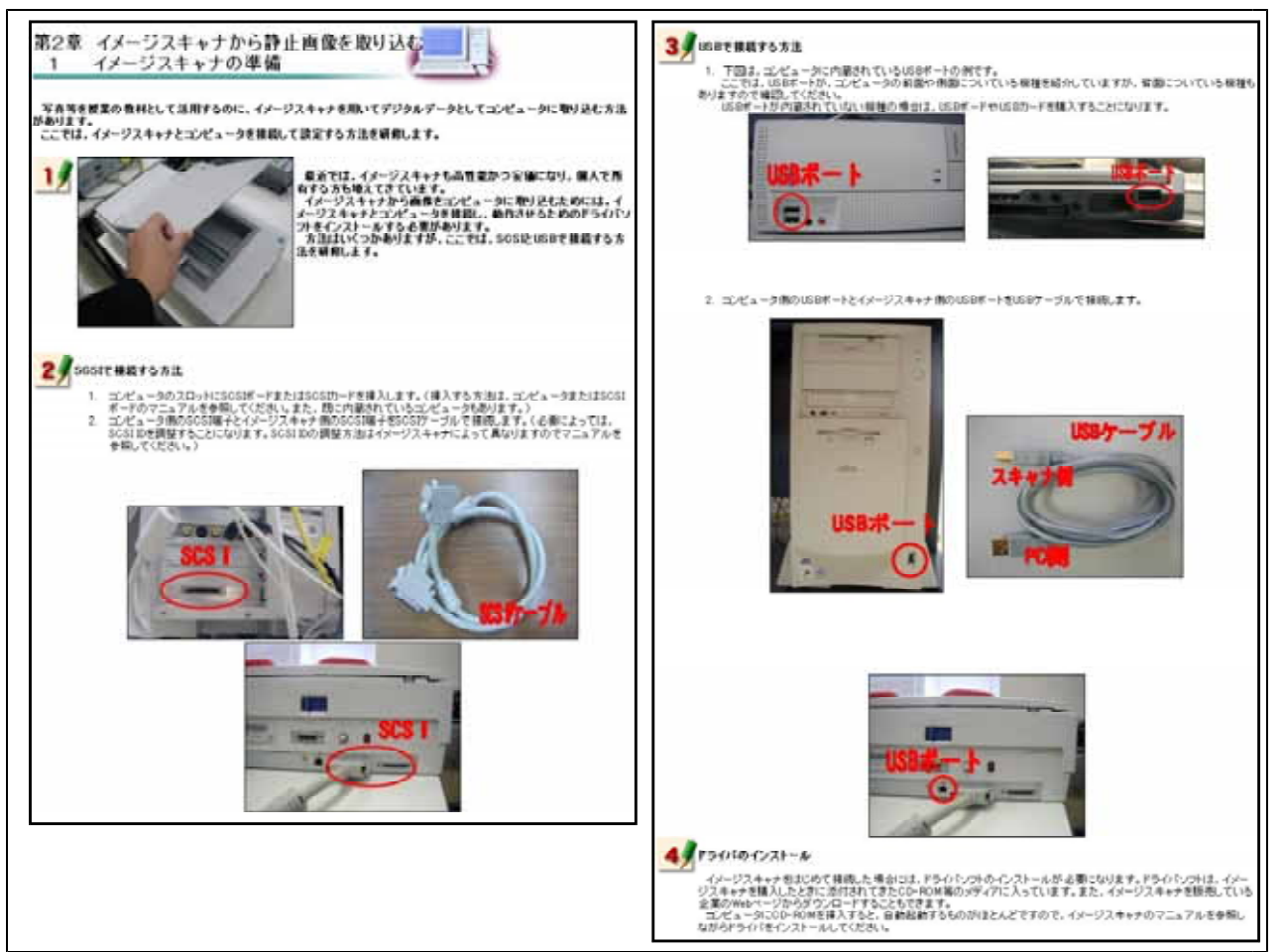

【図79】イメージスキャナの準備

# イメージスキャナからの読み込み

次に示す【図80】は,イメージスキャナからコンピュータに静止画像を取り込む方法を研修する ための画面である。県内の小学校,中学校,高等学校,盲・聾・養護学校に導入されている画像処 理ソフトに合わせて取り込み方法を説明してある。

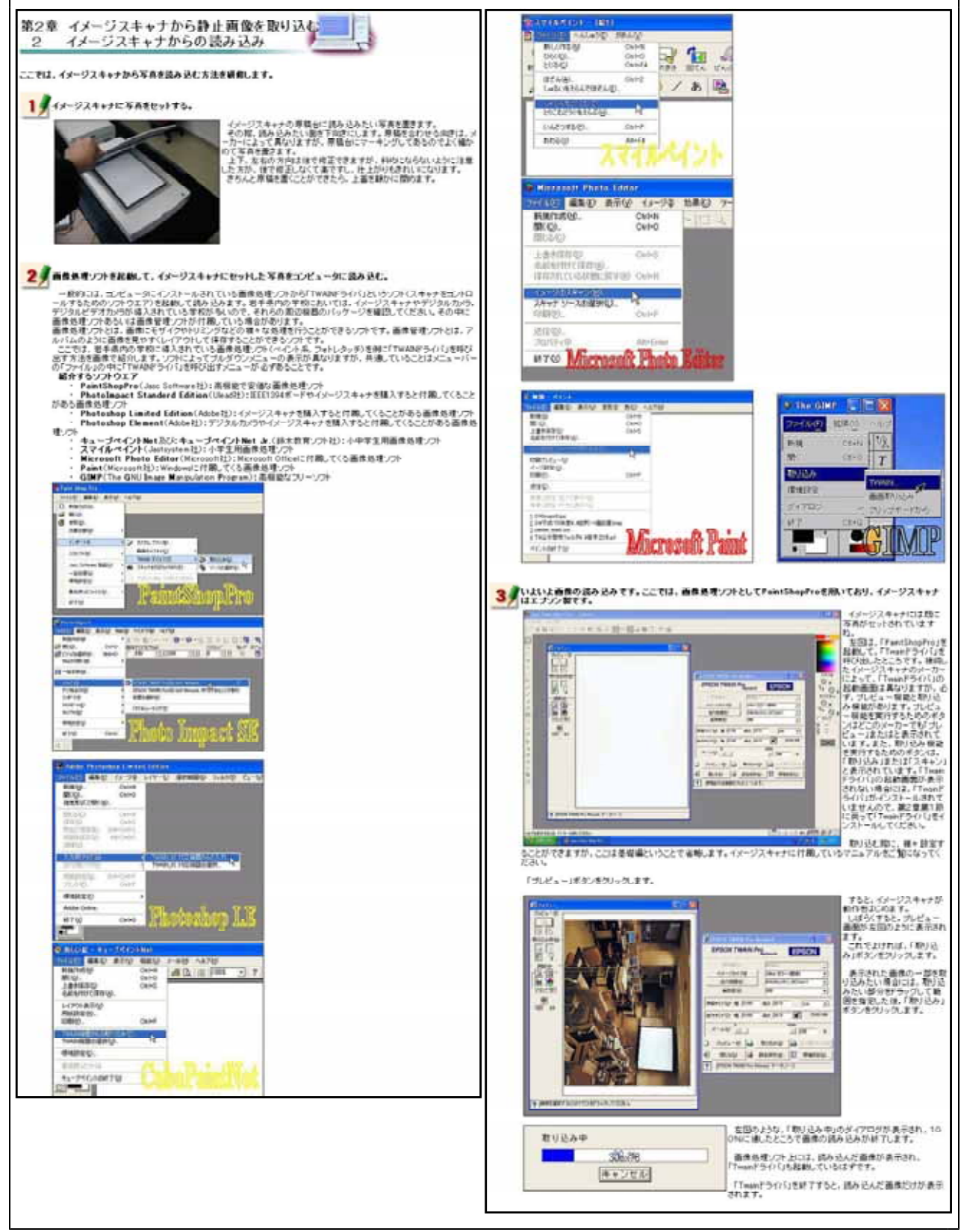

【図80】イメージスキャナからの読み込み

# コンピュータへの保存 次に示す【図81】は,静止画像をコンピュータへ保存する方法を研修するための画面である。

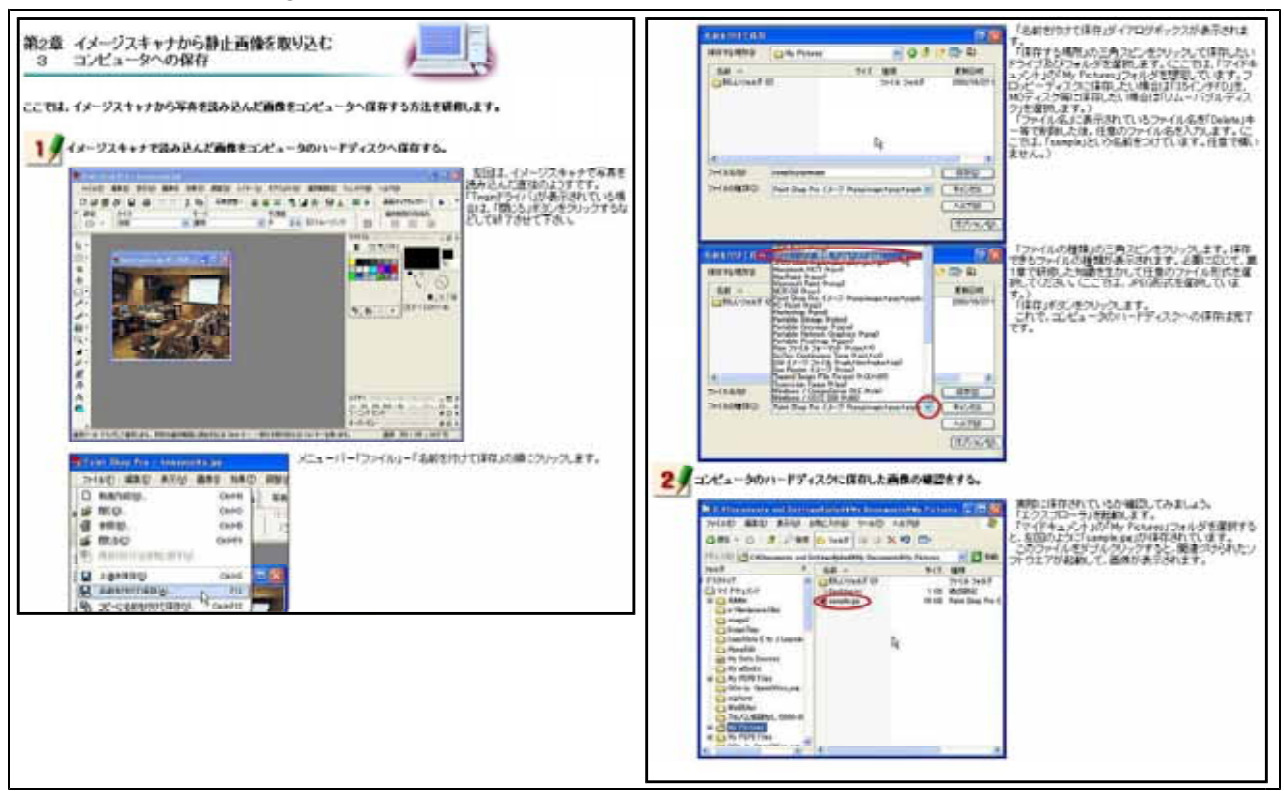

【図81】コンピュータへの保存

(ウ) ディジタルカメラから静止画像を取り込む 取り込む準備 次に示す【図82】は、ディジタルカメラで撮影した静止画像をコンピュータに取り込むため に必要な準備を研修するための画面である。

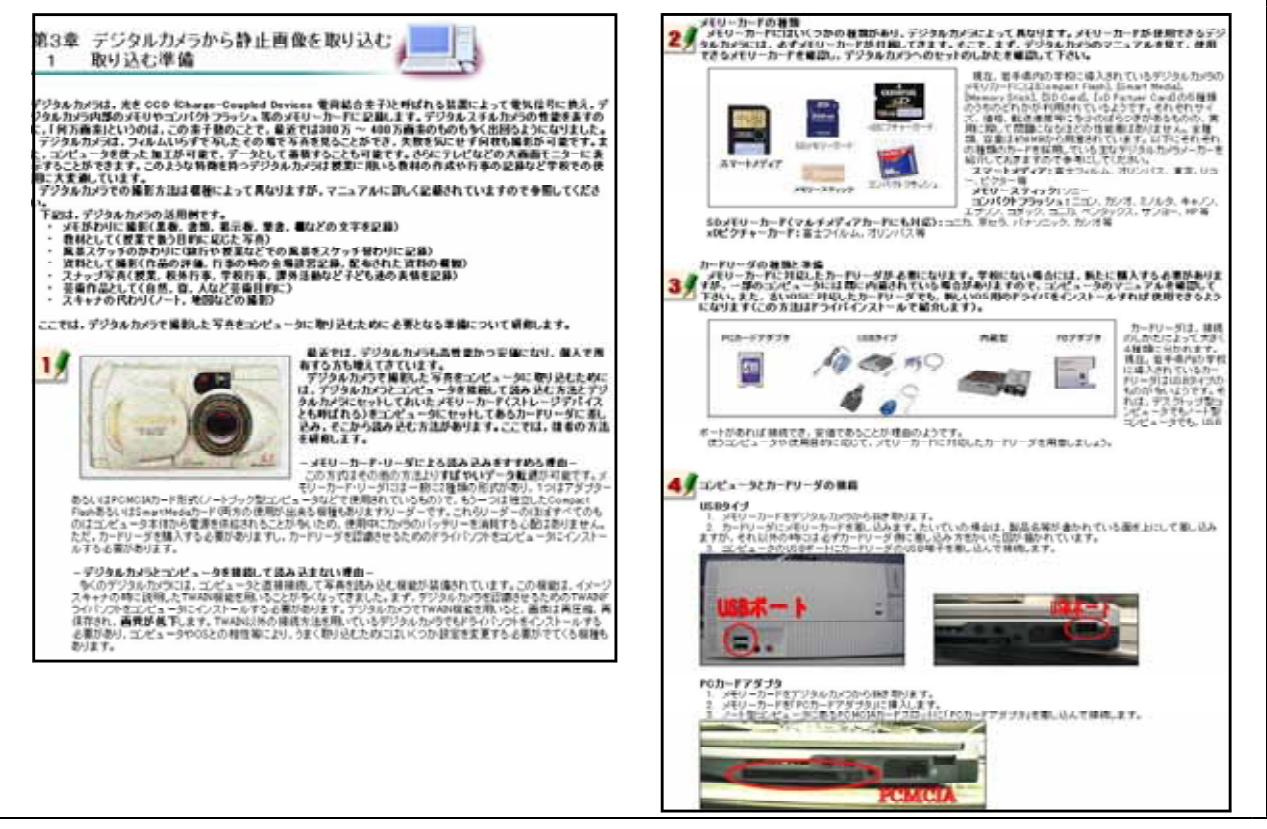

【図82】取り込む準備

カードリーダが認識されない場合の対処

次に示す【図83】は,カードリーダがコンピュータに認識されない場合の対処方法を研修するための画面である。ディジタルカメラで撮影したもののコンピュータに取り込めない等の問い合わせ があることから研修教材の中に取り入れた。

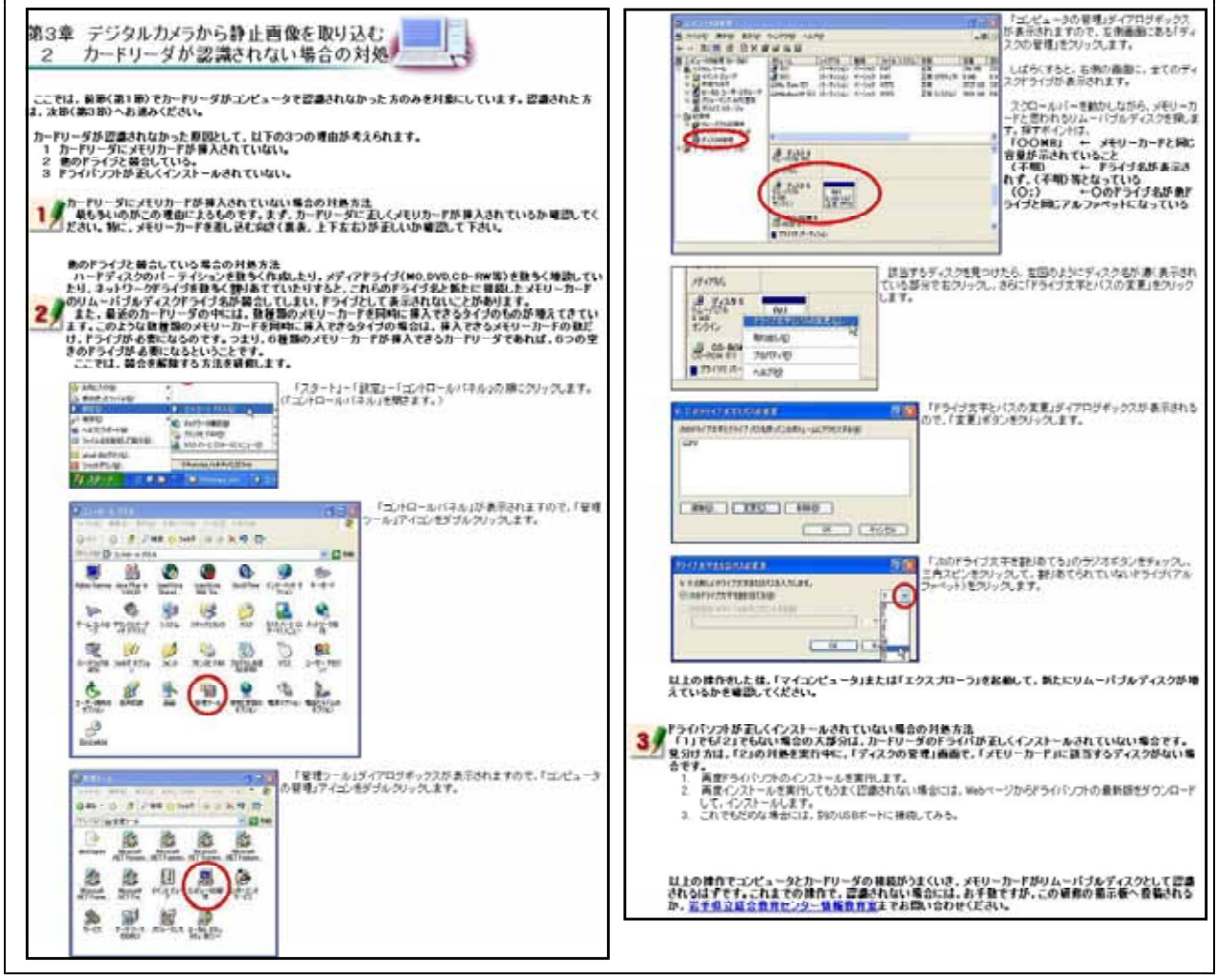

【図83】カードリーダが認識されない場合の対処

# コンピュータへの保存

次に示す【図84】は,ディジタルカメラで撮影した静止画をコンピュータへ保存する方法を研修 するための画面である。

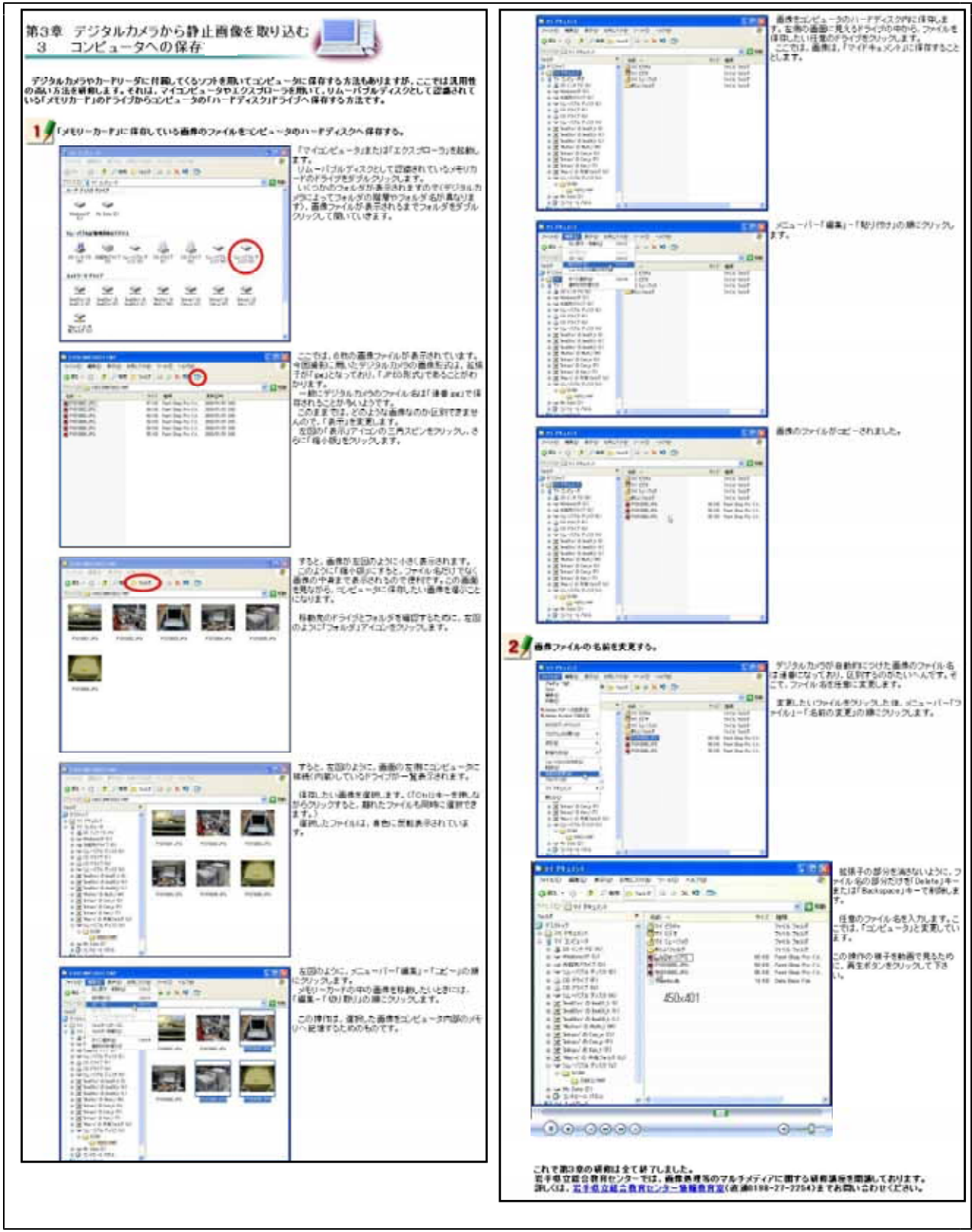

【図84】コンピュータへの保存

# (7) オンライン研修システム及びオンライン研修教材に関する調査をもとにした改善

構築したオンライン研修システムを研究協力校の教員に利用してもらい,開発した4本の オンライン研修教材にかかわる内容及びさらに必要とする教材に関する意見等をメールでい ただいた。(なお,研究協力校には,教員65名分のユーザ名及びパスワードを発行し,自己 研修等の目的でオンライン研修システムを自由に利用していただいた。)

研究協力校からいただいた意見と,意見をもとに行ったオンライン研修教材の改善点等を 次の【表8】に示す。

【表8】研究協力校からいただいた意見と意見をもとに行ったオンライン研修教材の改善点等

| 研究協力校からいただいた意見           | オンライン研修教材の改善点等                |
|--------------------------|-------------------------------|
| ・パワーポイントは、必要なときにしか使      | 「プレゼンテーション基礎 ( PowerPoint編 )」 |
| うことがなく,なかなか習熟ができない       | を開発。                          |
| ので ,オンライン研修もあればよい。( 類    |                               |
| 似した内容を含めて3名)             |                               |
| ・「プレゼンテーション基礎(PowerPoint | ビデオファイルをMPEG形式のファイルからWMV      |
| 編)」の動画再生が遅いので改善してほ       | 形式のファイルに変更。教材上でビデオの再          |
| しい。                      | 生ができるように改善。ダウンロードを必要          |
| ・「プレゼンテーション基礎(PowerPoint | とする動画を極力なくした。                 |
| 編)」の教材で,動画をダウンロードし       |                               |
| ようとすると ,「ウィルス云々で、この      |                               |
| ファイルは開いたり保存したりしないで       |                               |
| ・・・・」のメッセージが出ます。どう       |                               |
| しらよいのでしょうか。(類似した内容       |                               |
| を含めて2名)                  |                               |
| ・マルチメディアに関する教材を充実させ      | 「静止画の種類と取り込み - 基礎編 - 」を開      |
| てほしい。(類似した内容を含めて2名)      | 発。来年度,画像処理やノンリニアビデオ編          |
|                          | 集の教材を開発予定。                    |
| ・普段は一太郎を使っていますが,Wordを    | 「ワープロ基礎」教材の学習項目を厳選し,          |
| 使わなければならなくなり , オンライン     | さらに細分化。16項目から21項目に変更。         |
| 研修システムを利用しました。1つの項       |                               |
| 目あたり10分程度でできるというお話で      |                               |
| したが,ところによっては20分以上かか      |                               |
| ってしまいます。                 |                               |
| ・ワープロは一通り操作できるのですが,      |                               |
| 試しに使ってみました。思った以上に時       |                               |
| 間がかかりました。(類似した内容を含       |                               |
| めて2名)                    |                               |

#### 研究のまとめと今後の課題

#### 1 研究のまとめ

この研究は,ネットワークを用いて自己研修できるオンライン研修システムの構築と教材の開発を中心に,情報活用研修における基礎的な内容の習得を図るe-Learningの在り方を明らかにしようとするものである。

2年次研究の1年目である本年度は,情報活用研修における基礎的な内容の習得を図るための e-Learningに関する基本構想を立案し,基本構想に基づいた研修試案を作成することができた。 また,本研究の中心であるオンライン研修システムを構築し,オンライン研修教材を4本開発す ることができ,Web上で入力可能なXMLを利用したアンケートと合わせて公開することができた。

これらのことを踏まえ、2年次研究の完結年度となる次年度は、作成した研修試案をもとにオンライン研修を実際に行い、情報活用研修における基礎的な内容の習得を図るe-Learningの在り 方を明らかにしていきたい。

#### 2 今後の課題

来年度,オンライン研修を実施する情報活用研修をピックアップし,必要となるオンライン研 修教材を早急に開発する必要がある。

#### <おわりに>

本研究を進めるにあたり,構築したオンライン研修システム及び開発したオンライン研修教材について有益なご意見をいただきました研究協力校の先生方に深く感謝申し上げます。

< 引用文献 >

Mark J.Rosenberg(中野広道 訳),『Eラーニング戦略』, ソフトバンウパブリッシング, 2002, pp.2-3 三浦邦夫,『eラーニングの導入法』,日本経団連出版,2001,p.14 先進学習基盤協議会,『eラーニング白書 2001/2002年版』,オーム社,2001,p.53 森田正康,『eラーニングの常識』,朝日新聞社,2003,pp.7-8 坂本昂,『e-Learningの現状と方向性』(平成15年度全教連全国研究集会講演資料),2003,p.1 国立教育政策研究所,『共同研究プロジェクト中間報告書 教員研修とeラーニング』,2003,p.26

<参考文献>

Donald Kirkpatrick, 『Evaluating Training Programs』, 1975 三浦邦夫, 『eラーニングの導入法』, 日本経団連出版, 2001 生田目康子, 『みんなのe-ラーニング - 体験的授業改革論 - 』, 2002 先進学習基盤協議会, 『eラーニング白書 2002/2003年版』, オーム社, 2002 国立教育政策研究所, 『共同研究プロジェクト中間報告書 教員研修とeラーニング』, 2002 国立教育政策研究所, 『共同研究プロジェクト中間報告書 教員研修とeラーニング』, 2003